# POLARIS OFFICE 2017 간편 가이드

POLARIS OFFICE Corp.

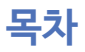

| 목차 |     |            | iii |
|----|-----|------------|-----|
| 1. | 소개  |            | . 1 |
|    | 1.1 | 주요 특징      | . 1 |
|    | 1.2 | 설치 환경      | 4   |
|    | 1.3 | 설치하기       | . 5 |
| 2. | 공통  | 기능         | . 8 |
|    | 2.1 | 화면 구성      | 8   |
|    | 2.2 | 폴라리스 홈     | 10  |
|    | 2.3 | 문서 관리      | 11  |
|    | 2.4 | 공통 옵션 기능   | 14  |
|    | 2.5 | 문서 정보 보기   | 16  |
| 3. | WO  | RD         | 17  |
|    | 3.1 | 글자 서식      | 17  |
|    | 3.2 | 문단 서식      | 19  |
|    | 3.3 | 문서 편집하기    | 21  |
|    | 3.4 | 문서 구성하기    | 25  |
|    | 3.5 | 표 사용하기     | 27  |
|    | 3.6 | 그림 삽입하기    | 29  |
|    | 3.7 | 페이지 설정하기   | 30  |
|    | 3.8 | 문서 검토하기    | 33  |
|    | 3.9 | 개인 정보 보호하기 | 35  |
| 4. | 한글  |            | 37  |
| -  | 4.1 | 글자 서식      | 37  |
|    | 4.2 | 문단 서식      | 39  |
|    | -   | =          | -   |

🕘 INFRAWARE | 🏢

|    | 4.3 | 문서 편집하기41           |
|----|-----|---------------------|
|    | 4.4 | 문서 구성하기45           |
|    | 4.5 | 표 사용하기47            |
|    | 4.6 | 그림 삽입하기49           |
|    | 4.7 | 페이지 설정하기            |
|    | 4.8 | 문서 검토하기             |
|    | 4.9 | 개인 정보 보호하기          |
| 5. | 시트  |                     |
|    | 5.1 | 셀 서식 변경하기           |
|    | 5.2 | 셀, 행 및 열, 시트 설정하기60 |
|    | 5.3 | 수식 사용하기64           |
|    | 5.4 | 차트 사용하기65           |
|    | 5.5 | 조건부 서식 사용하기68       |
|    | 5.6 | 필터/정렬 사용하기69        |
|    | 5.7 | 피벗 테이블 사용하기71       |
|    | 5.8 | 페이지 설정하기73          |
| 6. | 슬라  | 이드                  |
|    | 6.1 | 슬라이드 구성하기76         |
|    | 6.2 | 슬라이드 편집하기79         |
|    | 6.3 | 그림80                |
|    | 6.4 | 비디오85               |
|    | 6.5 | 도형86                |
|    | 6.6 | 텍스트                 |
|    | 6.7 | 효과                  |
|    | 6.8 | 슬라이드쇼92             |
|    | 6.9 | 슬라이드 마스터            |

| 7. | PDF | 7            |     |
|----|-----|--------------|-----|
|    | 7.1 | PDF 문서 보기    |     |
|    | 7.2 | 주석 사용하기      |     |
|    | 7.3 | 오피스 문서로 편집하기 | 100 |

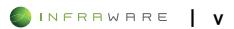

# 1. 소개

# 1.1 주요 특징

### ■ 다양한 형식의 문서를 하나의 프로그램으로 관리

Polaris Office 2017 을 사용하면 여러 프로그램을 실행할 필요없이 하나 의 프로그램에서 doc(x), ppt(x), xls(x), HWP, ODT, PDF 등의 다양한 형식의 문서를 편리하게 생성, 편집, 변환 및 저장할 수 있습니다.

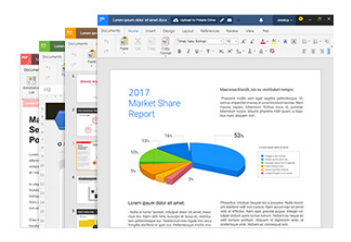

### ■ 문서의 교차 저장

Docx, HWP, ODT 형식의 문서를 안정적으로 변환하거나 다양한 형식의 문서를 이미지나 PDF 파일로 변환하여 저장할 수 있습니다.

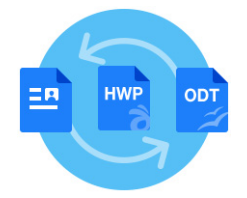

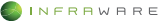

### 1. 소개

### ■ PDF 파일 변환 및 편집

오피스 문서를 PDF 파일로 변환하거나 PDF 파일을 다양한 형식의 오피 스 문서로 변환하여 편집 및 저장할 수 있습니다.

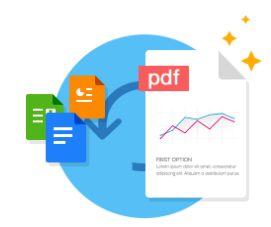

### ■ 신개념 문서 관리의 허브, Polaris Home

이 프로그램의 메인 화면인 Polaris Home 에서 다양한 형식의 문서를 간 단히 열거나 생성하여 관리할 수 있습니다.

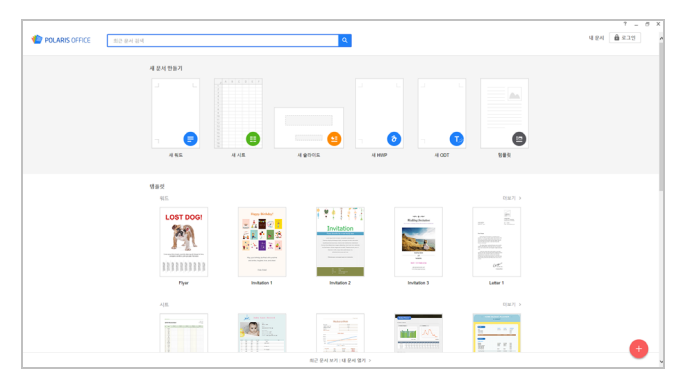

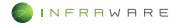

#### 사용자 친화적인 인터페이스

일반적인 문서 도구를 사용한 경험을 바탕으로 쉽게 프로그램을 사용할 수 있도록 리본 메뉴 스타일의 UI 를 채택하였습니다. Dual UX (워드/한 글)를 지원하여 선호하는 UI 를 선택하여 사용할 수 있습니다. 또한 프로 그램에서 사용할 단축키를 사용자가 직접 설정 및 변경할 수 있습니다.

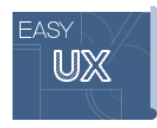

### ■ 손쉬운 접근성

Polaris Office (www.polarisoffice.com)에서 계정을 생성한 후 로그인하면 폴라리스 드라이브에 문서를 저장하여 PC 나 모바일 기기 등에서 쉽게 접근할 수 있습니다.

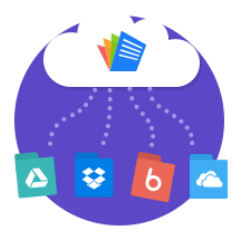

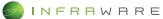

# 1.2 설치 환경

Polaris Office 2017 을 설치하고 사용하기 위한 시스템의 사양은 다음과 같습니다.

• 소프트웨어 사양

| 구분 | 사양                                     |
|----|----------------------------------------|
| OS | ▪ 권장: Windows 7 이상                     |
|    | <ul> <li>최소: Windows XP SP3</li> </ul> |

• 하드웨어 사양

| 구분     | 사양                                                          |
|--------|-------------------------------------------------------------|
| CPU    | Intel Pentium 4 이상                                          |
| RAM    | 1 GB 이상                                                     |
| 하드 디스크 | 1 GB 이상(설치 여유 공간)                                           |
| 그래픽 카드 | Open GL 3.0 이상                                              |
| 화면 해상도 | <ul> <li>최적: 1920 x 1080</li> <li>권장: 1600 x 900</li> </ul> |

#### A NOTE

최소 사양을 만족해야 Polaris Office 2017을 사용할 수 있으며, 시스템에 따라 프로그램 실행 속도 등에 차이가 발생할 수 있습니다.

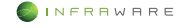

# 1.3 설치하기

1. Polaris Office 2017 실행 파일을 더블클릭하여 실행합니다.

PolarisOfficeSetup.exe

 언어를 설정하고 Polaris Office 2017 의 이용 약관 동의 옵션의 체크 박스를 클릭한 후, [동의 및 설치] 버튼을 클릭하세요.

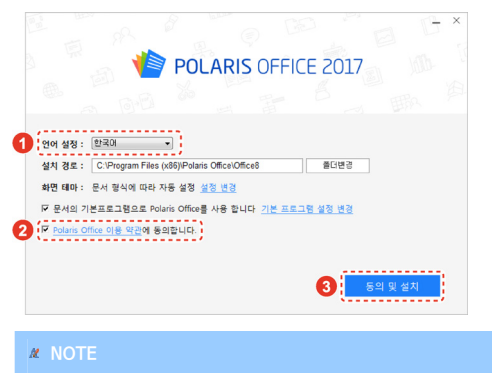

Polaris Office 를 기본 프로그램으로 사용하려면 기본 프로그램 사용 옵션 의 체크 박스를 클릭하세요.

3. 설치가 완료되면 [완료] 버튼을 클릭하세요.

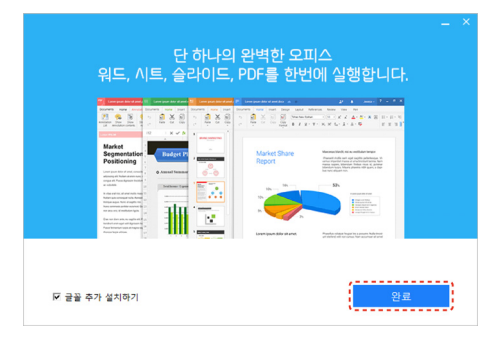

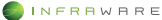

4. 제품 번호를 등록하거나 로그인하세요.

| Vert 👘 Polar                          | RIS OFFICE                                     |
|---------------------------------------|------------------------------------------------|
| Polaris Office 설치<br>원하시는 사용 분류       | l를 한영합니다.<br>를 선택해 주세요.                        |
| 7                                     | <b>2</b><br>8 *****                            |
| 라이선스 등록하기                             | 로그인 하기                                         |
| 구매한 라이선스를 등록하고 오피<br>스의 모든 기능을 사용하세요. | 개인/기업 계정으로 로그언 혹<br>은 가입하고 클라우드 오피스클<br>사용합니다. |
| 30일 무료 1                              | 해험하기                                           |

 제품 번호를 등록하려면, [라이선스 등록하기]를 클릭하고 제품에 부 여된 25 자리의 제품 번호를 입력한 후 [확인] 버튼을 클릭하세요.

| POLARIS OFFICE                                 | ×                              |
|------------------------------------------------|--------------------------------|
| Polaris Office 라이선스를 입                         | 력해주세요.                         |
| Polaris Office의 정품 인증 및 원활한 오<br>선스 등록이 필요합니다. | 피스 사용을 위해 라                    |
| 라이선스를 입력해 주세요.                                 |                                |
| 라이선스를 등록하면 구매관리 페이지이<br>하고 사용권 인증서를 출력 할 수 있습니 | 서 구매 정보를 관리<br> 다.<br>제품 구매 문의 |
| 2 12                                           | 취소                             |

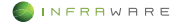

 클라우드 서비스를 이용하려면, [로그인 하기]를 클릭하고 로그인 정 보를 입력한 후 [다음] 버튼을 클릭하세요. 계정이 없을 경우, [계정 만들기]를 클릭하면 새 계정을 생성할 수 있습니다.

| G           | Google+로 시작하7  | 1 |
|-------------|----------------|---|
| f           | Facebook으로 시작하 | 7 |
|             | 또는             |   |
| <b>2</b> or | 케일             |   |
|             | 다음             |   |
|             | 또는 계정 만들기      |   |
|             |                |   |
|             |                |   |

#### 🗶 NOTE

제품 사용 중에도 제품 번호를 등록하거나 로그인할 수 있습니다. 폴라리스 홈 또는 문서 편집 창 오른쪽 상단의 [로그인]을 클릭하세요.

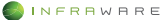

2. 공통 기능

# 2. 공통 기능

# 2.1 화면 구성

리본 메뉴 스타일의 UI로 구성되어 워드나 한글 문서 작성 시 익숙한 UI 를 선택하여 사용할 수 있습니다.

화면 테마를 설정하려면 문서 편집창 우측 상단의 [☆] 아이콘을 클릭한 후 원하는 옵션을 선택하세요.

또는 [파일 > 옵션]을 클릭한 후 [옵션] 창의 [기타] 탭에서도 화면 테마 를 설정할 수 있습니다.

| 옵션                         |                             |                  |         |    |         | ×       |
|----------------------------|-----------------------------|------------------|---------|----|---------|---------|
| 일반                         | 표시                          | Cloud            | 언어 교정   | 기타 | 프로그램 정보 |         |
| 인쇄 옵션<br>□ 배경<br>☑ Wor     | 색 및 배경<br>d에서 만든            | 이미지 인쇠<br>그림 인쇄( | 10<br>2 |    |         |         |
| 리본 스티<br>○문서               | 형식에 따                       | 라 자동으로           | 설정      |    |         |         |
| ⊙ Mici<br>○ 한컴<br>Office 테 | rosoft Word<br> 오피스 한글<br>마 | 2013             |         |    |         | ]       |
| 어두운                        | -색                          | •                |         |    |         |         |
|                            |                             |                  |         |    |         |         |
|                            |                             |                  |         |    |         |         |
|                            |                             |                  |         |    |         |         |
|                            |                             |                  |         |    |         |         |
|                            |                             |                  |         | E  | 확인 취:   | <u></u> |

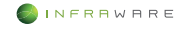

• MS Office 리본 메뉴 및 단축키 사용

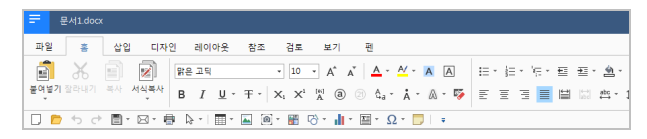

• HWP 리본 메뉴 및 단축키 사용

| =   | 문서1.do  | cx   |      |           |      |      |             |           |    |              |        |     |         |     |          |
|-----|---------|------|------|-----------|------|------|-------------|-----------|----|--------------|--------|-----|---------|-----|----------|
| 파일  | 편집      | 보기   | 입력   | 서식        | 폭    | 검토   | 도구          | 푄         |    |              |        |     |         |     |          |
| X   |         |      |      | 3         | Т    |      | 7/ 2        | 3 🖽       |    | ₿a           |        | di. | D)      |     | <u>.</u> |
| 잘라니 | 기 육사    | 불여넣기 | 서식복사 | 선택        | 글꼴   | 단락 스 | 타일 용지<br>방향 | 여백<br>  - | 탄  | 대/소문자<br>바꿍기 | #<br>• | 자르  | 도형<br>- | 그림  | 클립아트     |
|     | 🖻 - 🛅 - |      | b∂   | ≫ ~   Bit | 은 고딕 |      | - 10        | · A /     | ľΒ | ΙŪ·          | Ŧ·A    | -   | E       | E 3 |          |

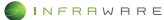

# 2.2 폴라리스 홈

폴라리스 홈은 Polaris Office 2017 을 실행하면 나타나는 메인 화면입니 다. 폴라리스 홈에서는 다양한 형식의 문서를 생성하며 기존 문서들을 검 색하여 열 수 있습니다.

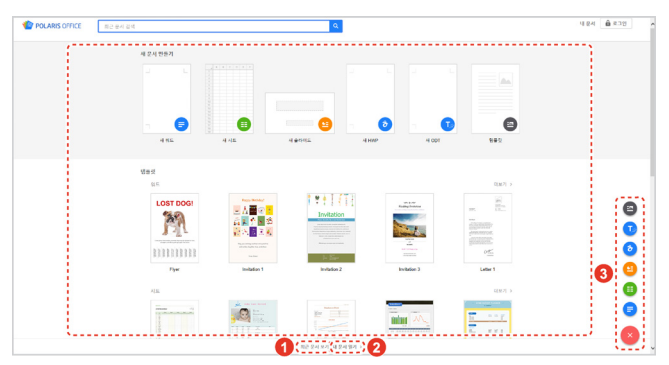

그림 2-1 폴라리스 홈의 화면 구성

| 번호 | 이름              | 설명                                                                         |
|----|-----------------|----------------------------------------------------------------------------|
| 1  | 최근 문서           | 최근에 저장한 워드, 시트, 슬라이드, 한글, ODT 또는<br>PDF 문서들이 형식에 상관없이 최근 순으로 나열됩니<br>다.    |
| 2  | 문서 열기           | 로컬에 저장되어 있는 문서를 불러옵니다.                                                     |
| 3  | 새 문서 및<br>서식 문서 | 워드, 시트, 슬라이드, 한글 및 ODT 형식의 새 문서를<br>만들거나 템플릿을 이용하여 원하는 서식 문서를 열 수<br>있습니다. |

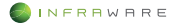

# 2.3 문서 관리

# 2.3.1 새 문서 만들기

#### 1. [파일 > 새 문서]를 클릭하세요.

 원하는 문서 형식을 클릭하여 새 문서를 만들거나 탬플릿을 선택하여 문서 만들기를 시작할 수 있습니다.

| ÷                | 새 문서                              |  |  |  |  |  |
|------------------|-----------------------------------|--|--|--|--|--|
| Polaris Office 홈 |                                   |  |  |  |  |  |
| 새 문서             |                                   |  |  |  |  |  |
| 열기               | ♥ 지드<br>xlsx 확장자의 시트 문서를 만듭니다.    |  |  |  |  |  |
| 저장               | 열 슬라이드<br>nnty 회자자이 승라이드 문서로 마트니다 |  |  |  |  |  |
| 다른 이름으로 저장       | ppu 국경지의 공식에드 관계를 전합니다.           |  |  |  |  |  |
| 내보내기             | HWP<br>hwp 확장자의 한글 문서를 만듭니다.      |  |  |  |  |  |
| 전자 메일 공유         |                                   |  |  |  |  |  |
| 인쇄               |                                   |  |  |  |  |  |
| 문서 정보            |                                   |  |  |  |  |  |
| 옵션               |                                   |  |  |  |  |  |
|                  |                                   |  |  |  |  |  |

# 2.3.2 문서 열기

- 1. [파일 > 열기]를 클릭하거나 툴바의 [열기] 아이콘(一)을 클릭하세요.
- Windows 탐색기에서 원하는 문서를 검색하여 선택한 후 [열기] 버튼을 클릭하세요.

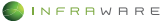

#### 2. 공통 기능

#### 2.3.3 저장하기

#### 문서 저장하기

[파일 > 저장]을 클릭하거나 툴바의 [저장] 아이콘()을 클릭하여 저장합 니다. 작성한 문서의 형식에 맞춰 문서가 저장됩니다.

#### ▲ NOTE

- 이미 저장된 문서에서 작업한 후 [저장]을 클릭하면 기존 문서에 내용이 덮어쓰여 저장됩니다.
- 문서를 처음 저장하는 경우 문서를 새 이름으로 저장할 수 있는 창이 나타납니다.

#### 블록 저장하기

기존 문서의 일부분을 블록으로 지정하여 새 파일로 저장할 경우, [파일 > 블록 저장]을 클릭하세요.

🗶 NOTE

한글 문서만 블록을 지정하여 새 파일로 저장할 수 있습니다.

#### 다른 이름으로 저장하기

기존 문서를 유지하며 작업한 파일을 새 이름으로 저장할 경우, [파일 > 다른 이름으로 저장하기]를 클릭하세요.

#### 2.3.4 문서 변환하기

#### ■ PDF 로 내보내기

PDF 로 내보내려면 [파일 > 내보내기 > PDF 문서]를 클릭하세요. 또는 [파일 > 다른 이름으로 저장]을 클릭한 후 파일 형식을 PDF 로 설정하세 요. 문서가 PDF 형식으로 저장됩니다. 이때 PDF 파일만 생성되어 저장 되며 작성 중인 형식의 파일은 별도로 저장되지 않습니다.

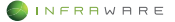

#### ■ ODT 로 내보내기

ODT 로 내보내려면 [파일 > 내보내기 > ODT 문서]를 클릭하세요. 또는 [파일 > 다른 이름으로 저장]을 클릭한 후 파일 형식을 ODT 로 설정하세 요. 문서가 ODT 형식으로 저장됩니다. 이때 ODT 파일만 생성되어 저장 되며 작성 중인 형식의 파일은 별도로 저장되지 않습니다.

#### **∦** NOTE

워드나 한글 문서만 ODT 형식으로 변환할 수 있습니다.

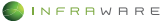

# 2.4 공통 옵션 기능

프로그램의 옵션을 설정하고 정보를 확인합니다. 사용하는 문서의 형식에 따라 설정할 수 있는 항목은 다르게 나타납니다.

#### 2.4.1 일반

- [파일 브라우저 시작 위치]: 파일을 찾거나 저장할 때 열리는 브라우저의 시작 위치를 설정합니다.
- [자동 복구]: 문서의 자동 복구 시간을 설정합니다. [자동 복구 주기] 옵션
   의 체크 박스를 클릭하여 선택한 후 자동 복구 시간을 설정합니다.
- [PDF/A 내보내기]: ISO 표준 문서 보존 포맷인 PDF/A 파일 형식의 PDF 로 변환합니다.
- [입력 모드]: 마우스 또는 터치 모드로 전환하여 프로그램을 사용할 수 있 습니다.
- [확장자]: Polaris Office 2017을 기본 프로그램으로 사용할 확장자를 설정 합니다. [기본 프로그램] 버튼을 클릭한 후, 제어판의 기본 프로그램 설청 창에서 확장명을 선택하세요.

#### ✗ NOTE

PC 환경 및 동작 상태에 따라 기본 프로그램 설정 창이 최소화된 상태로 나타날 수 있습니다.

### 2.4.2 표시

- [화면 표시 언어]: 화면에 나타날 UI의 언어를 설정합니다.
- [새 문서 만들 때 기본 글꼴]: 문서의 기본 글꼴을 설정합니다.
- [시트 계산 옵션]: 시트 계산을 자동/데이터 표만 수동/수동으로 설정합니 다.
- [단위 표시]: 프로그램이 표시하는 기본 단위를 설정합니다.
- [서식 기호]: 탭 문자, 공백, 단락 기호 등의 서식 기호를 화면에 항상 표 시하도록 설정합니다.

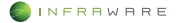

 [미리 보기 아이콘 적용]: Windows 탐색기에서 슬라이드 문서의 썸네일이 표시되도록 설정합니다.

### 2.4.3 Cloud

- [문서 자동 업로드]: 출처가 불분명한 문서를 열 경우 문서가 'My Polaris Drive > Inbox'에 자동으로 업로드되도록 설정합니다.
- [전자 메일 공유]: Polaris Drive 에 저장된 문서를 첨부 파일로 공유할 경 우 자동으로 링크를 공유하도록 설정합니다.
- [새 문서 기본 저장소 선택]: 새로 작성한 문서를 저장할 기본 위치를 설 정합니다.

#### 2.4.4 언어 교정

- [한/영 자동 고침]: 한영 자동 변환 기능을 설정합니다.
- [첫 문자 대문자로 자동 고침]: 문장의 첫 문자를 대문자로 자동으로 변환 합니다.
- [다음 목록에 있는 내용대로 자동으로 바꾸기]: 목록에 포함된 텍스트를 입력하면 입력값이 자동으로 결과값으로 바뀌어 입력되도록 설정합니다.

#### 2.4.5 기타

- [인쇄 옵션]: 원하는 배경색 및 그림 인쇄 옵션의 체크 박스를 클릭하여 설정합니다.
- [리본 스타]: 화면의 테마를 선택합니다. MS Word 문서 형식 또는 한컴 오피스의 한글 문서 형식에 따라 메뉴 화면 구성과 단축키가 변경됩니다.
- [Office 테마]: Office 테마를 변경하여 Office 색 구성 설정을 조정합니다.

#### 2.4.6 프로그램 정보

정품 인증을 위한 제품 번호를 등록하고, 프로그램의 버전을 확인 및 사 용할 글꼴을 추가로 설치할 수 있습니다.

# 2.5 문서 정보 보기

문서의 정보를 확인할 수 있습니다.

| 문서 정보                                    |                             |                                                                                                    |
|------------------------------------------|-----------------------------|----------------------------------------------------------------------------------------------------|
| 문서 보호<br>이 문서를 함호로 보호 합니다.<br>□ 양기 전용 향중 | 01를 :<br>험식 :<br>위치 :       | Newsletter<br>Jacos<br>CHIVJeen WaarshWAppDala/WioansingWPolarisOfficeJMUTeenpW8216.5537788MNewsletter, docx |
|                                          | 크기 :<br>제목 :                | 709KB<br>St 8                                                                                                |
|                                          | 작성일 :                       | 2016년 4월 5월 화요일 오후 6.06:33                                                                                   |
|                                          | 작성사 :<br>히종 수정월 :           | 작성사 주가<br>2016년 4월 1일 금요일 오후 3:15:40                                                                         |
|                                          | 최종 수경자 :<br>문자 스(고배 1991) · | 208<br>4165                                                                                                  |
|                                          | 문자 수(공백 포함) :               | 4868                                                                                                    |
|                                          | 단에 수 :<br>선택 영역 단어 수 :      | 676<br>716                                                                                                   |
|                                          | <b>₽</b> ¢ :                | 172                                                                                                    |
|                                          | 단탁 수 :<br>페이지 수 :           | 31<br>2                                                                                                    |
|                                          | 황고지(200자 기준) :              | 3                                                                                                    |

또한 워드, 시트, 슬라이드, 한글 형식의 문서에서는 다음의 옵션을 사용 할 수 있습니다.

- [문서 보호]: 문서의 암호를 지정할 수 있습니다.
- [읽기 전용 권장]: 워드와 시트 문서를 읽기 전용으로 저장할 수 있습니다.
- [미리 보기 아이콘 적용]: Windows 탐색기에서 슬라이드 문서의 썸네일이 표시되도록 설정할 수 있습니다.

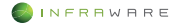

# 3. WORD

# 3.1 글자 서식

# 3.1.1 글꼴 수정하기

문서에 입력된 텍스트의 모양 및 크기 등을 변경하며 다양한 효과를 줄 수 있습니다.

## ■ 리본 메뉴에서 변경

수정할 텍스트를 드래그하여 선택한 후 [홈] 탭에서 글꼴을 변경합니다.

| 0              |              |                     |      |                         |         |            |        |     |      |
|----------------|--------------|---------------------|------|-------------------------|---------|------------|--------|-----|------|
| 파일 홈           | 삽입 디지        | 인 레이아웃              | 참조   | 검토                      | 보기      | 펜          |        |     |      |
| 💼 🐰            | 0            | 맑은 고딕               |      | - 10                    | • A^ A* | <u>A</u> - | A/ - A | А   | :≡ - |
| 붙여넣기 잘라내기<br>* | 복사 서식복사<br>* | в <i>і</i> <u>U</u> | • Ŧ• | $\times_{i} \times^{i}$ | A a     | 2) Ą       | Å - A  | - 🐺 | E    |
|                |              |                     |      |                         | 2       |            |        |     |      |

| 아이콘      | 설명                                                                                                    |
|----------|----------------------------------------------------------------------------------------------------|
| 맑은 고딕▼   | 글꼴을 변경합니다.                                                                                                    |
| 10 · A A | 텍스트의 크기를 변경합니다. [10 ·] 란에 입력하거나 설정된<br>크기로 설정할 수 있습니다. 또한, [Å Å] 버튼을 클릭하여 기<br>본 설정된 글꼴 크기 순서대로 크기를 키우거나 줄일 수 있습니<br>다. |
| A        | 텍스트의 색을 변경합니다. [♥] 버튼을 클릭하여 텍스트의 색을<br>변경할 수 있습니다.                                                                      |
| P/       | 텍스트에 강조 표시를 합니다. [♥] 버튼을 클릭하여 텍스트 강<br>조 표시의 색을 변경할 수 있습니다.                                                             |
| A        | 텍스트에 음영 효과를 줍니다. 기본 색인 회색으로 음영이 적용<br>됩니다. 다른 색의 음영 효과를 주려면 [홈] 탭의 [음영] 아이콘<br>(鱼)을 클릭하세요.                              |
| A        | 텍스트에 테두리를 삽입합니다.                                                                                                    |

| 아이콘             | 설명                                                                        |
|-----------------|---------------------------------------------------------------------------|
| в               | 텍스트를 굵은 글씨로 만듭니다.                                                         |
| Ι               | 텍스트를 기울임꼴로 변경합니다.                                                         |
| U               | 밑줄을 삽입합니다. [▼] 버튼을 클릭하여 밑줄 스타일과 색을<br>변경할 수 있습니다.                         |
| Ŧ               | 취소선을 삽입합니다. [▼] 버튼을 클릭하여 취소선의 종류를 선<br>택할 수 있습니다.                         |
| $X_1X^1$        | 텍스트에 아래/위 첨자를 덧붙입니다.                                                      |
| [ei]<br>A.      | 윗주를 삽입합니다.                                                                |
| a               | 원문자를 삽입합니다. 클릭하면 원문자의 스타일과 도형의 종류<br>를 변경할 수 있습니다. (원문자는 2 byte만 적용 됩니다.) |
| A <sub>⊈a</sub> | 대/소문자를 바꿉니다. [♥] 버튼을 클릭하여 대/소문자 변경 옵<br>션을 사용할 수 있습니다.                    |
| Å               | 각 문자 위에 강조점을 표시합니다. [♥] 버튼을 클릭하여 강조<br>점의 종류를 선택할 수 있습니다.                 |
| A               | 텍스트에 윤곽, 그림자, 반사 및 네온의 효과를 줍니다.                                           |
|                 | 텍스트 강조색을 제외한 텍스트에 적용된 모든 서식을 지웁니다.                                        |

## ■ 글꼴 창에서 변경

- 수정할 텍스트를 드래그하여 선택한 후 우클릭하여 [글꼴] 메뉴를 클릭하세요.
- [글꼴] 창에서 기본적인 스타일과 텍스트의 장평, 간격 및 위치를 변경한 후 [확인] 버튼을 클릭하세요. 변경된 내용으로 적용됩니다.

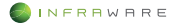

# 3.2 문단 서식

#### 3.2.1 단락 조정하기

문서에서 줄이 바뀌어 나눠진 단위를 단락 또는 문단이라고 합니다. 글을 입력하는 도중 문단을 나누려면 키보드의 **〈Enter〉** 키를 누릅니다.

#### 단락 정렬하기

단락을 왼쪽, 가운데, 오른쪽, 양쪽 여백에 맞추어 정렬할 수 있습니다.

변경할 단락에 커서를 놓은 뒤 [홈] 탭에서 원하는 정렬 아이콘을 클릭합 니다. 커서가 위치한 단락의 정렬이 변경됩니다.

문서 전체의 단락을 정렬할 경우, 단축키 **〈Ctrl + A〉**를 누른 후 정렬 아 이콘을 클릭하세요.

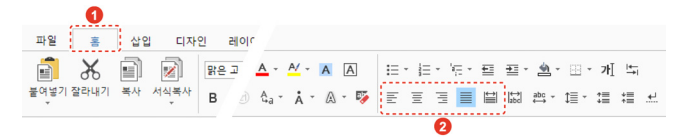

### 3.2.2 글머리 기호 생성 및 번호 매기기

여러 개의 항목이 나열된 목록이나 개요 수준의 단계가 적용된 목록을 만 듭니다.

일반적으로 여러 개의 항목을 나열할 때는 글머리 기호(bullet)를 사용하고, 연속된 동작이나 순서 및 다단계 목록을 작성할 때는 번호를 매겨 나 열합니다.

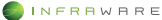

### 글머리 기호 추가하기

- 1. 글머리 기호를 추가할 문장에 커서를 위치시킵니다.
- [홈] 탭의 [글머리 기호] 아이콘(=)의 펼침 메뉴(▼)를 클릭하여 원하는 글머리 기호를 선택하세요.

| 0                      |                                          |
|------------------------|------------------------------------------|
| 파일 홈 삽입 디자인            |                                          |
| 💼 🔏 📄 📝 🗠 - 🖪 2        | 〓・智・智・雪 聖・圖・田・개 斷                        |
| 붙여넣기 잘라내기 복사 서식복사      | 없음 = = = = = = = = = = = = = = = = = = = |
| D 한 승 같 별· 図 ,· Ω· □ · |                                          |
|                        | 단 목록 수준 변경(C) ▶                          |
|                        | 새 글머리 기호 정의(D)                           |

### 글머리 기호 목록 수준 변경하기

- 1. 현재 글머리 기호가 삽입된 문장에 커서를 위치시킵니다.
- [홈] 탭의 [글머리 기호] 아이콘(=)의 펼침 메뉴(▼)를 클릭하세요.
- [목록 수준 변경]에서 원하는 수준을 클릭하세요. 프로그램에서 제공하는 수준 값으로 목록의 수준이 자동 적용됩니다.

#### 번호 추가하기

- 1. 번호를 추가할 문장에 커서를 위치시킵니다.
- [홈] 탭의 [번호 매기기] 아이콘(臺三)의 펼침 메뉴(♥)를 클릭하여 원하는 번호 유형을 선택하세요.

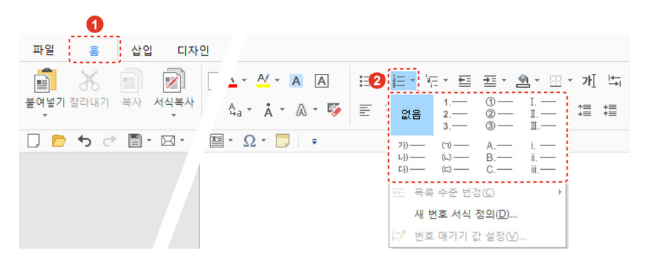

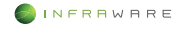

#### ■ 번호 매기기 값 설정하기

- 문서의 여러 곳에서 번호가 매겨졌을 때, 다시 1 에서 시작해야 하는 경우 [번호 매기기] 아이콘(臺)의 펼침 메뉴(♥)에서 [번호 매기기 값 설정]을 클릭하세요. [번호 매기기 값 설정] 창이 나타납니다.
- [시작 번호]를 1 로 입력하고 [확인] 버튼을 클릭하세요. 번호가 1 부터 새로 매겨집니다.

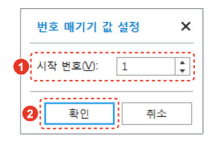

# 3.3 문서 편집하기

문서 내의 특정 단어나 구를 찾거나, 단어나 구를 검색하여 다른 단어나 구로 자동으로 바꿀 수 있습니다.

### 3.3.1 찿기

1. [홈] 탭의 [찿기]를 클릭하세요. [찿기 및 바꾸기] 창이 나타납니다.

|           | 0    |    |      |      |      |      |        |          |          |   |         |     |           |
|-----------|------|----|------|------|------|------|--------|----------|----------|---|---------|-----|-----------|
| 파일        | 홈    | 삽입 | 디자   | 인 레  | olc  |      |        |          |          |   |         |     |           |
|           | X    |    |      | 맑은 고 | aBbC | 가나다A | 가나다Aal | 가나다AaBbC | 가나다AaBbC | 0 | M       | A⊌B | $\square$ |
| 붙여넣기<br>* | 잘라내기 | 복사 | 서식복사 | в    | ( 없음 | 제목   | 제목 1   | 제목 2     | 제목 3     | ÷ | 찾기<br>* | 바꾸기 | 선택<br>*   |

2. 찾을 내용을 입력하세요. 검색 옵션을 설정할 수도 있습니다.

| 찾기 및 바꾸기                                                                      |                               | × |
|-------------------------------------------------------------------------------|-------------------------------|---|
| 찾기 바꾸기                                                                        |                               |   |
| 찾을 내용(E):                                                                     |                               | ¥ |
| 검색 옵션<br>검색(S): 문서 전체                                                         | •                             |   |
| <ul> <li>□ 대/소문자 구분(M)</li> <li>□ 단어 단위로(Q)</li> <li>□ 공벽 문자 무시(W)</li> </ul> | □ 천자/반자 구분①<br>□ 문장 부호 운자 무시① |   |
| 모두 강조 표시(土)                                                                   | 강조 표시 지우기(ᢕ) 다음 찾기(ℕ) 취소      |   |

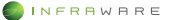

✗ NOTE 한 단어 이상 검색할 때, 띄어쓰기가 다른 경우 검색이 되지 않습니다.

3. [다음 찿기] 버튼을 클릭하세요. 버튼을 클릭할 때마다 페이지가 이동하며 검색된 내용을 표시합니다. [모두 강조 표시] 버튼을 클릭하면 검색된 단어나 구가 모두 강조 표시되어 보여집니다.

### 3.3.2 바꾸기

1. [홈] 탭의 [바꾸기]를 클릭하세요. [찿기 및 바꾸기] 창이 나타납니다.

| 0                        |                   |                    |                   |                              |
|--------------------------|-------------------|--------------------|-------------------|------------------------------|
| 파일 홀 삽입 디자               | 인 레이드             |                    |                   |                              |
| 💼 🐰 📄 🔊                  | 맑은 고 .a8bc 7      | 나 <b>다A</b> 가나다Aal | 가나다AaBbC 가나다AaBbC | - 📫 🖧 В 🕞                    |
| 불여넣기 잘라내기 복사 서식복사<br>* * | B <sup>( 없음</sup> | 제목 제목 1            | 제목 2 제목 3         | · 찾기 바꾸기 선택<br>· · · · · · · |
|                          |                   |                    |                   | 0                            |

2. 찾을 내용과 바꿀 내용을 입력하세요. 검색 옵션을 설정할 수도 있습니다.

| 찾기 및 바꾸기                     | ×  |
|------------------------------|----|
| 찾기 바꾸기                       |    |
| 찾을 내용(E):                    | •  |
| 바꿀 내용(P):                    | •  |
| 검색 옵션                        |    |
| 검색(S): 문서 전체 ▼               |    |
| □ 대/소문자 구분(M) □ 전자/반자 구분(I)  |    |
| □ 단어 단위로(Q) □ 문장 부호 문자 무시(I) |    |
| □ 공백 문자 무시(₩)                |    |
| 바꾸기(R) 모두 바꾸기(A) 다음 찾기(N)    | 취소 |

 [바꾸기] 버튼을 클릭하세요. 버튼을 클릭할 때마다 페이지가 이동하며 검색된 내용을 바꿀 내용으로 바꿉니다.

# ✗ NOTE [모두 바꾸기] 버튼을 클릭하면 검색된 내용을 일괄적으로 바꿀 수 있습니다.

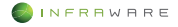

#### 3.3.3 책갈피

책갈피를 삽입하여 책의 책갈피처럼 쉽게 찾고자 하는 위치를 표시합니다. 고유 이름을 지정할 수 있어 구분하기 쉽습니다.

- 1. 문서에서 책갈피를 삽입할 텍스트, 그림 또는 위치를 선택하세요.
- 2. [삽입 > 책갈피]를 클릭하세요. [책갈피] 창이 나타납니다.

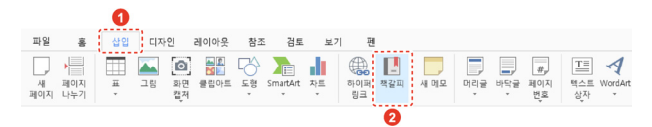

3. [책갈피 이름]란에 이름을 입력하고 [추가] 버튼을 클릭하세요.

| THE ME VIEW (ME)        |       |
|-------------------------|-------|
| 책갈피                     | 추가(A) |
|                         | 삭제(0) |
|                         | 이동(G) |
|                         |       |
|                         |       |
| 정렬 기준 : ⊙ 미름(№) ○ 위치(∟) |       |

#### ✗ NOTE

- 추가한 책갈피를 보려면 [삽입 > 책갈피]를 클릭하세요. [책갈피] 창에 책갈피 목록이 나타납니다.
- 특정한 책갈피의 위치로 이동하려면 책갈피 목록에서 이동하고자 하는 위치의 책갈피를 선택한 후 [이동] 버튼을 클릭하세요.
- 책갈피를 삭제하려면 책갈피 목록에서 삭제할 책갈피를 선택한 후 [삭제] 버튼을 클릭하세요.

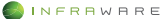

#### 3.3.4 하이퍼링크

텍스트 또는 개체를 클릭하여 웹 페이지로 이동할 수 있도록 웹 페이지 하이퍼링크를 삽입합니다.

- 본문에서 하이퍼링크를 표시할 텍스트를 드래그하여 선택하거나 개체를 클릭하여 선택하세요.
- [삽입] 탭에서 [하이퍼링크]를 클릭하세요. [하이퍼링크 삽입] 창이 나타납니다.

|          |                 | 0      |    |                |                                                                                 |         |          |    |           |     |      |     |     |                 |                  |              |
|----------|-----------------|--------|----|----------------|---------------------------------------------------------------------------------|---------|----------|----|-----------|-----|------|-----|-----|-----------------|------------------|--------------|
| 파일       | 홐               | 삽입     | 디자 | 인              | 레이아웃                                                                            | 참조      | 검토       | 보  | 기 편       | !   |      |     |     |                 |                  |              |
| 새<br>페이지 | )<br>페이지<br>나누기 | ,<br>H | 그렇 | (@<br>화면<br>캡저 | 문화<br>문화<br>문화<br>문화<br>문화<br>문화<br>문화<br>문화<br>문화<br>문화<br>문화<br>문화<br>문화<br>문 | 도행<br>· | SmartArt | 차트 | 하이퍼<br>링크 | 북갈피 | 새 메모 | 머리글 | 바닥글 | #,<br>페이지<br>번호 | []]<br>텍스트<br>상자 | A<br>WordArt |
|          |                 |        |    |                |                                                                                 |         |          |    | 2         |     |      |     |     |                 |                  |              |

 웹 페이지 주소를 입력한 후 [확인] 버튼을 클릭하세요. 링크가 적용되어 본문에 나타납니다. 하이퍼링크가 삽입된 텍스트는 다른 색으로 표기됩니다.

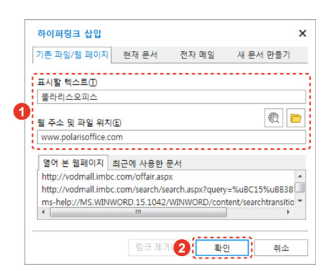

#### **∦** NOTE

- 현재 문서의 특정 위치로 이동할 수 있는 하이퍼링크를 삽입하려면
   [하이퍼링크 삽입] 창의 [현재 문서] 탭을 클릭하세요.
- 전자 메일을 보낼 수 있는 하이퍼링크를 삽입하려면 [하이퍼링크 삽입] 창의
   [전자 메일] 탭을 클릭하세요.
- 하이퍼링크로 이동하려면 키보드의 〈Ctrl〉 키를 누른 채로 하이퍼링크를 클릭하세요.
- 삽입된 하이퍼링크를 제거하려면 하이퍼링크가 삽입된 텍스트에 커서를 위치시킨 후 [하이퍼링크 삽입] 창에서 [링크 제거] 버튼을 클릭하세요.

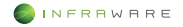

# 3.4 문서 구성하기

### 3.4.1 페이지 나누기

- 1. 문서에서 페이지 나누기를 삽입할 임의의 위치를 클릭하세요.
- 2. [삽입] 탭의 [페이지 나누기]를 클릭하세요. 문장의 앞에 커서가 위치할 경우, 커서의 앞에서 페이지가 나눠지며, 문장의 끝에 커서가 위치할 경우, 커서 다음에서 페이지가 나눠집니다.

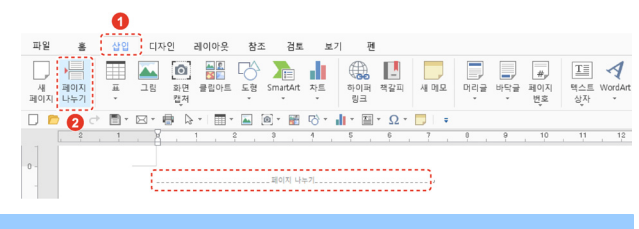

✗ NOTE

문서 작성 또는 편집 과정에서 사용하는 문단 부호나 명령 등의 서식 기호를 편 집 창에 표시하려면 [홈] 탭의 [편집 기호 표시/숨기기] 아이콘(<u></u>)을 클릭하세 요.

### 3.4.2 머리글/바닥글 삽입하기

머리글 또는 바닥글의 펼침 메뉴(▼)를 클릭하여 프로그램에서 제공하는 스타일의 머리글이나 바닥글을 삽입할 수 있습니다.

 【삽입】탭의 [머리글] 또는 [바닥글]을 클릭하거나 페이지 위쪽의 머리글 영역이나 아래쪽의 바닥글 영역을 더블클릭하세요.

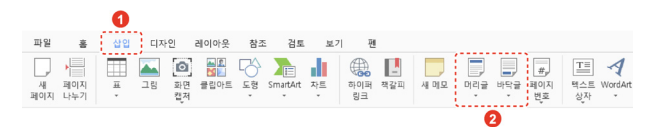

 문서에 추가할 머리글 또는 바닥글을 클릭하세요. 새로운 [머리글/바닥글] 탭이 생성되고, 선택한 머리글이나 바닥글 스타일이 적용됩니다.

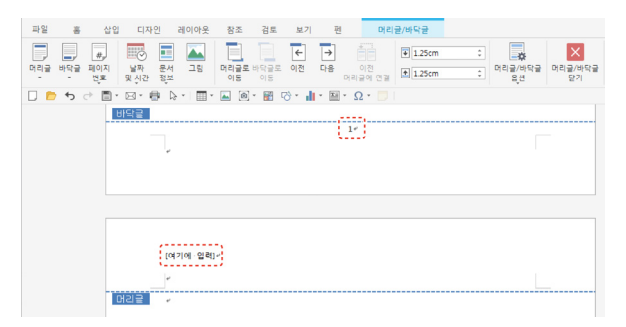

 문서 편집 창으로 돌아가려면 [머리글/바닥글] 탭에서 [머리글/바닥글 닫기] 버튼을 클릭하세요.

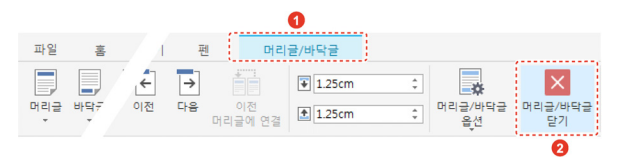

# 3.4.3 첫 페이지의 머리글/바닥글 없애기

문서의 첫 페이지를 제목 페이지로 만들거나 머리글, 바닥글 및 페이지 번호가 없는 첫 페이지를 만드는 방법은 다음과 같습니다.

- 1. 머리글이나 바닥글 영역을 클릭하세요.
- 2. [머리글/바닥글] 탭에서 [머리글/바닥글 옵션]을 클릭하세요.
- [첫 페이지 다르게 지정]을 클릭하세요. 첫 페이지의 머리글, 바닥글 및 페이지 번호가 없어집니다.

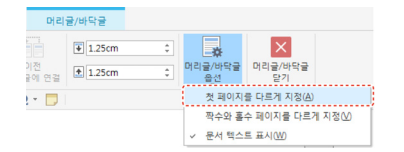

4. 문서 편집 창으로 돌아가려면 [머리글/바닥글 닫기]를 클릭하거나 머리글 또는 바닥글 영역 바깥쪽을 아무 곳이나 더블클릭하세요.

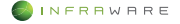

### 3.4.4 머리글/바닥글 삭제하기

- 1. 머리글이나 바닥글 영역을 더블클릭하세요.
- 2. 삭제하려는 머리글, 바닥글을 더블클릭하세요.
- 키보드의 〈Delete〉 키를 누릅니다. 연결된 머리글과 바닥글이 모두 삭제됩니다.

# 3.5 표 사용하기

### 3.5.1 표 삽입하기

- **1.** [삽입 > 표]를 클릭하세요.
- 2. 마우스를 눈금 위로 이동하여 행과 열을 지정하세요.

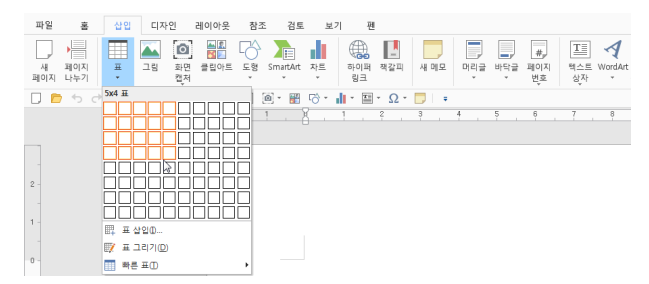

3. 클릭하면 표가 삽입됩니다.

#### ▲ NOTE

[표 삽입] 창을 이용해서 표를 삽입할 수도 있습니다. [삽입 > 표 > 표 삽입]을 클릭하여 [표 삽입] 창에서 열과 행의 개수를 설정한 후 [확인] 버튼을 클릭하세 요. 눈금 영역보다 큰 표를 삽입할 수 있습니다.

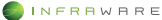

3. WORD

#### 3.5.2 표 편집하기

#### ■ 행 및 열 삽입하기

- 1. 행 및 열을 삽입하려는 위치의 셀을 선택하세요.
- [표 레이아웃 > 삽입]에서 행을 삽입하려면 [위에 삽입] 또는 [아래에 삽입]을 클릭하세요. 열을 삽입하려면 [왼쪽에 삽입] 또는 [오른쪽에 삽입]을 클릭하세요. 표의 열이나 행이 추가되어 삽입됩니다.

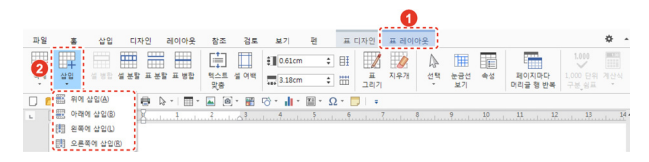

#### ■ 행 및 열 삭제하기

- 1. 행 및 열을 삭제하려는 위치의 셀을 선택하세요.
- 2. [표 레이아웃 > 삭제]에서 [셀 삭제], [열 삭제] 또는 [행 삭제]를 클릭하세요. 선택한 셀이 있는 행 또는 열이 삭제됩니다.

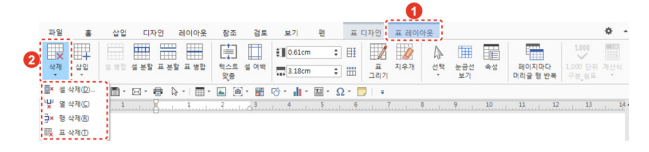

#### ■ 셀 병합하기

- 1. 표에서 병합할 두 개 이상의 셀을 드래그하여 선택하세요.
- [표 레이아웃 > 셀 병합]을 클릭하면 선택한 셀이 하나의 셀로 합쳐집니다.

|    |     |      |            |        |           |      |                  |   |   |    |          |     | ····, |           |    |                   |       |   |
|----|-----|------|------------|--------|-----------|------|------------------|---|---|----|----------|-----|-------|-----------|----|-------------------|-------|---|
| 파일 | - 8 | 삽입   | 디자인        | 레이아웃   | 참조        | 경로   | 보기               | 电 |   | ΞC | I자인      | 표레이 | 아웃    |           |    |                   |       | ۰ |
|    | 睅   |      | <b>#</b> # |        | (         |      | € <b>0</b> .61cm |   | ¢ | ₿₿ |          | 0   | A     | Ħ         |    | -                 | 1.000 |   |
| 삭제 | 삽입  | 설 병합 | 일 순함 표 분   | 할 표 방험 | 텍스트<br>맞춤 | 설 여백 | 3.18cm           |   | ¢ | =  | 표<br>그리기 | 지우개 | 선택    | 눈궁선<br>보기 | 속성 | 페이지마다<br>머리글 형 반복 |       |   |

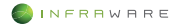

#### ■ 텍스트 정렬하기

- 정렬할 텍스트가 있는 셀에 커서를 놓거나, 두 개 이상의 셀을 드래그하여 선택하세요.
- [표 레이아웃 > 텍스트 맞춤]을 클릭하세요.

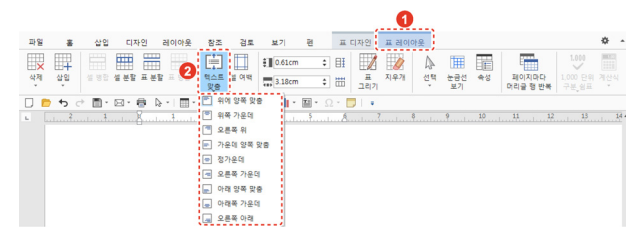

 원하는 텍스트 맞춤 옵션을 클릭하세요. 선택한 셀의 텍스트 위치가 번경됩니다.

# 3.6 그림 삽입하기

### 3.6.1 PC에 저장되어 있는 그림 삽입하기

- 1. 커서를 이미지를 삽입할 위치에 놓습니다.
- 2. [삽입] 탭의 [그림]을 클릭하세요. [그림 삽입] 창이 나타납니다.
- PC 에 저장되어 있는 이미지 중 원하는 이미지를 선택한 후 [열기] 버튼을 클릭하세요.

### 3.6.2 화면 캡처 이미지 삽입하기

- 1. 커서를 이미지를 삽입할 위치에 놓습니다.
- [삽입] 탭의 [화면 캡처]를 클릭하세요. 현재 활성화된 창들이 썸네일뷰로 보여집니다.

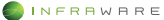

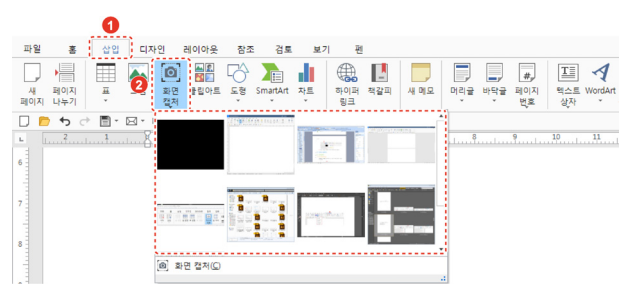

- 3. 원하는 썸네일을 선택하세요. 이미지가 선택한 위치에 삽입됩니다.
- 3.7 페이지 설정하기
- 3.7.1 여백 설정하기
  - 미리 정의된 여백 설정

[레이아웃 > 여백]을 클릭하세요. 문서 전체의 여백을 동일하게 설정할 수 있습니다.

|   |                                                                                                    |                         |                    |              | 0                  |                |                |                 |         |             |                          |                |    |                                                     |            |
|---|----------------------------------------------------------------------------------------------------|-------------------------|--------------------|--------------|--------------------|----------------|----------------|-----------------|---------|-------------|--------------------------|----------------|----|-----------------------------------------------------|------------|
|   | 파일                                                                                                    | -                       | 삽입                 | 디자인          | 레이아                | 옷 1            | 참조             | 검토              | 보기      | 펜           |                          |                |    |                                                     |            |
| 0 | []<br>여백                                                                                                    | 문<br>용지<br>방향           |                    | 문 텍스<br>방향   | [ 나누기              | 문<br>중 번호<br>* | 교<br>페이지<br>설정 | 교<br>레이아웃<br>설정 | 위치<br>* | 텍스트<br>줄 반꿈 | 유<br>유<br>고 문<br>가 져 오 기 | -<br>뒤로<br>보내기 | 맞춤 | ▲ 최전<br>회전<br>• • • • • • • • • • • • • • • • • • • | []<br>선택 창 |
|   | m the second second sec | 기본                      |                    |              |                    | -              | @ -            | H 🔿             | - di -  | <u> </u>    | 2 - 🗖                    | +              |    |                                                     |            |
|   |                                                                                                    | 위쪽:<br>왼쪽:              | 3.00 cm<br>2.54 cm | 아래쪽:<br>오른쪽: | 2.54 cm<br>2.54 cm |                |                |                 |         |             |                          |                |    |                                                     |            |
|   |                                                                                                    | 종계<br>위쪽:<br>왼쪽:        | 1.27 cm<br>1.27 cm | 아래쪽:<br>오른쪽: | 1.27 cm<br>1.27 cm |                |                |                 |         |             |                          |                |    |                                                     |            |
|   |                                                                                                    | 보통<br>위쪽:<br>왼쪽:        | 2.54 cm<br>1.91 cm | 아래쪽:<br>오른쪽: | 2.54 cm<br>1.91 cm |                |                |                 |         |             |                          |                |    |                                                     |            |
|   |                                                                                                    | <b>넓게</b><br>위쪽:<br>왼쪽: | 2.54 cm<br>5.08 cm | 아래쪽:<br>오른쪽: | 2.54 cm<br>5.08 cm |                |                |                 |         |             |                          |                |    |                                                     |            |
|   | 사용사 시성 어떡(A)                                                                                                    |                         |                    |              |                    |                |                |                 |         |             |                          |                |    |                                                     |            |

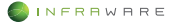
### ■ 사용자 지정 여백 설정

- [레이아웃 > 여백 > 사용자 지정 여백] 또는 [레이아웃 > 페이지 설정]을 클릭하세요. [페이지 설정] 창이 나타납니다.
- 2. [페이지] 탭에서 여백을 설정한 후 [확인] 버튼을 클릭하세요.

|            | M.X.           |    |                  |         |    |
|------------|----------------|----|------------------|---------|----|
| 페이지        |                |    |                  |         |    |
| 용지 방향:     |                |    | 용지 크기(P):        |         | -  |
| Ă [        | A              |    | HHIMO:           | 21.cm   |    |
| 세로(A) 7    | F로( <u>S</u> ) |    |                  | 21 cm   |    |
|            |                |    | 돌이(E):           | 29.7 cm |    |
| 여백         |                |    |                  |         |    |
| 위쪽(1):     | 3 cm           | \$ | 아래쪽( <u>B</u> ): | 2.54 cm | ¢  |
| 왼쪽(L):     | 2.54 cm        | \$ | 오른쪽( <u>R</u> ): | 2.54 cm | \$ |
| 머리글(出):    | 0 cm           |    | 바닥글(E):          | 0 cm    |    |
| 제본용 여백(G): | 0 cm           | 1  | 제본용 여백 위치(U):    | 위쪽      |    |
|            |                |    |                  |         |    |
| 적용 대상(L):  | 문서 전체          |    | •                | 인쇄 옵션(  | 0) |

## 3.7.2 용지 방향 설정하기

[레이아웃 > 용지 방향]을 클릭하세요. 문서의 전체 용지 방향을 가로 또 는 세로 방향으로 설정할 수 있습니다.

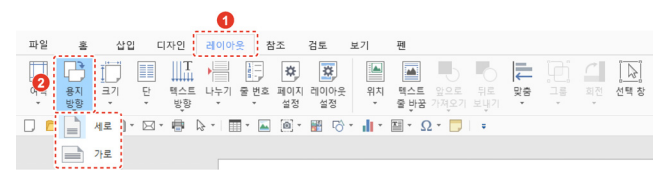

# 3.7.3 페이지 단 설정하기

단이 시작될 위치에 커서를 놓은 후 [레이아웃 > 단]을 클릭하세요. 문서 를 여러 모양의 단으로 나눌 수 있습니다.

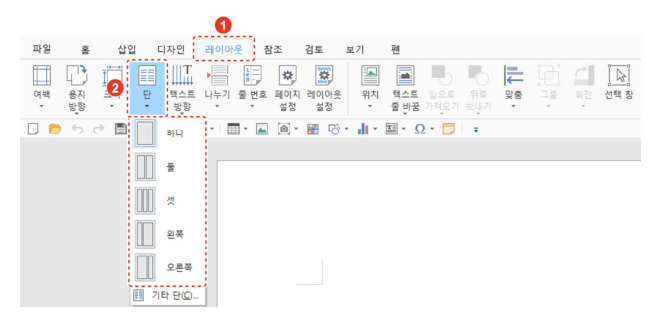

3.7.4 텍스트 방향 변경하기

[레이아웃 > 텍스트 방향]에서 원하는 텍스트 방향을 클릭하세요.

|         |          |               |   |                | 0          |           |           |            |        |             |       |        |    |   |          |
|---------|----------|---------------|---|----------------|------------|-----------|-----------|------------|--------|-------------|-------|--------|----|---|----------|
| 파일      | 홉        | 삽입            |   | I자인            | 리이아        | 옷 친       | 조         | 검토         | 보기     | 펜           |       |        |    |   |          |
| ा<br>अध | 용지<br>방향 | []<br>크기<br>· | 2 | ₩<br>텍스트<br>방향 | 나누기<br>나누기 | 물 번호<br>• | 파이지<br>설정 | 리이아옷<br>설정 | 위치     | 텍스트<br>중 반꿈 |       | <br>방학 | ļ. | ♪ | <br>선택 창 |
|         | 5        | ÷ 🖻 •         |   | 文字<br>ABC      | 가도         |           |           | ≝ r∂       | - di - | × (         | 5 - 🗋 |        |    |   |          |
|         |          |               |   | 文書<br>ABC      | 세로         |           |           | -          |        |             |       |        |    |   |          |
|         |          |               |   | ABC            | 모든 텍스      | 는트 90도    | 회전        |            |        |             |       |        |    |   |          |
|         |          |               |   | 文字<br>ABC      | 모든 텍스      | 는 2705    | 도 회전      |            |        |             |       |        |    |   |          |
|         |          |               |   | ☆計<br>ABC      | 전자 단이      | 1 270도 :  | 회전        |            |        |             |       |        |    |   |          |
|         |          |               |   | ∐T ¤           | 스트 방향      | 옵션(X)     |           |            |        |             |       |        |    |   |          |

- [가로]: 문서 전체 텍스트 방향이 가로로 설정됩니다.
- [세로]: 문서 전체의 텍스트 방향이 세로로 설정되며, 페이지의 오른쪽에 서부터 입력할 수 있습니다.
- [전자 단어 270도 회전]: 문서 전체 텍스트 방향을 가로로 유지하면서 영어와 같은 유럽권 언어(1 바이트 문자/반자)를 제외한 동아시아권 언어(2 바이트 문자/전자)만 270도 회전됩니다.

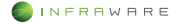

# 3.8 문서 검토하기

## 3.8.1 영어 단어 검색하기

문서 작성 시 영어 단어의 의미와 용법을 간단히 확인할 수 있습니다.

1. [검토] 탭의 [사전]을 클릭하세요.

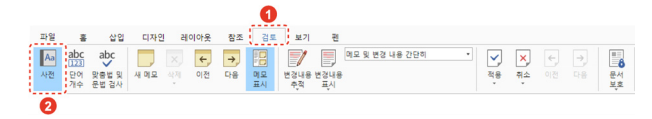

 좌측 사전 창에 단어를 입력한 후 키보드의 〈Enter〉 키를 누르세요. 단어의 의미와 용례가 나타납니다.

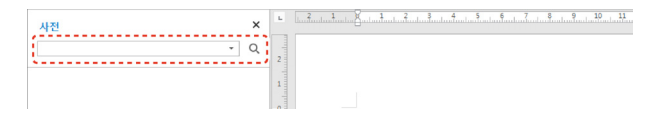

# 3.8.2 단어 개수 보기

문서에 입력한 단어 개수를 계산하여 보여줍니다.

[검토] 탭의 [단어 개수]를 클릭하세요. 페이지 수, 단어 수, 문자 수, 단 락 수, 줄 수, 원고지를 확인할 수 있습니다.

| 단어 개수                   | ×    |
|-------------------------|------|
| 통계                      |      |
| 페이지 수                   | 2    |
| 단머 수                    | 716  |
| 문자 수(공백 제외)             | 4165 |
| 문자 수(공백 포함)             | 4868 |
| 단락 수                    | 31   |
| 줄 수                     | 172  |
| 원고지(200자 기준)            | 25   |
| ☑ 텍스트 상자, 각주 및 미주 포함(E) |      |
|                         | 닫기   |

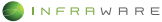

#### 3. WORD

## 3.8.3 맞춤법 및 문법 검사하기

문서의 맞춤법 오류를 좀 더 빠르고 간단하게 확인할 수 있습니다.

[검토] 탭의 [맞춤법 및 문법 검사]를 클릭하세요. 띄어쓰기 또는 맞춤법 을 확인하여 틀린 부분에 빨간색 밑줄이 생성됩니다.

### 3.8.4 메모 삽입하기

- 1. 메모를 삽입할 위치에 드래그 또는 커서를 위치시킵니다.
- 2. [검토] 탭의 [새 메모]를 클릭하세요. 선택한 위치에 메모가 삽입됩니다.

| 파일 | 흉          | 삽입             | 디자인  | 레이아  | 은 참조 | 검토       | 보기         | 핀          |                |   |          |    |   |    |
|----|------------|----------------|------|------|------|----------|------------|------------|----------------|---|----------|----|---|----|
| Aa | abc<br>123 | abc            |      | ×, + | →_   | 18       |            |            | 메모 및 변경 내용 간단히 | • | <b>~</b> | ×  | ÷ | ÷, |
| 사전 | 단어<br>개수   | 맞충법 및<br>문법 검사 | 새 메모 | 삭제 이 | 1 다음 | 메모<br>표시 | 변경내용<br>추적 | 변경내용<br>표시 |                |   | 적용<br>,  | 취소 |   | 다음 |

우측 메모 창에 메모를 입력하세요.

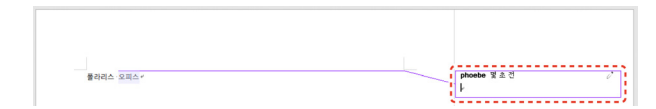

 입력을 완료한 후 메모 상자를 제외한 다른 곳을 클릭하면 메모 삽입 모드가 종료됩니다.

### 3.8.5 추적 기능 사용하기

#### 변경 내용 추적 설정하기

[검토] 탭의 [변경내용 추적] 아이콘(國)을 클릭하거나 상태 표시줄의 [변 경 내용 추적:해제]를 클릭하여 변경 내용 추적 기능을 설정합니다.

#### ■ 변경 내용 보기

[검토] 탭의 드롭다운 메뉴를 클릭하여 화면에 표시할 변경 내용 및 메모 옵션을 설정할 수 있습니다.

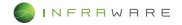

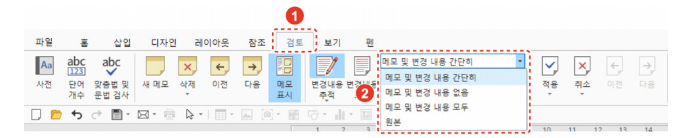

- [메모 및 변경 내용 간단히]: 메모 또는 변경 내용이 간단하게 표시됩니다.
- [메모 및 변경 내용 없음]: 화면에서 메모 또는 변경 내용 표시를 모두 숨 깁니다.
- [메모 및 변경 내용 모두]: 메모 또는 변경 내용이 본문 내에 모두 표시됩니다.
- [원본]: 변경 전의 원본을 보여줍니다.

# 3.9 개인 정보 보호하기

개인 정보와 관련된 정보를 선택하여 보호할 수 있습니다.

 문서의 원본을 연 후 [홈 > 개인 정보 변경]을 클릭하세요. [개인 정보 검색 보호] 창이 나타납니다.

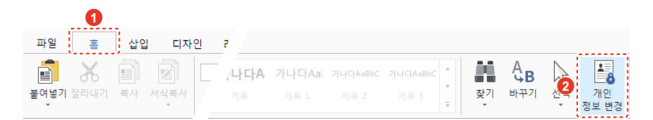

2. 개인 정보 유형을 클릭하여 선택하세요.

| 인 정보 선택 사항-                                                 |                                                               |                                |
|-------------------------------------------------------------|---------------------------------------------------------------|--------------------------------|
| <ul> <li>☑ 전화번호</li> <li>□ 전자우편</li> <li>□ IP 주소</li> </ul> | <ul> <li>□ 주민등록번호</li> <li>□ 계좌 번호</li> <li>□ 생년월일</li> </ul> | □ 외국인등록번호<br>□ 신용카드 번호<br>□ 주소 |
| □ 사용자 정의:<br>□ 기타:<br>표시 형식 성정                              | 사용자 정의 설정                                                     |                                |

 [사용자 정의 설정]: 다른 정보의 형식을 추가하여 검색 범위를 확장 할 수 있습니다.

- [표시 형식 설정]: 보안 설정된 정보가 문서에서 표시되는 형식을 변 경할 수 있습니다.
- [검색] 버튼을 클릭하세요. 버튼을 클릭할 때마다 페이지가 이동하며 검색된 정보가 강조 표시됩니다.
- 4. 보호할 정보가 강조 표시되면 [보호하기] 버튼을 클릭하세요. [모두 보호하기] 버튼을 클릭하면 설정한 모든 유형의 정보가 일괄 보호 설정됩니다.
- 5. 경고 메시지를 확인한 후 [확인] 버튼을 클릭하세요. 문서의 복사본이 생성되고 선택한 정보가 보호 설정되어 \*\*\*\* 형식으로 표시됩니다.

| <b>A</b> | 개인 정보 보호 기능은 복사분을 생성하여 해당 복사분에 기<br>능을 작용합니다.<br>성성된 복사분은 개인 정보 보호 해제를 할 수 없습니다.<br>계속 진행하시겠습니까? |
|----------|--------------------------------------------------------------------------------------------------|
|----------|--------------------------------------------------------------------------------------------------|

- 6. 3 5 단계를 반복하여 문서의 나머지 부분에서 원하는 정보를 보호 설정한 후 [닫기] 버튼을 클릭하세요.
- 개인 정보 보호 기능이 적용된 파일은 복사본이므로 문서를 닫기 전에 [파일] 탭의 저장 옵션을 클릭하여 문서를 저장하세요.

#### 🗶 NOTE

개인 정보 변경 보호 기능이 적용된 문서에서 보호 설정된 정보의 내용은 확인할 수 없습니다.

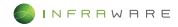

# 4. 한글

# 4.1 글자 서식

# 4.1.1 글자 모양 수정하기

문서에 입력된 텍스트의 모양 및 크기 등을 변경하며 다양한 효과를 줄 수 있습니다.

## ■ 리본 메뉴에서 변경

수정할 텍스트를 드래그하여 선택한 후 [서식] 탭에서 글꼴을 변경합니다.

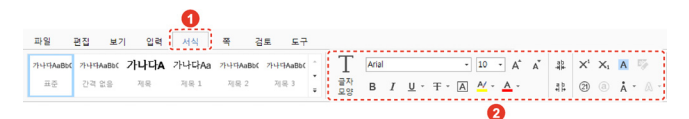

| 아이콘      | 설명                                                                                                    |
|----------|----------------------------------------------------------------------------------------------------|
| 맑은 고딕⊁   | 글꼴을 변경합니다.                                                                                                    |
| 10 · A A | 텍스트의 크기를 변경합니다. [10 ·] 란에 입력하거나 설정된<br>크기로 설정할 수 있습니다. 또한, [Aˆ▲̆] 버튼을 클릭하여 기<br>본 설정된 글꼴 크기 순서대로 크기를 키우거나 줄일 수 있습<br>니다. |
| В        | 텍스트를 굵은 글씨로 만듭니다.                                                                                                    |
| I        | 텍스트를 기울임꼴로 변경합니다.                                                                                                    |
| Ā        | 밑줄을 삽입합니다. [▼] 버튼을 클릭하여 밑줄 스타일과 색<br>을 변경할 수 있습니다.                                                                       |
| Ŧ        | 취소선을 삽입합니다. [▼] 버튼을 클릭하여 취소선의 종류를<br>선택할 수 있습니다.                                                                         |
| A        | 텍스트에 테두리를 삽입합니다.                                                                                                    |
| A        | 텍스트에 강조 표시를 합니다. [▼] 버튼을 클릭하여 색을 변                                                                                       |

4. 한글

| 아이콘         | 설명                                                                                         |
|-------------|--------------------------------------------------------------------------------------------|
|             | 경할 수 있습니다.                                                                                 |
| A           | 텍스트의 색을 변경합니다. [▼] 버튼을 클릭하여 색을 변경<br>할 수 있습니다.                                             |
| ab<br>-위(+- | 글자 자간을 좁게 변경합니다.                                                                           |
| 라<br>바 누    | 글자 자간을 넓게 변경합니다.                                                                           |
| $X_1X^1$    | 텍스트에 아래/위 첨자를 덧붙입니다.                                                                       |
| A           | 텍스트에 음영 효과를 줍니다. 기본 색인 회색으로 음영이 적<br>용됩니다. 다른 색의 음영 효과를 주려면 [서식] 탭의 [음영]<br>아이콘(쑄)을 클릭하세요. |
| 2)          | 글자 겹치기입니다. 글자끼리 겹치거나 글자와 모양을 겹칠수<br>있습니다.                                                  |
| Å           | 각 문자 위에 강조점을 표시합니다. [▼] 버튼을 클릭하여 강<br>조점의 종류를 선택할 수 있습니다.                                  |

#### ▲ NOTE

- 윗주를 삽입하려면 [입력 > 덧말 넣기]를 클릭하세요.
- 대/소문자를 바꾸려면 [편집 > 대/소문자 바꾸기]를 클릭하세요.

### ■ 글자 모양 창에서 변경

- 1. 수정할 텍스트를 드래그하여 선택한 후 [서식 > 글자 모양]을 클릭하세요.
- [글꼴] 창에서 기본적인 스타일과 텍스트의 자간, 간격, 및 위치를 변경한 후 [확인] 버튼을 클릭하세요. 변경된 내용으로 적용됩니다.

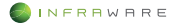

# 4.2 문단 서식

### 4.2.1 단락 조정하기

문서에서 줄이 바뀌어 나눠진 단위를 단락 또는 문단이라고 합니다. 글을 입력하는 도중 문단을 나누려면 키보드의 **〈Enter〉** 키를 누릅니다.

### ■ 단락 정렬하기

단락을 왼쪽, 가운데, 오른쪽, 양쪽 여백에 맞추어 정렬할 수 있습니다.

변경할 단락에 커서를 놓은 뒤 [서식 > 문단 정렬]을 클릭한 후 원하는 정렬 옵션을 선택하거나 툴바에서 원하는 정렬 아이콘을 클릭합니다. 커 서가 위치한 단락의 정렬이 변경됩니다.

문서 전체의 단락을 정렬할 경우, 단축키 **⟨Ctrl + A⟩**를 누른 후 정렬 아 이콘을 클릭하세요.

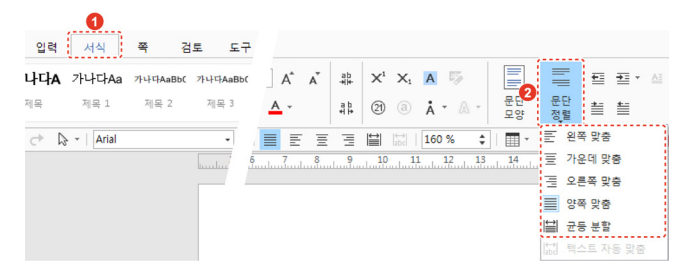

## 4.2.2 글머리 기호 생성 및 번호 매기기

여러 개의 항목이 나열된 목록이나 번호가 매겨진 목록을 만듭니다.

일반적으로 여러 개의 항목을 나열할 때는 글머리 기호(bullet)를 사용하고, 연속된 동작이나 순서 등을 작성할 때는 번호를 매겨 나열합니다.

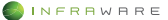

## 글머리 기호 추가하기

- 1. 글머리 기호를 추가할 문장에 커서를 위치시킵니다.
- [서식] 탭의 [글머리 기호] 아이콘(:=)의 펼침 메뉴(▼)를 클릭하여 원하는 글머리 기호를 선택하세요.

| 보기    | 기 입력  | 1<br>서식     | 쪽길       | <u>ا چا</u> |      |          |          |     |              |      |           |           |                  |           |                      | \$ |    |
|-------|-------|-------------|----------|-------------|------|----------|----------|-----|--------------|------|-----------|-----------|------------------|-----------|----------------------|----|----|
| vaBb( | 가나다A  | 가나다Aa       | 가나다AaBb( | 카나! - 성     | 5    |          | =        | ŧ   | <b>±</b> ∎ • |      | 2         | :≣ •      |                  | <u>.</u>  |                      | 가] | +  |
| 00    | 제목    | 제목 1        | 제목 2     | . •         |      | 문단<br>모양 | 문단<br>정렬 | ≣   | ŧ            |      | 다단계<br>목록 | 없음        | :-               | =         | :                    |    | := |
| 91    | • ¢ ₽ | ≽ ∗   Arial |          | 160 %       | : 13 | 14       | 15 1     | • 📲 | 17           | • di | Ξ·Ω       | ŧΞ        | *<br>*           | <br>A A A | •—<br>*—<br>*—<br>*— |    |    |
|       |       |             |          |             |      |          |          |     |              |      |           | 正 옥3<br>새 | 나수준 변경<br>글머리 기3 |           |                      | Þ  |    |

## 목록 수준 변경하기

[목록 수준 증가] 또는 [목록 수준 감소] 아이콘을 클릭하여 목록 수준을 변경할 수 있습니다.

| 력  | 서식    | <b>e</b>          |                |          |          |                       |           |       |                                                                                                    | \$ | •      |
|----|-------|-------------------|----------------|----------|----------|-----------------------|-----------|-------|----------------------------------------------------------------------------------------------------|----|--------|
| łA | 가나다Aa | 가나다A ,            | A 5            |          | Ē        |                       | a         | :≣ -  | <u>.</u> • 🗄 •                                                                                          | ռլ | +<br>→ |
|    | 제목 1  | <sup>74</sup> (a) | <b>i</b> - A - | 문단<br>모양 | 문단<br>정렬 | <b>i</b> i <b>i</b> i | 다단계<br>목록 | ≣ - ⊮ | $\stackrel{abc}{\longleftrightarrow} \stackrel{\star}{} \stackrel{\uparrow}{\equiv} \stackrel{\circ}{}$ | := | ;≣     |

### 번호 추가하기

- 1. 번호를 추가할 문장에 커서를 위치시킵니다.
- [서식] 탭의 [번호 매기기] 아이콘(臺)의 펼침 메뉴(▼)를 클릭하여 원하는 번호 유형을 선택하세요.

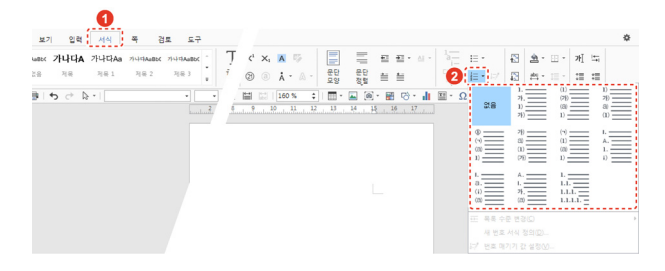

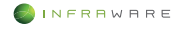

### ■ 번호 매기기 값 설정하기

 문서의 여러 곳에서 번호가 매겨졌을 때, 다시 1 에서 시작해야 하는 경우 [번호 매기기 값 설정] 아이콘((□))을 클릭하세요. 또는 [번호 매기기] 아이콘((三))의 펼침 메뉴(♥)에서 [번호 매기기 값 설정]을 클릭하세요. [번호 매기기 값 설정] 창이 나타납니다.

| 력  | 서식    | 쪽    |                |          |          |   |                       |           |         |   |                                                                                                    | \$  | + +         |
|----|-------|------|----------------|----------|----------|---|-----------------------|-----------|---------|---|----------------------------------------------------------------------------------------------------|-----|-------------|
| łA | 가나다Aa | 가나다# | A 👳            |          | =        | ŧ | <u>∓</u> • <u>∧</u> • | 1         | :≡ -    |   | <u>.</u> • 🗄 •                                                                                            | 7Ⅰ] | <u> </u> ∉— |
|    | 제목 1  | ¥ (a | <b>i</b> • A • | 문단<br>모양 | 문단<br>정렬 | ≣ | <b>t</b>              | 다단계<br>号록 | i≣ • 17 | 1 | $\stackrel{\rm abc}{\leftrightarrow}  \overset{\star}{}  \stackrel{\uparrow}{\equiv}  \overset{\circ}{} $ | :≣  | :≣          |

 [시작 번호]를 1 로 입력하고 [확인] 버튼을 클릭하세요. 번호가 1 부터 새로 매겨집니다.

| 번3   | 호 매기기 <b>길</b> | ), 설정 | ×  |
|------|----------------|-------|----|
| 1 시작 | ∤ 번호(⊻):       | 1     | \$ |
| 0    | 확인             | 취     | 소  |

# 4.3 문서 편집하기

문서 내의 특정 단어나 구를 찾거나, 단어나 구를 검색하여 다른 단어나 구로 자동으로 바꿀 수 있습니다.

- 4.3.1 찾기
  - 1. [편집] 탭의 [찾기]를 클릭하세요. [찾기 및 바꾸기] 창이 나타납니다.

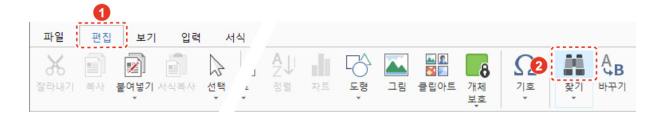

2. 찾을 내용을 입력하세요. 검색 옵션을 설정할 수도 있습니다.

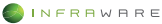

| 찾기 및 바꾸기                                      | ×                             |
|-----------------------------------------------|-------------------------------|
| 찾기 바꾸기                                        |                               |
| 찾을 내용(E):                                     | ¥                             |
| 검색 옵션                                         |                               |
| 검색( <u>S</u> ): 문서 전체                         | ×                             |
| □ 대/소문자 구분(M)<br>□ 단어 단위로(Q)<br>□ 공백 문자 무시(W) | □ 전자/번자 구분①<br>□ 문장 부호 문자 무시① |
| 모두 강조 표시(H)                                   | 강조 표시 지우기(C) 다음 찾기(N) 취소      |
|                                               |                               |
| MOTE                                          |                               |

한 단어 이상 검색할 때, 띄어쓰기가 다른 경우 검색이 되지 않습니다.

3. [다음 찿기] 버튼을 클릭하세요. 버튼을 클릭할 때마다 페이지가 이동하며 검색된 내용을 표시합니다. [모두 강조 표시] 버튼을 클릭하면 검색된 단어나 구가 모두 강조 표시되어 보여집니다.

## 4.3.2 바꾸기

1. [편집] 탭의 [바꾸기]를 클릭하세요. [찿기 및 바꾸기] 창이 나타납니다.

|      | 0  |           |      |               |        |     |     |    |    |      |          |    |             |     |
|------|----|-----------|------|---------------|--------|-----|-----|----|----|------|----------|----|-------------|-----|
| 파일   | 편집 | 보기        | 입력   | <del>ار</del> | 석      |     |     |    |    |      |          |    |             |     |
| Ж    |    |           |      | 3             | 1      | A↓I | di. | 6  |    |      | 8        | Ω  |             | AB  |
| 잘라내기 | 복사 | 붙여넣기<br>• | 서식복사 | 선택<br>*       | *<br>* | 정렬  |     | 도형 | 그림 | 클립아트 | 개체<br>보호 | 기호 | <u>کې</u> ا | 바꾸기 |

2. 찾을 내용과 바꿀 내용을 입력하세요. 검색 옵션을 설정할 수도 있습니다.

| 찾기 및 바꾸기               |                       | × |
|------------------------|-----------------------|---|
| 찾기 바꾸기                 |                       |   |
| 찾을 내용(E):              |                       | • |
| 바꿀 내용(만):              |                       | • |
| 검색 옵션                  |                       |   |
| 검색(S): 문서 전체           | <b>~</b>              |   |
| □ 대/소문자 구분( <u>M</u> ) | □ 전자/반자 구분(D          |   |
| 단어 단위로( <u>O</u> )     | □ 문장 부호 문자 무시①        |   |
| □ 공백 문자 무시(₩)          |                       |   |
| 바꾸기(图)                 | 모두 바꾸기(A) 다음 찾기(N) 취소 | 2 |

 [바꾸기] 버튼을 클릭하세요. 버튼을 클릭할 때마다 페이지가 이동하며 검색된 내용을 바꿀 내용으로 바꿉니다.

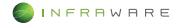

#### NOTE

[모두 바꾸기] 버튼을 클릭하면 검색된 내용을 일괄적으로 바꿀 수 있습니다.

#### 4.3.3 책갈피

책갈피를 삽입하여 책의 책갈피처럼 쉽게 찾고자 하는 위치를 표시합니다. 고유 이름을 지정할 수 있어 구분하기 쉽습니다.

- 1. 문서에서 책갈피를 삽입할 텍스트, 그림 또는 위치를 선택합니다.
- [입력 > 책갈피]를 클릭하세요. [책갈피] 창이 나타납니다.

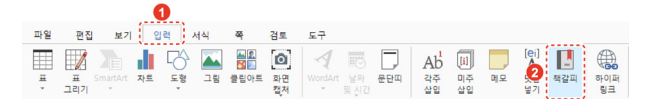

3. [책갈피 이름]란에 이름을 입력하고 [추가] 버튼을 클릭하세요.

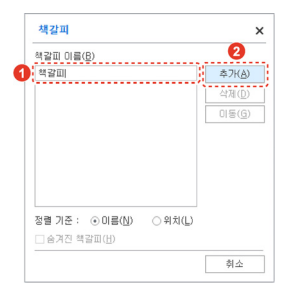

#### ▲ NOTE

- 추가한 책갈피를 보려면 [삽입 > 책갈피]를 클릭하세요. [책갈피] 창에 책갈피 목록이 나타납니다.
- 특정한 책갈피의 위치로 이동하려면 책갈피 목록에서 이동하고자 하는 위치의 책갈피를 선택한 후 [이동] 버튼을 클릭하세요.
- 책갈피를 삭제하려면 책갈피 목록에서 삭제할 책갈피를 선택한 후 [삭제] 버튼을 클릭하세요.

### 4. 한글

### 4.3.4 하이퍼링크

텍스트 또는 개체를 클릭하여 웹 페이지로 이동할 수 있도록 웹 페이지 하이퍼링크를 삽입합니다.

- 본문에서 하이퍼링크를 표시할 텍스트를 드래그하여 선택하거나 개체를 클릭하여 선택하세요.
- [입력] 탭에서 [하이퍼링크]를 클릭하세요. [하이퍼링크 삽입] 창이 나타납니다.

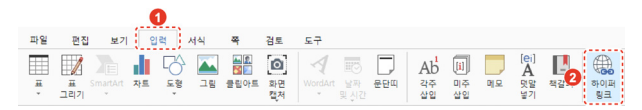

 웹 페이지 주소를 입력한 후 [확인] 버튼을 클릭하세요. 링크가 적용되어 본문에 나타납니다. 하이퍼링크가 삽입된 텍스트는 다른 색으로 표기됩니다.

| 가족 파인/해 페이지 !        | 혀재 무서           | 전자 메일           | 세 문서 만년         | 52   |
|----------------------|-----------------|-----------------|-----------------|------|
| in the second        | L. 1 L. 1       | C. 1 - 1 II     | 10 60 1 60      |      |
| 표시할 텍스트①             |                 |                 |                 |      |
| 몰라리스 오피스             |                 |                 |                 |      |
|                      |                 |                 | 0               |      |
| 월 주소(E)              |                 |                 | 4C              |      |
| www.polarisoffice.co | m               |                 |                 |      |
|                      |                 |                 |                 |      |
| 열어 본 철페이지            |                 |                 |                 |      |
| http://vodmall.imbr  | .com/offair.asp | x               |                 |      |
| http://vodmall.imbr  | .com/search/si  | arch.aspx?quer  | y=%ubc15%ub     | b38  |
| http://vodmall.imbr  | .com/           |                 |                 |      |
| https://www.msn.co   | m/spartan/ien   | p?locale=ko-kri | &market=kr&e    | nab  |
| http://cow2004.com   | n/front/php/pn  | oduct.php?prod  | uct_no=12518    | ma   |
| ms-help://ms.winw    | ord 15.1042/wi  | nword/content/  | searchtransitio | 1.ht |
|                      |                 |                 |                 | - 65 |

#### ▲ NOTE

- 현재 문서의 특정 위치로 이동할 수 있는 하이퍼링크를 삽입하려면
   [하이퍼링크 삽입] 창의 [현재 문서] 탭을 클릭하세요.
- 전자 메일을 보낼 수 있는 하이퍼링크를 삽입하려면 [하이퍼링크 삽입] 창의
   [전자 메일] 탭을 클릭하세요.
- 하이퍼링크로 이동하려면 키보드의 〈Ctrl〉 키를 누른 채로 하이퍼링크를 클릭하세요.
- 삽입된 하이퍼링크를 제거하려면 하이퍼링크가 삽입된 텍스트에 커서를 위치시킨 후 [하이퍼링크 삽입] 창에서 [링크 제거] 버튼을 클릭하세요.

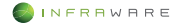

# 4.4 문서 구성하기

## 4.4.1 페이지 나누기

- 1. 문서에서 페이지 나누기를 삽입할 임의의 위치를 클릭하세요.
- 2. [쪽] 탭의 [나누기 > 페이지]를 클릭하세요. 문장의 앞에 커서가 위치할 경우, 커서의 앞에 새로운 페이지가 삽입되며, 문장의 끝에 커서가 위치할 경우. 커서 다음에 새로운 페이지가 삽입됩니다.

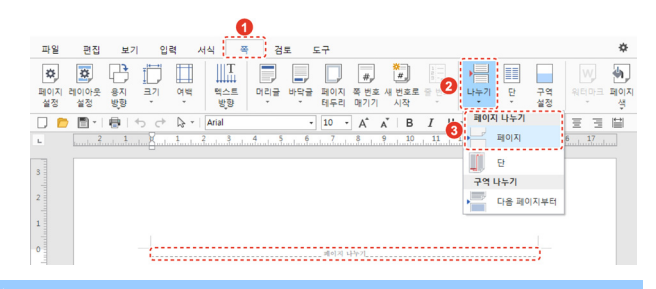

#### ▲ NOTE

문서 작성 또는 편집 과정에서 사용하는 문단 부호나 명령 등의 서식 기호를 편 집 창에 표시하려면 [보기] 탭의 [문단 부호] 또는 [조판 부호]를 클릭하세요.

### 4.4.2 머리글/바닥글 삽입하기

머리글 또는 바닥글의 펼침 메뉴(▼)를 클릭하여 프로그램에서 제공하는 스타일의 머리글이나 바닥글을 삽입할 수 있습니다.

 [쪽] 탭의 [머리글] 또는 [바닥글]을 클릭한 후 머리글/바닥글 입력 옵션을 선택하거나 페이지 위쪽의 머리글 영역이나 아래쪽의 바닥글 영역을 더블클릭하세요. [머리글/바닥글] 탭이 생성되고 머리글/바닥글 입력 영역이 활성화됩니다.

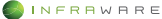

| .0                                        | )                  |                                   |                           |
|-------------------------------------------|--------------------|-----------------------------------|---------------------------|
| 파일 편집 보기 입력 서식 쪽                          | 검토 도구              |                                   |                           |
| s s C 🗇 🛛 💵                               |                    | #, #,                             | II 🔄 🔍 🍖                  |
| 페이지 레이아웃 용지 크기 여백 텍스<br>설정 설정 방향 · · · 방향 | 머리글 바닥글 페이지<br>테두리 | 쪽 번호 새 번호로 을 번호   나누기<br>매기기 시작 · | 단 구역 위터마크 페이지<br>* 설정 * 생 |
| 🗋 🖻 - 1 🖶 1 5 근 🕼 - 1                     | 양 폭                | A Ă Ă B I U · Ŧ ·                 | 스테를 통 중 명 🖾 🖾             |
| L.                                        | 홍수 쪽               | 1 2 3 4 5 6                       | 7 8 9 10 11               |
| 3                                         | 짝수 쪽               |                                   |                           |
|                                           | 🗐 머리글 편집(E)        |                                   |                           |
| 2                                         | 머리글 제거(8)          | 1                                 |                           |
| 1                                         | 머리글/바닥글            |                                   |                           |

#### 2. 머리글 또는 바닥글을 입력하세요.

| 파일 편집                                      | 보기 입력 서식 쪽 경토 도구 머리글/바닥글                                         | ۰ ¢           |
|--------------------------------------------|------------------------------------------------------------------|---------------|
| 머리글 바닥글                                    |                                                                  | 머리글/바닥글<br>닫기 |
|                                            | ■ ち ぐ ┣・   Anal ・ 10 ・ A* Ă   B / U・ 干・ ▲・   量 匠 玉 玉 田 図   160 % | •             |
|                                            | 2 4 2 1 2 1 2 3 4 3 6 7 5 9 9 10 11 0 M H H 10 0                 |               |
| 277 11 11 12 12 12 12 12 12 12 12 12 12 12 | ))(1)(1)(1)(1)(1)(1)(1)(1)(1)(1)(1)(1)(1                         |               |

- 머리글 입력 중 바닥글을 추가로 입력하려면 [머리글/바닥글] 탭에서
   [바닥글]을 클릭한 후 바닥글 입력 옵션을 선택하세요.
- 문서 편집 창으로 돌아가려면 [머리글/바닥글] 탭에서 [머리글/바닥글 닫기] 버튼을 클릭하세요.

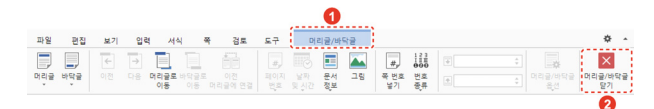

# 4.4.3 머리글/바닥글 삭제하기

- 머리글이나 바닥글 영역을 더블클릭하세요. [머리글/바닥글] 탭이 생성되고 머리글/바닥글 입력 영역이 활성화됩니다.
- 2. [머리글/바닥글] 탭에서 [머리글 > 머리글 제거] 또는 [바닥글 > 바닥글 제거]를 클릭하세요. 또는 삭제하려는 머리글이나 바닥글을 더블클릭하여 하이라이트한 후 키보드의 〈Delete〉 키를 누르세요. 머리글과 바닥글이 모두 삭제됩니다.

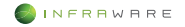

# 4.5 표 사용하기

## 4.5.1 표 삽입하기

- **1.** [입력 > 표] 또는 [편집 > 표]의 펼침 메뉴(▼)를 클릭하세요.
- 2. 마우스를 눈금 위로 이동하여 행과 열을 지정하세요.

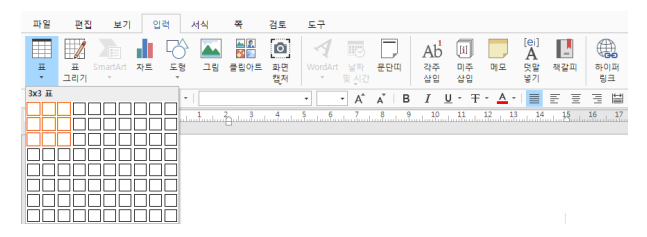

3. 클릭하면 표가 삽입됩니다.

| ~  |  |  |  |
|----|--|--|--|
| ×. |  |  |  |
|    |  |  |  |

[표 삽입] 창을 이용해서 표를 삽입할 수도 있습니다. [입력] 탭 또는 [편집] 탭 의 [표] 아이콘(==)을 클릭하여 [표 삽입] 창에서 열과 행의 개수를 설정한 후 [확인] 버튼을 클릭하세요. 눈금 영역보다 큰 표를 삽입할 수 있습니다.

### 4.5.2 표 편집하기

- 행 및 열 삽입하기
  - 1. 행 및 열을 삽입하려는 위치의 셀을 선택하세요.
  - [표 > 추가]에서 행을 삽입하려면 [위에 추가] 또는 [아래에 추가]를 클릭하세요. 열을 삽입하려면 [왼쪽에 추가] 또는 [오른쪽에 추가]를 클릭하세요. 표의 열이나 행이 추가되어 삽입됩니다.

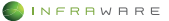

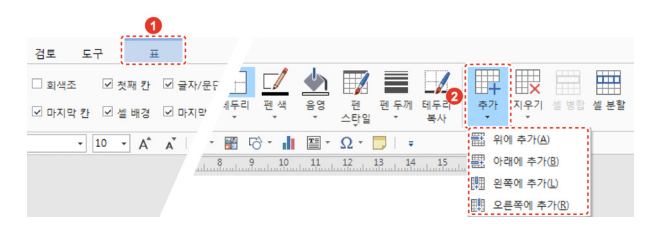

### ■ 행 및 열 삭제하기

- 1. 행 및 열을 삭제하려는 위치의 셀을 선택하세요.
- [표 > 지우기]에서 [줄/칸 지우기], [칸 지우기] 또는 [줄 지우기]를 클릭하세요. 선택한 셀이 있는 행 또는 열이 삭제됩니다.

| 0                                                                              |               |
|--------------------------------------------------------------------------------|---------------|
| 검토 도구 표                                                                        |               |
| 🗆 회색조 🖉 첫째 칸 🖉 글자/문단 📑 🗹 🔙 🛒 🚞 📝 🕎                                             |               |
| ☑ 마지막 칸 ☑ 설 배경 ☑ 마지막 <sup>세</sup> 두리 팬색 음영 팬 팬두께 테두리 추우                        | 지우기 셀 병합 셀 분할 |
| ▼ 10 ▼ A <sup>*</sup> A <sup>*</sup>   <sup>×</sup> III □ ∇ × □   <sup>×</sup> | 븝× 줄/칸 지우기(D) |
| 4 3 2 1 1 2 1 2 5                                                              | └╋┘ 칸 지우기(©)  |
|                                                                                | 글× 줄 지우기(ℝ)   |
|                                                                                | 戰 표지우기①       |

### ■ 셀 병합하기

- 1. 표에서 병합할 두 개 이상의 셀을 드래그하여 선택하세요.
- 2. [표] 탭에서 [셀 병합]을 클릭하면 선택한 셀이 하나의 셀로 합쳐집니다.

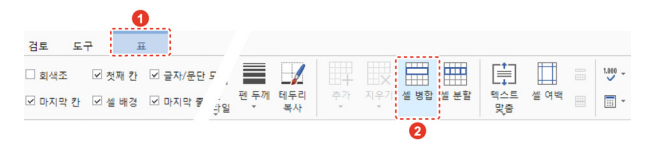

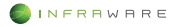

### ■ 텍스트 정렬하기

- 정렬할 텍스트가 있는 셀에 커서를 놓거나, 두 개 이상의 셀을 드래그하여 선택하세요.
- 2. [표 > 텍스트 맞춤]을 클릭하세요.

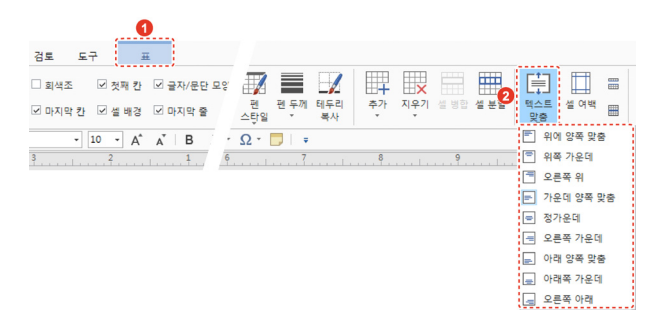

 원하는 텍스트 맞춤 옵션을 클릭하세요. 선택한 셀의 텍스트 위치가 번경됩니다.

# 4.6 그림 삽입하기

## 4.6.1 PC에 저장되어 있는 그림 삽입하기

- 1. 커서를 이미지를 삽입할 위치에 놓습니다.
- [입력] 탭 또는 [편집] 탭의 [그림]을 클릭하세요. [그림 삽입] 창이 나타납니다.
- PC 에 저장되어 있는 이미지 중 원하는 이미지를 선택한 후 [열기] 버튼을 클릭하세요.

## 4.6.2 화면 캡처 이미지 삽입하기

- 1. 커서를 이미지를 삽입할 위치에 놓습니다.
- [입력] 탭의 [화면 캡처]를 클릭하세요. 현재 활성화된 창들이 썸네일뷰로 보여집니다.

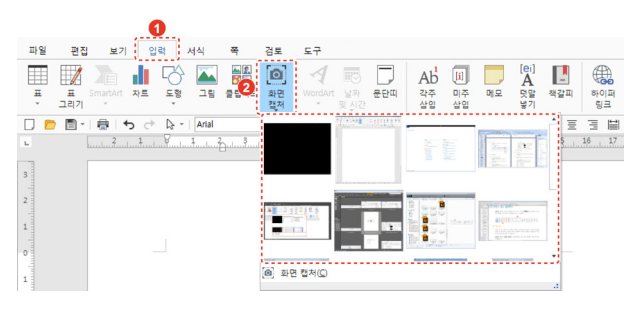

3. 원하는 썸네일을 선택하세요. 이미지가 선택한 위치에 삽입됩니다.

# 4.7 페이지 설정하기

### 4.7.1 여백 설정하기

페이지 가장자리의 빈 공간인 페이지 여백에 따라 문서의 모양과 가독성 이 달라집니다.

### ■ 미리 정의된 여백 설정

[쪽 > 여백]을 클릭하세요. 문서 전체의 여백을 동일하게 설정할 수 있습 니다.

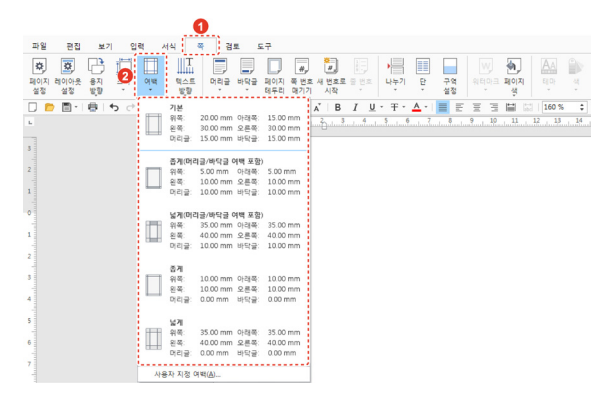

### ■ 사용자 지정 여백 설정

- [쪽 > 여백 > 사용자 지정 여백] 또는 [쪽 > 페이지 설정]을 클릭하세요.
   [페이지 설정] 창이 나타납니다.
- 2. [페이지] 탭에서 여백을 설정한 후 [확인] 버튼을 클릭하세요.

| 페이지 레이(                      | 아웃                |                  |        |    |
|------------------------------|-------------------|------------------|--------|----|
| 페이지<br>용지 방향:                |                   | 용지 크기(만):        |        |    |
|                              | 1                 | A4               |        |    |
|                              | <b>1</b>          | 너비(W):           | 210 mm | :  |
| 세로(A) 가.                     | 로( <u>S</u> )     | 높이(E):           | 297 mm | 1  |
| 여백                           |                   |                  |        |    |
| 위쪽(D):                       | 20 mm 🛟           | 아래쪽( <u>B</u> ): | 15 mm  | ;  |
| 왼쪽(L):                       | 30 mm 💲           | 오른쪽( <u>R</u> ): | 30 mm  | :  |
| 머리글(표):                      | 15 mm 🛟           | 바닥글(E):          | 15 mm  | ;  |
| 제본용 여백(G):                   | 0 mm 🛟            | 제본용 여백 위치(山):    | 왼쪽     |    |
|                              |                   |                  |        |    |
| · ㅋㅎ 데 ㅎ u.<br>□ 현재 설정 걄 새 · | [문지 현재]<br>문서에 적용 |                  | 전체 발전( | 2) |
|                              |                   |                  |        |    |

# 4.7.2 용지 방향 설정하기

[쪽 > 용지 방향]을 클릭하세요. 문서의 전체 용지 방향을 가로 또는 세 로 방향으로 설정할 수 있습니다.

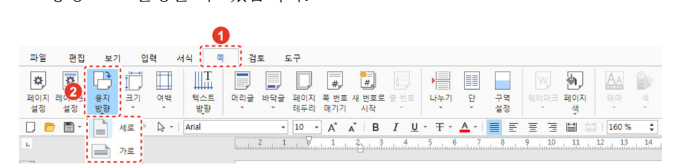

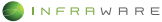

### 4. 한글

# 4.7.3 페이지 단 설정하기

단이 시작될 위치에 커서를 놓은 후 **[쪽 > 단]**을 클릭하세요. 문서를 여 러 개의 단으로 나눌 수 있습니다.

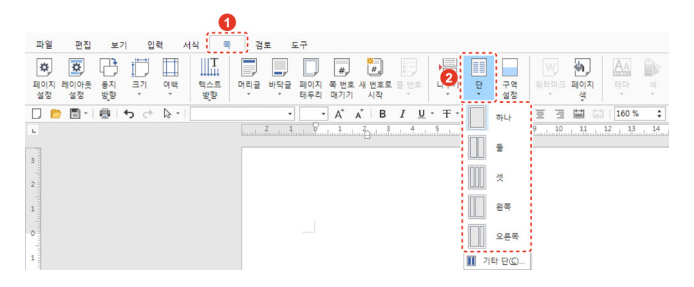

## 4.7.4 텍스트 방향 변경하기

[쪽 > 텍스트 방향]에서 원하는 텍스트 방향을 클릭하세요.

|                    | 0                       |                                        |                      |                    |
|--------------------|-------------------------|----------------------------------------|----------------------|--------------------|
| 파일 편집 보기 입력 서      | 식 쪽 경토 도구               |                                        |                      |                    |
| 🗷 🗷 🗗 🚺 📘          |                         | 🚛 🛅 📑 💾                                |                      | 🖌 🗛 🎓              |
| 페이지 레이아웃 용지 크기 여   | 텍스트 머리글 바닥글 페이<br>방향 테루 | 지 쪽 번호 새 번호로 등 번호 나누<br>리 매기기 시작 · ·   | 기 단 구역 워터마<br>* 설정 * | 크페이지 테마 섬<br>생 · · |
| 🛛 🖻 📑 🛯 🖶 15 순 🕼 기 | 文字<br>ABC 가로            | · A A B I U · Ŧ                        | · 4· 🔳 E E E         | 160 % 🛟            |
|                    | 호ABC 세로                 | ulaulaulau2palaulaulaulaulaulaulaulaul |                      | 0 11 12 13 14      |

- [가로]: 문서 전체 텍스트 방향이 가로로 설정됩니다.
- [세로]: 문서 전체의 텍스트 방향이 세로로 설정되며, 페이지의 오른쪽에 서부터 입력할 수 있습니다. 이때, 영문은 눕혀 쓰거나 세로로 쓸 수 있습 니다.

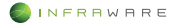

# 4.8 문서 검토하기

## 4.8.1 영어 단어 검색하기

문서 작성 시 영어 단어의 의미와 용법을 간단히 확인할 수 있습니다.

1. [검토] 탭의 [사전]을 클릭하세요.

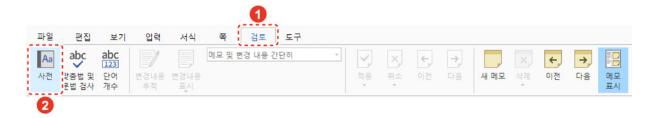

 좌측 사전 창에 단어를 입력한 후 키보드의 〈Enter〉 키를 누르세요. 단어의 의미와 용례가 나타납니다.

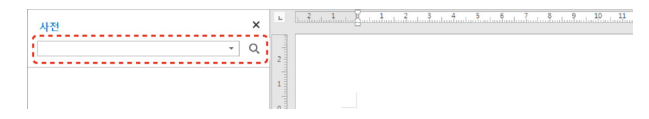

# 4.8.2 단어 개수 보기

문서에 입력한 단어 개수를 계산하여 보여줍니다.

[검토] 탭의 [단어 개수]를 클릭하세요. 페이지 수, 단어 수, 문자 수, 단 락 수, 줄 수, 원고지를 확인할 수 있습니다.

| 단어 개수                            | ×    |
|----------------------------------|------|
| 통계                               |      |
| 페미지 수                            | 2    |
| 단머 수                             | 582  |
| 문자 수(공백 제외)                      | 1994 |
| 문자 수(공백 포함)                      | 2570 |
| 단락 수                             | 27   |
| 줄 수                              | 189  |
| 원고지(200자 기준)                     | 13   |
| ☑ 텍스트 상자, 각주 및 미주 포함( <u>F</u> ) |      |
|                                  | 닫기   |

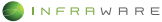

### 4. 한글

## 4.8.3 맞춤법 및 문법 검사하기

문서의 맞춤법 오류를 좀 더 빠르고 간단하게 확인할 수 있습니다.

[검토] 탭 또는 [도구] 탭의 [맞춤법 및 문법 검사]를 클릭하세요. 피어쓰 기 또는 맞춤법을 확인하여 틀린 부분에 빨간색 밑줄이 생성됩니다. 또한 오류 중 언어 교정 목록에 포함된 텍스트는 자동으로 수정하여 입력됩니 다.

### 4.8.4 메모 삽입하기

- 1. 메모를 삽입할 위치에 드래그 또는 커서를 위치시킵니다.
- 2. [검토] 탭의 [새 메모]를 클릭하세요. 선택한 위치에 메모가 삽입됩니다.

| 파일 | 편집             | 보기       | 입력         | 서식         | 쪽 검호      | 5 <b>5</b> 7 |              |    |     |               |      |    |    |          |          |
|----|----------------|----------|------------|------------|-----------|--------------|--------------|----|-----|---------------|------|----|----|----------|----------|
| Aa | abc            | abc      | 1          |            | 메모 및 변경 내 | 용 간단히        | $\checkmark$ |    | (÷, | $\rightarrow$ |      | ×, | +  | <b>→</b> | 18       |
| 사전 | 맞중법 및<br>문법 검사 | 단어<br>개수 | 번경내용<br>추적 | 변경내용<br>표시 |           |              | 적용<br>*      | 취소 |     | 다음            | 새 메모 | 삭제 | 이전 | 다음       | 메모<br>표시 |

3. 우측 메모 창에 메모를 입력하세요.

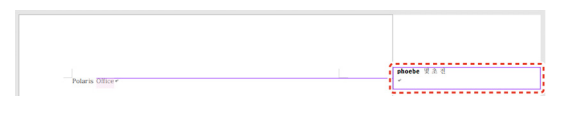

 입력을 완료한 후 메모 상자를 제외한 다른 곳을 클릭하면 메모 삽입 모드가 종료됩니다.

#### ▲ NOTE

메모를 삭제하려면 [검토 > 메모 표시]를 클릭하여 메모를 표시한 후 [검토 > 삭제]를 클릭하십시오. 현재 표시된 메모만 삭제하거나 문서의 모든 메모를 일괄 적으로 삭제할 수 있습니다.

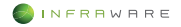

# 4.9 개인 정보 보호하기

개인 정보와 관련된 정보를 선택하여 보호할 수 있습니다.

### 4.9.1 개인 정보 검색 보호

 문서의 원본을 연 후 [편집 > 개인 정보 검색 보호]를 클릭하세요. [개인 정보 검색 보호] 창이 나타납니다.

| 파일 끈           | 집 보기        | 입력     | м    |                                                       |               |         |            |                         |          | ¢ -                     |
|----------------|-------------|--------|------|-------------------------------------------------------|---------------|---------|------------|-------------------------|----------|-------------------------|
| 장 [<br>잘라내기 복/ | 물여넣기 서<br>호 | 1식복사 / | 고명 등 | 표 🕵<br>13 🖸 13 14 14 14 14 14 14 14 14 14 14 14 14 14 | <br>Ω<br>יוֿ≊ | 찾기<br>文 | A<br>⊌₽₽.2 | <b>11</b> 인 정보<br>검색 보호 | 보호<br>해제 | **<br>개인 정보<br>보호 암호 변경 |

2. 개인 정보 유형을 클릭하여 선택하세요.

| 인 정보 선택 사항- |           |             |
|-------------|-----------|-------------|
| ☑ 전화번호      | □ 주민등록번호  | 외국인등록번호<br> |
| □ 전자우편      | □계좌 번호    | □신용카드 번호    |
| 니 IP 수소     | □ 생면열일    | 니수소         |
| 🗆 사용자 정의:   | 사용자 정의 설정 |             |
| 기타:         |           |             |
| 표시 형시 성정    |           |             |
| 표시 영역 설명    |           |             |

- [사용자 경의 설정]: 다른 정보의 형식을 추가하여 검색 범위를 확장 할 수 있습니다.
- [표시 형식 설정]: 보안 설정된 정보가 문서에서 표시되는 형식을 변 경할 수 있습니다.
- [검색] 버튼을 클릭하세요. 버튼을 클릭할 때마다 페이지가 이동하며 검색된 정보가 강조 표시됩니다.
- 4. 보호할 정보가 강조 표시되면 [보호하기] 버튼을 클릭하세요. [모두 보호하기] 버튼을 클릭하면 설정한 모든 유형의 정보가 일괄 보호 설정됩니다. 보호 설정된 정보가 \*\*\*\* 형식으로 표시됩니다.
- 5. 개인 정보 보호 암호를 설정한 후 [확인] 버튼을 클릭하세요.

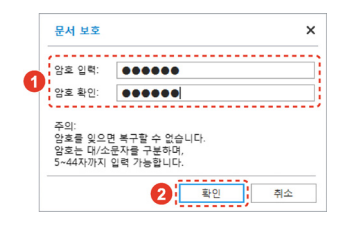

#### NOTE

- 개인 정보 보호 암호는 복구할 수 없으므로 잊어버리지 않도록 주의하세요.
- 개인 정보 보호 암호를 변경하려면 [편집] 탭의 [개인 정보 보호 암호 변경]을 클릭하세요.
- 6. 3 4 단계를 반복하여 문서의 나머지 부분에서 원하는 정보를 보호 설정한 후 [닫기] 버튼을 클릭하세요.
- 7. [파일 > 저장]을 클릭하거나 툴바의 [저장] 아이콘())을 클릭하세요. 작성한 문서의 형식에 맞춰 문서가 저장됩니다.

```
✗ NOTE
개인 정보 검색 보호 기능이 적용된 문서에서 보호 설정된 정보의 내용을 확인하
려면 [편집] 탭의 [보호 해제]를 클릭한 후 암호를 입력하세요.
```

## 4.9.2 개인 정보 변경

 문서의 원본을 연 후 [도구 > 개인 정보 변경]을 클릭하세요. [개인 정보 검색 보호] 창이 나타납니다.

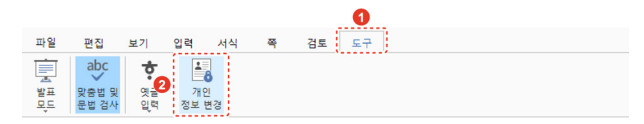

2. 개인 정보 유형을 클릭하여 선택하세요.

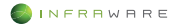

| 인 정보 선택 사항                  |                                                               |                                |
|-----------------------------|---------------------------------------------------------------|--------------------------------|
| ☑ 전화번호<br>□ 전자우편<br>□ IP 주소 | <ul> <li>□ 주민등록번호</li> <li>□ 계좌 번호</li> <li>□ 생년철일</li> </ul> | □ 외국인등록번호<br>□ 신용카드 번호<br>□ 주소 |
| □ 사용자 정의:<br>□ 기타:          | 사용자 정의 설정                                                     |                                |
| 표시 형식 설정                    |                                                               |                                |

- [사용자 정의 설정]: 다른 정보의 형식을 추가하여 검색 범위를 확장 할 수 있습니다.
- [표시 형식 설정]: 보안 설정된 정보가 문서에서 표시되는 형식을 변 경할 수 있습니다.
- [검색] 버튼을 클릭하세요. 버튼을 클릭할 때마다 페이지가 이동하며 검색된 정보가 강조 표시됩니다.
- 4. 보호할 정보가 강조 표시되면 [보호하기] 버튼을 클릭하세요. [모두 보호하기] 버튼을 클릭하면 설정한 모든 유형의 정보가 일괄 보호 설정됩니다.
- 5. 경고 메시지를 확인한 후 [확인] 버튼을 클릭하세요. 문서의 복사본이 생성되고 선택한 정보가 보호 설정되어 \*\*\*\* 형식으로 표시됩니다.

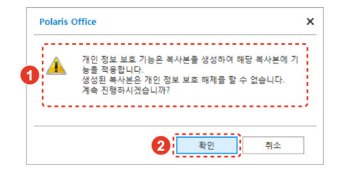

- 6. 3-5 단계를 반복하여 문서의 나머지 부분에서 원하는 정보를 보호 설정한 후 [닫기] 버튼을 클릭하세요.
- 개인 정보 보호 기능이 적용된 파일은 복사본이므로 문서를 닫기 전에 [파일] 탭의 저장 옵션을 클릭하여 문서를 저장하세요.

#### ∦ NOTE

개인 정보 변경 보호 기능이 적용된 문서에서 보호 설정된 정보의 내용은 확인할 수 없습니다.

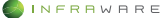

# 5. 시트

# 5.1 셀 서식 변경하기

# 5.1.1 글꼴 수정하기

수정할 텍스트를 드래그하여 선택한 후 [**홈**] 탭에서 글꼴을 변경할 수 있 습니다.

|           | 0    |    |           |         |         |     |    |    |            |   |                    |                           |    |    |     |   |   |   |   |
|-----------|------|----|-----------|---------|---------|-----|----|----|------------|---|--------------------|---------------------------|----|----|-----|---|---|---|---|
| 파일        | 홓    | 삽입 | 레이        | 아웃      | 수식      | 데이터 | 검퇴 | E  | 보기         |   | 펜                  |                           |    |    |     |   |   |   |   |
|           | Ж    |    |           | -       | ≣×      |     | 맑은 | 고딕 |            |   |                    | 11                        | •  | A^ | Å   |   | = | = | = |
| 붙여넣기<br>* | 잘라내기 | 복사 | 서식복사<br>* | 산인<br>- | 삭제<br>* | 서식  | в  | I  | <u>v</u> . | Ŧ | $\boldsymbol{X}_1$ | ${\boldsymbol{\times}}^1$ | *1 | ÷  | A - | Т | E | Ξ | Э |
|           |      |    |           |         |         |     |    |    |            |   | 6                  |                           | •  |    |     |   |   |   |   |

# 5.1.2 테두리 및 채우기 설정하기

셀을 선택하여 다양한 테두리, 채우기 효과를 줄 수 있습니다.

## ■ 리본 메뉴에서 변경

적용할 셀을 선택한 후 [홈] 탭에서 테두리를 변경할 수 있습니다.

| 파일 · · · · · · · · · · · · · · · · · · · | 1월 레이아옷 수식 데이터 경토 보기 팬<br>(전 시비하사 삼일 삭제 선식 B I 보 · 두 X, X (전 · 주 토 프 프<br>2 |  |  |  |  |  |  |  |
|------------------------------------------|-----------------------------------------------------------------------------|--|--|--|--|--|--|--|
| 아이콘                                      | 설명                                                                          |  |  |  |  |  |  |  |
| <del>ب</del> ه                           | 셀의 색을 변경합니다. [♥] 버튼을 클릭하여 색을 변경할 수 있<br>습니다.                                |  |  |  |  |  |  |  |
| ⊞                                        | 셀에 테두리를 생성합니다. [▼] 버튼을 클릭하여 테두리 위치,<br>선 색, 선 스타일을 변경할 수 있습니다.              |  |  |  |  |  |  |  |

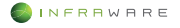

#### ■ 셀 서식 창에서 변경

- 1. 테두리를 설정할 셀을 선택하세요.
- [홈 > 서식 > 셀 서식]을 클릭하거나 셀을 우클릭 한 후 [셀 서식]을 클릭하세요.
- 3. [셀 서식] 창에서 [테두리 및 채우기] 탭을 클릭하세요.
- 선 스타일, 선 색, 배경 색을 선택한 후 적용할 테두리의 위치를 클릭하세요.

| 표시형식              | 맞춤   | 글꼴  | 테두리 및   | 채우기    | 보호       |    |
|-------------------|------|-----|---------|--------|----------|----|
| 년 스타일( <u>S</u> ) |      |     | 미리 설정   |        |          |    |
| -                 | - ,  | •   | H       | B      |          |    |
| ₫ 식ᢤ( <u>C</u> ): |      |     | 010(01) |        | 01 = (1) |    |
| 자동                |      |     | 20 CO   | 윤작전(및) | 294(I)   | 80 |
| 4ට &(B):          |      | 111 |         |        |          |    |
| 채우기 응             | 28 . | 1 1 |         | 텍스트    |          |    |
|                   |      |     |         |        |          | ×  |
|                   |      | 88  |         |        |          |    |
|                   |      |     |         |        |          |    |
|                   |      |     | L       |        | 111      |    |
|                   |      |     |         |        |          |    |
|                   |      |     |         |        |          |    |
|                   |      |     |         |        |          |    |
|                   |      |     |         |        |          |    |

[확인] 버튼을 클릭하세요. 해당 셀에 설정한 테두리 설정이 적용됩니다.

### 5.1.3 텍스트 맞춤 설정하기

셀의 텍스트를 가로, 세로 맞춤 등을 설정하여 데이터를 보다 효과적으로 표현할 수 있습니다.

맞춤을 설정할 셀을 선택한 후 [홈] 탭에서 맞춤 아이콘을 클릭하세요. 특정 셀의 정렬만 변경할 경우, 변경할 셀을 선택한 후 원하는 정렬 아이 콘을 클릭합니다.

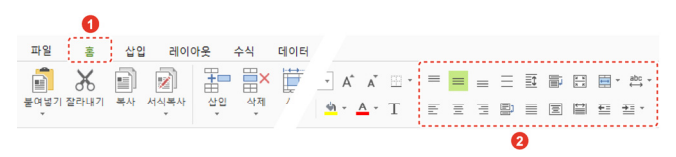

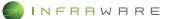

# 5.2 셀, 행 및 열, 시트 설정하기

## 5.2.1 삽입하기

셀, 행, 열을 삽입하고자 하는 위치의 셀을 선택한 후 [홈 > 삽입]에서 셀, 행, 열을 선택하여 삽입할 수 있습니다. 시트 삽입의 경우, 활성화된 시트 의 앞에 새 시트가 삽입됩니다.

또는, 해당 셀, 행 머리글, 열 머리글, 시트 탭을 선택한 후 우클릭하여 삽입할 수도 있습니다.

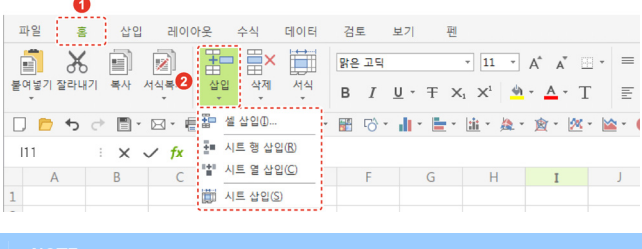

▲ NOTE

셀, 행, 열의 삽입을 원하는 위치의 셀을 선택한 후 [셀 삽입]을 클릭하면 [삽입] 창이 나타납니다. 셀 또는 행과 열을 원하는 위치에 삽입할 수 있습니다.

### 5.2.2 삭제하기

셀, 행, 열을 삭제하고자 하는 위치의 셀을 선택한 후 [홈 > 삭제]에서 셀, 행, 열을 선택하여 삭제할 수 있습니다. 시트 삭제의 경우, 활성화된 시트 가 삭제됩니다.

또는, 해당 셀, 행 머리글, 열 머리글, 시트 탭을 선택한 후 우클릭하여 삭제할 수도 있습니다.

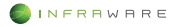

|                  | 6                                       |      |                        |                       |                             |                     |              |                                                                                                    |         |         |
|------------------|-----------------------------------------|------|------------------------|-----------------------|-----------------------------|---------------------|--------------|----------------------------------------------------------------------------------------------------|---------|---------|
| п                | 1일 클                                    | 통 삽입 | 레이아웃                   | 수식                    | 데이터                         | 검토                  | 보기           | 펜                                                                                                    |         |         |
| [<br>[<br>[<br>[ | 1 3 3 3 3 3 3 3 3 3 3 3 3 3 3 3 3 3 3 3 | 5 📄  | 서식복사 심                 | 2<br>4<br>4<br>4<br>4 | <br>▲<br>서식<br>▼            | 맑은 고딕<br>B <i>I</i> | <u>U</u> • Ŧ | $ \begin{array}{c c} \bullet & 11 \\ \bullet \\ \bullet \\ \bullet \\ \bullet \\ \bullet \\ \bullet \\ \bullet \\ \bullet \\ \bullet $ | A A A   |         |
|                  | 📂 🍤                                     |      | ⊠ - ⊕  <br>∕ <u>fx</u> | ≳ ▼ 🔜× 셀<br>■× 시      | 삭제(D)<br>트 행 삭제(            | R) 70 -             | dir E        | • 🟦 • 🎘                                                                                                    | · g · 🖄 | * 🕍 * ( |
| 1                | A                                       | В    | С                      | (東) 신<br>(明) 시        | 트 열 삭제(<br>트 삭제( <u>S</u> ) | © F                 | G            | Н                                                                                                    | I       | J       |

## 5.2.3 숨기기 및 숨기기 취소

행 숨기기 및 숨기기 취소 방법은 열 숨기기 및 숨기기 취소 방법과 동일 합니다.

### ■ 행 숨기기

- 1. 숨기고자 하는 행을 선택하세요.
- [홈 > 서식 > 행 숨기기]를 클릭하거나 행 머리글을 우클릭 한 후
   [숨기기]를 클릭하세요. 선택한 행이 숨겨집니다.

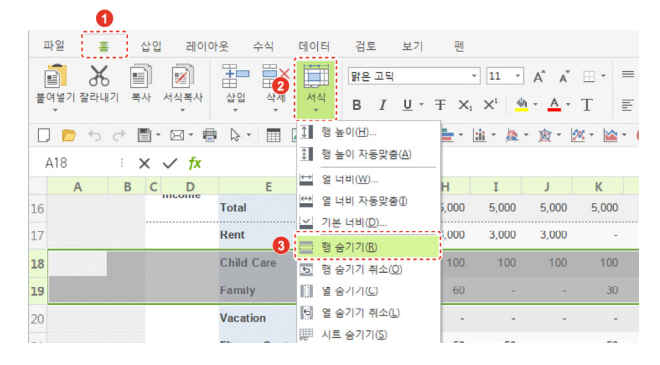

### 행 숨기기 취소

- 1. 숨겨진 행이 포함되도록 행을 선택하세요.
- [홈 > 서식 > 행 숨기기 취소]를 클릭하거나 행 머리글을 우클릭 한 후
   [숨기기 취소]를 클릭하세요. 숨겨진 행이 나타납니다.

### ■ 시트 숨기기

- 1. 숨기고자 하는 시트를 시트 탭에서 선택하세요.
- [홈 > 서식 > 시트 숨기기]를 클릭하거나 시트 탭을 우클릭 한 후 [시트 숨기기]를 클릭하세요. 선택한 시트가 숨겨집니다.

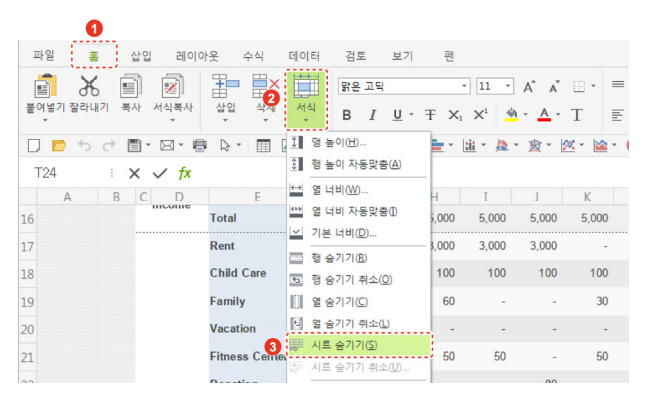

### ■ 시트 숨기기 취소

- [홈 > 서식 > 시트 숨기기 취소]를 클릭하거나 시트 탭을 우클릭 한 후 [시트 숨기기 취소]를 클릭하세요.
- [숨기기 취소] 창에서 보이고자 하는 시트를 선택한 후 [확인] 버튼을 클릭하세요. 숨겨졌던 시트가 다시 나타납니다.

| 숨기기 취소        |            |      | × |
|---------------|------------|------|---|
| 시트 숨기기 취소(빈): |            |      |   |
| Sheet1        |            | <br> |   |
|               |            |      |   |
|               |            |      |   |
|               |            |      |   |
|               |            |      |   |
|               | <b>•</b> 1 | <br> |   |

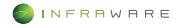

## 5.2.4 시트 보호

- 1. 시트 탭에서 보호할 시트를 선택하세요.
- [홈 > 서식 > 시트 보호]를 클릭하거나 시트 탭을 우클릭 한 후 [시트 보호]를 클릭하세요.

|    | 0     |        |         |              |         |     |              |       |           |              |       |   |
|----|-------|--------|---------|--------------|---------|-----|--------------|-------|-----------|--------------|-------|---|
| 파일 | 홈 삽   | 입 레이어  | 아웃 수식   | E <b>l</b> O | 터 검     | 토   | 보기           | 펜     |           |              |       |   |
|    | χ 🗉   |        | 1       | Ĭ.           | Ari     | i   |              |       | 10 *      | Ă            | -     | = |
| 13 | 200 E | 서식옥사   | 잡입 식국   |              | Ч<br>В  | Ι   | <u>U</u> -   | Ŧ Xi  | ×1 🎍      | • <u>A</u> • | Т     | Ē |
| 14 |       |        | ltem    | 6            | 시트 숨기   | 기위  | ടഡ്          |       | ti _ 18 - | • 谢 • [      | × - 🕍 |   |
| 15 |       |        | Wages   |              | 시트 이동   | /복사 | ( <u>M</u> ) | 5,000 | 5,000     | 5,000        | 5,00  | 0 |
| 16 |       | Income | Total 3 | 8            | 시트 보호   | P)  |              | ,000  | 5,000     | 5,000        | 5,00  | 0 |
| 17 |       |        | Rent    | 0            | 셀 잠금(L) |     |              | 3,000 | 3,000     | 3,000        |       | - |
|    |       |        | 0.11.0  | E            | 셀 서식(E  |     | 400          | 100   | 400       | 400          | 10    | _ |

또는 [검토 > 시트 보호]를 클릭하세요.

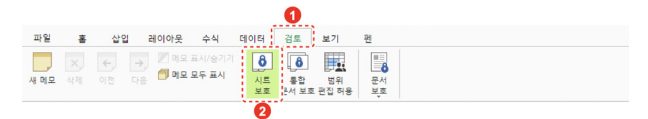

 [시트 보호] 창에서 워크시트에서 허용할 내용을 선택한 후 [확인] 버튼을 클릭하세요, 시트가 보호됩니다.

| 시트 보호                                                                                                    | × |
|----------------------------------------------------------------------------------------------------|---|
| ☑ 잠긴 셀의 내용과 워크시트 보호(C)                                                                                               |   |
| 시트 보호 해제 암호(P):                                                                                                    |   |
|                                                                                                    |   |
| 암호 확인( <u>H</u> ):<br>●●●●                                                                                           |   |
| 워크시트에서 허용할 내용(발):<br>2021 웹 서법<br>가 참가지 상당을 웹 선택<br>사실<br>문화가 성당<br>가 하이퍼링크 같입<br>방법 사실<br>문화 사용<br>지 등 실험<br>지 등 실험 |   |
| 2 확인 취소                                                                                                    |   |

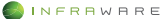

# 5.3 수식 사용하기

## 5.3.1 단순 수식 삽입하기

덧셈, 뺄셈, 곱하기 및 나누기의 단순 수식을 삽입하는 방법은 다음과 같 습니다.

- 1. 수식을 삽입할 셀을 클릭하세요.
- 2. 셀에 바로 입력하거나 [수식 입력줄]을 클릭하여 다음과 같이 입력하세요.

| A2              | : × | ✓ fx | =(7+6)*4 |
|-----------------|-----|------|----------|
| A               | В   | С    | D        |
| 1<br>2 =(7+6)*4 | )   |      |          |

 키보드의 〈Enter〉 키를 누르거나 수식 및 텍스트 입력바의 [입력] 버튼()을 클릭하세요. 수식이 입력됩니다

## 5.3.2 함수 삽입하기

- 1. 수식을 삽입할 셀을 클릭하세요.
- 2. [수식] 탭에서 원하는 함수 종류를 클릭하세요.

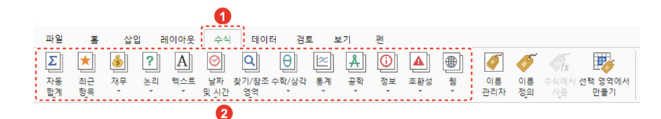

- 함수를 클릭하면 함수가 셀에 삽입됩니다. 괄호 안에 계산할 데이터를 입력합니다.
  - 논리 함수 중 IF 함수 삽입

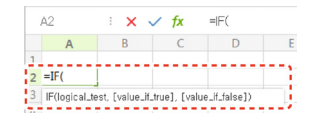

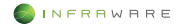

• 날짜 및 시간 함수 중 DATE 함수 삽입

|   | A2                   | ÷ 🗙 💊 | ∕ fx | =DATE( |  |  |  |  |
|---|----------------------|-------|------|--------|--|--|--|--|
|   | А                    | В     | С    | D      |  |  |  |  |
| 1 |                      |       |      |        |  |  |  |  |
| 2 | =DATE(               |       |      |        |  |  |  |  |
| 3 | DATE(year,month,day) |       |      |        |  |  |  |  |

 키보드의 〈Enter〉 키를 누르거나 수식 및 텍스트 입력바의 [입력] 버튼(♥)을 클릭하세요. 수식이 입력됩니다.

# 5.4 차트 사용하기

## 5.4.1 차트 삽입하기

- 1. 차트로 삽입할 데이터 영역을 드래그하여 선택하세요.
- [삽입] 탭의 [차트] 그룹에서 원하는 유형의 차트를 클릭하세요. 지정된 영역에 해당되는 값의 차트가 생성됩니다.

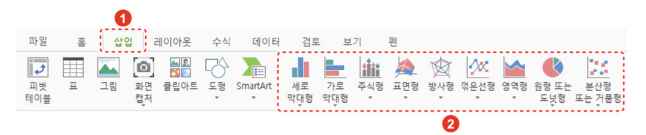

5. 시트

### 5.4.2 차트 편집하기

### 차트 요소 설정하기

각 차트 요소를 설정하려면 [차트 > 차트 요소]를 클릭하세요.

|                       |            |      |                                                                                             |                 |                  |     |           |           |          |                                                                                             | U     |            |    |           |
|-----------------------|------------|------|---------------------------------------------------------------------------------------------|-----------------|------------------|-----|-----------|-----------|----------|---------------------------------------------------------------------------------------------|-------|------------|----|-----------|
| 파일                    | 1021       | 삽입   | 레이이                                                                                         | 웃               | 수식               | 데이터 | 검토        | 보기        | 펜        |                                                                                             | 차트    |            |    |           |
| <b>말</b> 으로<br>가져오기 . | 뒤로<br>보냇기  | 맞춤 신 | 1<br>1<br>1<br>1<br>1<br>1<br>1<br>1<br>1<br>1<br>1<br>1<br>1<br>1<br>1<br>1<br>1<br>1<br>1 | <b>사트</b><br>요소 | 역<br>색<br>변경     | 스타일 | 행/열<br>전환 | 데이터<br>편집 | 자5<br>종류 | 1<br>1<br>1<br>1<br>1<br>1<br>1<br>1<br>1<br>1<br>1<br>1<br>1<br>1<br>1<br>1<br>1<br>1<br>1 | 자르 영역 | 1 -        |    | 도형<br>스탁일 |
|                       | <b>•</b> ∂ | -    | × .                                                                                         | 山 축인            | 0                | •   | 🗑 🖼       | - 11 -    | -        | tii -                                                                                       | 🆄 • ) | <b>a</b> - | 20 | · 🖄 ·     |
| 차트 1                  | :          | ×    | ∕ fx                                                                                        | 교 축기            | 혜목( <u>A</u> )   |     |           |           |          |                                                                                             |       |            |    |           |
| A                     |            | В    | C                                                                                           | 네 자트            | . 제목( <u>C</u> ) |     | F         |           | G        | Н                                                                                           |       | Ι          |    | J         |
| 1                     |            |      |                                                                                             | m do            | 티데이              |     |           |           |          |                                                                                             |       |            |    |           |
| 2                     |            |      |                                                                                             | 네 데이            | 터표(B)            | •   |           |           |          |                                                                                             |       |            |    |           |
| 3                     |            |      | 1                                                                                           | 1: QX           | 막대(E)            | +   |           |           |          |                                                                                             |       |            |    |           |
| 4                     |            |      |                                                                                             | 표 눈금            | 선( <u>G</u> )    | •   |           |           |          |                                                                                             |       |            |    |           |
| 5                     |            |      |                                                                                             | 내: 범려           | IL)              | •   |           |           |          |                                                                                             |       |            |    |           |
| 6                     |            |      | 1 L L                                                                                       |                 |                  |     |           |           |          |                                                                                             |       |            |    |           |

- [축]: 기본 가로 축과 기본 세로 축을 숨기거나 표시할 수 있습니다.
- [축 제목]: [축 제목]을 클릭하면 [축 제목] 창이 나타나며 X 축과 Y 축의 제목을 입력하고 표시 여부를 설정할 수 있습니다.
- [차트 제목]: [차트 제목]을 클릭하면 [차트 제목] 창이 나타나며 차트의 제목을 입력하고 표시 여부를 설정할 수 있습니다.
- [데이터 레이블]: 각 항목에 대한 데이터를 숨기거나, 가운데, 안쪽 끝에 또는 축에 가깝게 보이도록 설정할 수 있습니다.
- [데이터 표]: 해당 차트의 데이터를 표 형식으로 차트 아래에 표시할 수 있습니다.
- [오차 막대]: 차트의 오차 막대를 숨기거나 표준 오차, 백분율, 표준 편차
   의 오차 막대를 차트에 추가할 수 있습니다.
- [눈금선]: 차트 그림 영역에 가로 및 세로 눈금선을 표시합니다. 여러 옵 선을 선택하여 모두 표시할 수 있습니다.
- [범례]: 범례는 차트의 데이터 계열이나 항목에 할당된 무늬 또는 색을 식 별하는 작은 상자입니다. 범례는 차트를 새로 삽입하면 기본적으로 생성되 지만, [범례]를 클릭하여 범례를 숨기거나 범례의 위치를 변경할 수 있습 니다.

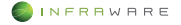
#### 차트 요소 스타일 변경하기

- [차트] 탭의 차트 요소 드롭다운 목록에서 스타일을 변경할 요소를 선택하세요.
- [차트] 탭에서 [도형 스타일], [도형 채우기], [도형 윤곽선], [도형 효과]를 클릭하여 선택한 요소의 스타일을 변경하세요.

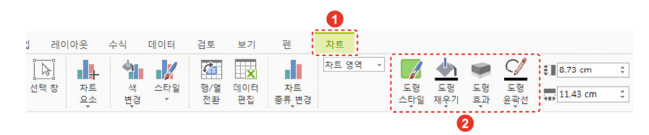

#### 차트 스타일 변경하기

기본적으로 삽입되는 차트의 스타일과 색을 사용자가 지정하여 변경할 수 있습니다. [차트] 탭에서 [색 변경]과 [스타일]을 클릭하세요.

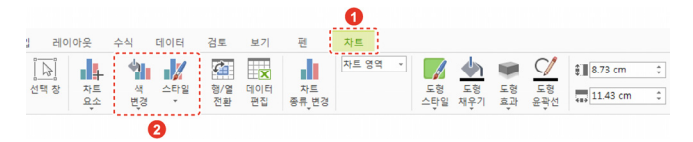

#### 차트 행/열 전환하기

[차트 > 행/열 전환]을 클릭하면 차트의 행과 열이 전환됩니다.

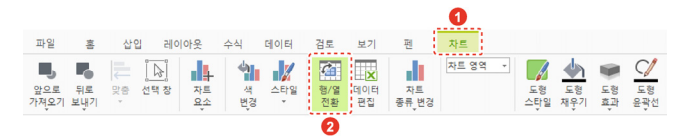

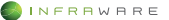

#### 5. 시트

#### 차트 종류 변경하기

새로운 차트를 삽입하지 않고도 차트의 종류를 변경할 수 있습니다. [차트 > 차트 종류 변경]을 클릭한 후 원하는 차트 종류를 선택하세요.

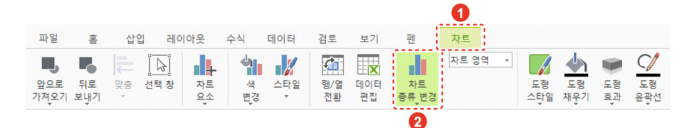

# 5.5 조건부 서식 사용하기

조건부 서식을 적용할 데이터가 포함된 셀을 선택한 후 [홈 > 조건부 서 식]을 클릭하세요. 셀에 적용할 서식과 조건을 선택할 수 있습니다.

|    | 0            |      |        |         |                 |         |                  |       |         |     |         |       |               |       |      |
|----|--------------|------|--------|---------|-----------------|---------|------------------|-------|---------|-----|---------|-------|---------------|-------|------|
| 파  |              | 삽입   | 레이아웃   | <b></b> |                 |         |                  |       |         |     |         |       |               |       |      |
|    | 1 %          |      | 1      |         | A* A*           | - = =   | = =              |       | ∃ ≣•¤•  | 일반  |         | 0     | 📰 🛛 -         | N D   | 2    |
| 불역 | #기 잘라내기      | 복사 서 | 1식복사 십 | -<br>-  | •• <u>•</u> • T | E       | 3                |       | 발 팬 팬 · | · % | 1000 J. | å .00 | 조건부 🔣         | 찾기 선택 | 1 20 |
|    | <b>b</b> 5 c | - 🗇  | 8.81   | 2       | • 🙊 • 🖄 •       | 🕍 • 🚯 • | <u>- 12</u> - 23 | Ω · 🗊 | •       |     |         |       | 설 강조 규정       | чш →  |      |
| A1 | •            | ×    | / fx   |         |                 |         |                  |       |         |     |         |       | 1 상위/하위 -     | 74Œ → |      |
| 1  | A            | В    | С      | н       | I               | 1       | K                | L     | M       | N   | 0       | P     | 대이터 막다<br>    | (D) > |      |
| 2  |              |      |        |         |                 |         |                  |       |         |     |         |       | 색조(1)         | ,     |      |
| 4  |              |      |        |         |                 |         |                  |       |         |     |         |       | 아이콘 집합        | 10 ·  |      |
| 6  |              |      |        |         |                 |         |                  |       |         |     |         |       |               |       |      |
| 8  |              |      |        |         |                 |         |                  |       |         |     |         |       | III 귀척 지우기(C) | •     |      |
| 9  |              |      |        |         |                 |         |                  |       |         |     |         |       | 금직 관리(B)      |       |      |

- [셀 강조 규칙]: 비교 연산자를 기준으로 셀 범위에서 특정 셀의 서식을 지정하여 해당 셀을 보다 쉽게 찾을 수 있습니다.
- [상위/하위 규칙]: 지정하는 기준 값에 따라 셀 범위에서 최상위 값과 최 하위 값을 찾을 수 있습니다.
- [데이터 막대]: 데이터 막대를 사용하여 특정 셀 값을 다른 셀과 비교하여 볼 수 있습니다. 데이터 막대의 길이는 셀의 값을 나타냅니다. 즉, 긴 막 대는 상위 값을 나타내고 짧은 막대는 하위 값을 나타냅니다. 데이터 막대 는 많은 양의 데이터에서 상위 값과 하위 값을 식별하는 데 특히 유용합 니다.

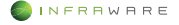

- [색조]: 색조는 데이터 분포와 변화를 이해하는 데 도움이 되는 시각적 표 시입니다. 2 색조를 사용하여 두 가지 색의 또는 3 색조를 사용하여 세 가 지 색의 그라데이션으로 셀 범위를 비교할 수 있습니다. 색의 음영은 상위 값이나 하위 값 또는 상위 값, 중위 값, 하위 값을 나타냅니다.
- [아이콘 집합]: 데이터를 임계값으로 구분되는 3~5 가지 범주로 분류하여 주석을 달려면 아이콘 집합을 사용합니다. 각 아이콘은 특정 값 범위를 나 타냅니다. 예를 들어 3 가지 화살표에서 빨간색 위쪽 화살표는 상위 값을, 노란색 옆쪽 화살표는 중위 값을, 녹색 아래쪽 화살표는 하위 값을 나타냅 니다.

조건부 서식이 적용된 선택한 셀이나 시트 전체의 규칙을 지우려면, [홈 > 조건부 서식 > 규칙 지우기]를 클릭한 후 원하는 옵션을 선택하세요.

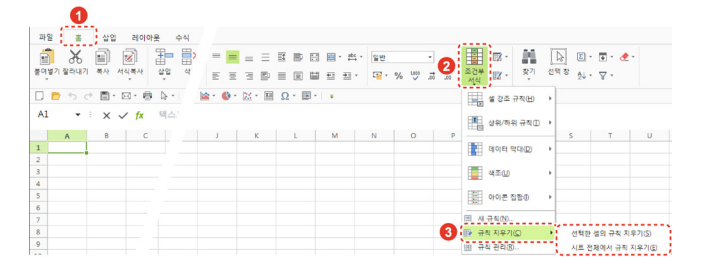

## 5.6 필터/정렬 사용하기

#### 5.6.1 필터 만들기

- 1. 필터 기능을 사용할 시트 상에 데이터를 선택하세요.
- 2. [데이터] 탭의 [필터]를 클릭하세요. 필터가 생성됩니다.

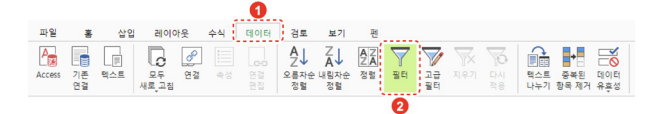

 생성된 필터의 펼침 메뉴(♥)를 클릭하세요. 정렬 방법 및 데이터 범위 필터링 옵션을 설정하거나 표시하고자 하는 값 또는 숨기고자 하는 특정 값을 선택한 후 [확인] 버튼을 클릭하세요.

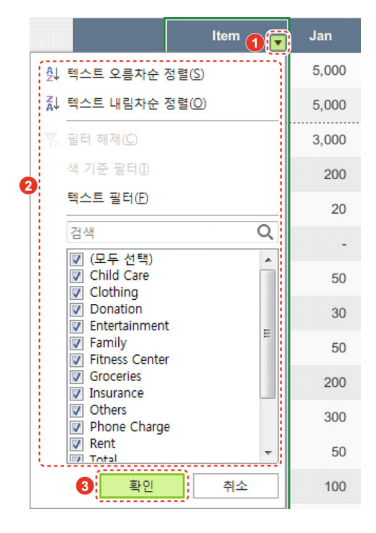

## 5.6.2 필터 지우기

필터에서 값을 숨겼을 경우, [데이터] 탭의 [지우기]를 선택하면 숨겨졌던 내용이 전부 보여집니다.

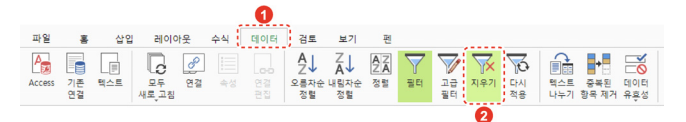

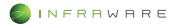

#### 5.6.3 오름차순 또는 내림차순으로 열 정렬하기

하나 이상의 열에서 텍스트, 숫자, 날짜 및 시간을 기준으로 데이터를 오 름차순 및 내림차순으로 정렬할 수 있습니다.

- 1. 정렬을 설정할 열을 선택하세요.
- 2. [데이터] 탭의 [오름차순 정렬] 또는 [내림차순 정렬]을 클릭하세요.

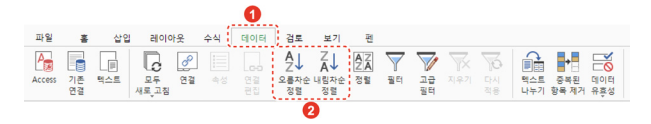

# 5.7 피벗 테이블 사용하기

 데이터에 표 머리글과 빈 셀이 있는지 확인한 후 [삽입 > 피벗 테이블]을 클릭하세요.

|           |   | 0    |                  |                  |    |          |           |           |          |                      |     |             |          |              |               |
|-----------|---|------|------------------|------------------|----|----------|-----------|-----------|----------|----------------------|-----|-------------|----------|--------------|---------------|
| 파일        | 홈 | : 삽입 |                  | 레이아웃             | 수식 | 테이터      | 검토        | 보         | 기        | 펀                    |     |             |          |              |               |
| 피벗<br>티이블 | Ŧ | 그림   | <b>호</b> 면<br>캡처 | 교요<br>정말<br>클립아트 | 도행 | SmartArt | 세로<br>막댃형 | 가로<br>막대형 | 주식형<br>• | <u>人</u><br>표면형<br>• | 방사형 | (사)<br>꺾은선형 | 영역형<br>• | 원형 또는<br>도넛형 | 분산형<br>또는 것품형 |
| 0         |   |      |                  |                  |    |          |           |           |          |                      |     |             |          |              |               |

분석할 데이터의 범위와 피벗 테이블 보고서를 넣을 위치를 선택한 후
 [확인] 버튼을 클릭하세요.

|    | C D     | E              | per est | - G   | K     |       | J.,   | <del>K</del> |                                          | W |
|----|---------|----------------|---------|-------|-------|-------|-------|--------------|------------------------------------------|---|
| 14 |         | Item           | Jan     | Feb   | Mar   | Apr   | May   | Total        | 피벗 테이블 만들기                               | × |
| 17 |         | Rent           | 3,000   | 3,000 | 3,000 | 3,000 | 3,000 | 30,000       |                                          | , |
| 18 |         | Child Care     | 200     | 100   | 100   | 100   | 100   | 1,300        | 문역을 데이터를 전력이었지도.<br>표 또는 병위 선택           |   |
| 19 |         | Family         | 20      | 30    | 60    |       |       | 290          | 표/범위①: ='Budget Planner'I\$E\$14:\$R\$24 |   |
| 20 |         | Vacation       |         |       |       |       |       | 400          | 피벗 테이블 보고서를 넣을 위치를 선택하십시오.               | - |
| 21 |         | Fitness Center | 50      | 50    | 50    | 50    |       | 500          |                                          |   |
| 22 |         | Donation       | 30      |       |       |       | 80    | 410          | 위치대:                                     |   |
| 23 |         | Phone Charge   | 50      | 40    | 40    | 50    | 55    | 703          |                                          |   |
| 24 | Expense | Groceries      | 200     | 100   | 100   | 100   | 100   | 1,300        | 3         확인         취소                  |   |

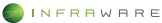

 [피벗 테이블 필드] 창에서 필드 목록을 원하는 영역에 끌어다 놓으세요. 피벗 테이블 보고서가 생성됩니다.

| A3 | • • • •        | < \ 1  | <sup>r</sup> x | 역스    | <u> </u> | 는 함~ | 수 정보 | 몸 입력 | 하세요.  |       |          |     |     |     |     |      |       | *    | मण् स       | 이불 필드   |        |          | × |
|----|----------------|--------|----------------|-------|----------|------|------|------|-------|-------|----------|-----|-----|-----|-----|------|-------|------|-------------|---------|--------|----------|---|
|    | A              | 8      |                | С     | D        | E    | F    | G    | н     | 1     | J        | K   |     | М   | N   | 0    | P     |      |             |         |        |          |   |
| 1  |                |        |                |       |          |      |      |      |       |       |          |     |     |     |     |      |       |      | 보고서에 주      | 가할 필드 ( | 1백:    |          |   |
| 2  |                |        |                |       |          |      |      |      |       |       |          |     |     |     |     |      |       | 11   | [V]Item     |         |        |          |   |
| 3  |                | 옆 레이   | 11日            |       |          |      |      |      |       |       |          |     |     |     |     |      |       |      | V Jan       |         |        |          | 8 |
| 4  |                | 합계 : J | an             |       |          |      |      |      |       |       | 합계 : Feb |     |     |     |     |      |       | 1.18 | 12 Mar      |         |        |          |   |
| 5  | 행 레이블          |        | 290            | 400   | 410      | 500  | 703  | 1300 | 30000 | 60000 | 290      | 400 | 410 | 500 | 703 | 1300 | 30000 | 11   | Apr         |         |        |          |   |
| 6  | Child Care     |        |                |       |          |      |      | 200  |       |       |          |     |     |     |     | 100  |       | 11   | IPI Mav     |         |        |          |   |
| 7  | Donation       |        |                |       | 30       |      |      |      |       |       |          |     | 0   |     |     |      |       | 18   | 아래 영역 /     | 이에 필드를  | 을 끌어 놓 | 으십시오.    |   |
| 8  | Family         |        | 20             |       |          |      |      |      |       |       | 30       |     |     |     |     |      |       | 16   | ▼ 필터        |         | 11 9   | 1        |   |
| 9  | Fitness Center |        |                |       |          | 50   |      |      |       |       |          |     |     | 50  |     |      |       | 18   |             |         | Σ      | 값        |   |
| 10 | Groceries      |        |                |       |          |      |      | 200  |       |       |          |     |     |     |     | 100  |       | 11   |             |         | Te     | tal      |   |
| 11 | Phone Charge   |        |                |       |          |      | 50   |      |       |       |          |     |     |     | 40  |      |       | 18   |             |         |        |          |   |
| 12 | Rent           |        |                |       |          |      |      |      | 3000  |       |          |     |     |     |     |      | 3000  | 18   |             |         | 5 -    |          |   |
| 13 | Total          |        |                |       |          |      |      |      |       | 5000  |          |     |     |     |     |      |       | 118  | - g         |         |        | 21 - 120 |   |
| 14 | Vacation       |        |                | 0     |          |      |      |      |       |       |          | 0   |     |     |     |      |       |      |             |         | 1      | 71 : Feb |   |
| 15 | Wages          |        |                |       |          |      |      |      |       | 5000  |          |     |     |     |     |      |       | 11   |             |         |        | 2  : Mar |   |
| 16 | 총합계            |        | 20             | 0     | 30       | 50   | 50   | 400  | 3000  | 10000 | 30       | 0   | 0   | 50  | 40  | 200  | 3000  | 11   |             |         |        |          |   |
| 17 |                |        |                |       |          |      |      |      |       |       |          |     |     |     |     |      |       |      |             |         |        | erre of  |   |
|    | < > ×1+ *      | Sheet1 |                | udget | Plann    | e i  |      |      |       |       | 4        |     |     |     |     |      | ,     |      | <b>U484</b> | 1이어봇 입니 | 1012   |          |   |

4. 피벗 테이블 보고서를 확인하면서 필드 목록의 영역을 조정하세요.

| A  | • • • • •      | < v fx   | 행 레이블    |          |          |          |          |            | - | 피벗 테이블     | 필드            | ×    |
|----|----------------|----------|----------|----------|----------|----------|----------|------------|---|------------|---------------|------|
|    | A              | 8        | C        | D        | E        | F        | G        | н          | I |            |               |      |
| 1  |                |          |          |          |          |          |          |            |   | 보고서에 추가할 줄 | 골드 선택:        |      |
| 2  |                |          |          |          |          |          |          |            |   | ✓ Item     |               |      |
| 3  | 행 레이블          | 합계 : Jan | 합계 : Feb | 합계 : Mar | 합계 : Apr | 합계 : May | 합계 : Jun | 합계 : Total |   |            |               |      |
| 4  | Child Care     | 200      | 100      | 100      | 100      | 100      | 100      | 1300       |   | V Net      |               | -    |
| 5  | Donation       | 30       | 0        | 0        | 0        | 80       | 0        | 410        |   | V Apr      |               |      |
| 6  | Family         | 20       | 30       | 60       | 0        | 0        | 30       | 290        |   | V May      |               |      |
| 7  | Fitness Center | 50       | 50       | 50       | 50       | 0        | 50       | 500        |   | 1 Jul      |               |      |
| 8  | Groceries      | 200      | 100      | 100      | 100      | 100      | 100      | 1300       |   |            |               |      |
| 9  | Phone Charge   | 50       | 40       | 40       | 50       | 55       | 65       | 703        |   | 아래 영국 사이에  | 월드달 날이 좋으십시오. |      |
| 10 | Rent           | 3000     | 3000     | 3000     | 3000     | 3000     | 0        | 30000      |   | T 20       | 11 2          |      |
| 11 | Total          | 5000     | 5000     | 5000     | 5000     | 5000     | 5000     | 60000      |   |            | Σ 22          |      |
| 12 | Vacation       | 0        | 0        | 0        | 0        | 0        | 0        | 400        |   |            |               |      |
| 13 | Wages          | 5000     | 5000     | 5000     | 5000     | 5000     | 5000     | 60000      |   |            |               |      |
| 14 | 총합계            | 13550    | 13320    | 13350    | 13300    | 13335    | 10345    | 154903     |   |            |               |      |
| 15 |                |          |          |          |          |          |          |            |   | = 9        | 22:           | 1    |
| 16 |                |          |          |          |          |          |          |            |   | Item       | 합계 : Apr      |      |
| 17 |                |          |          |          |          |          |          |            |   |            | 함계 : May      | 1    |
| 18 |                |          |          |          |          |          |          |            |   |            | 함계 : Jun      | 1    |
| 19 |                |          |          |          |          |          |          |            |   |            | 알계 : Total    | 1    |
| 20 |                |          |          |          |          |          |          |            |   |            |               | 10.0 |
|    |                |          |          |          |          |          |          |            | 1 |            | P. 2000 5 20  |      |

 [나중에 레이아웃 업데이트]: 체크박스를 클릭하면 필드 목록의 변경 내역이 피벗 테이블 보고서에 바로 적용되지 않습니다. 피벗 테이블 보고서에 변경 내역을 적용하려면 [업데이트] 버튼을 클릭하세요.

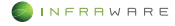

## 5.8 페이지 설정하기

### 5.8.1 빠른 인쇄 영역 설정

- 1. 인쇄 할 영역을 마우스로 드래그하여 선택하세요.
- [레이아웃 > 인쇄 영역 > 인쇄 영역 설정]을 클릭하세요. 인쇄 영역이 설정됩니다.

|     |          |            |         | 6          |         |      |      |           |   |          |           |            |       |     |   |       |      |               |      |             |             |       |
|-----|----------|------------|---------|------------|---------|------|------|-----------|---|----------|-----------|------------|-------|-----|---|-------|------|---------------|------|-------------|-------------|-------|
| 파일  | 홍        | 삽          | 입       | 레이어        | 웃       | 수식   | e)   | 이터        | 겸 | 2 B      | 17        | 펜          |       |     |   |       |      |               |      |             |             |       |
|     | P        |            | L       |            | 4       | ⊣    |      |           |   | *** 1B 0 | X.        | •          | 자동    |     | • | 눈금선   | □ 보7 | I 🗆 2         | 쇄    | -           | -0          |       |
| 여백  | 용지<br>방향 | 9          | 인:<br>영 | 에 1<br>역 순 | 이지<br>서 | 나누기  | 배경   | 페이가<br>설정 | 1 |          |           |            |       |     |   | 머리글   | 보 보7 | <u>ا</u> ا    | 4    | 앞으로<br>가져오? | 뒤로<br>기 보냇기 | 맞음    |
|     | •        | <b>∂</b> 3 | 6       | 인쇄 영       | 역 설     | 청(5) |      | 0.        |   | rð -     | di s      | <b>.</b> - | 111 - | 逸 - | 囱 | - 🙍 - | - 🖄  | <b>()</b> - [ | 23 - | <u>XI</u> * | Ω· 🖩        | -   + |
| C14 | •        | : ×        | 63      | 인쇄 영       | 역해      | শা(🕻 | - 함수 | 정보        | - | 입력하세     | <u>e.</u> |            |       |     |   |       |      |               |      |             |             |       |
|     | ۵        | R          | Le      |            |         |      |      |           | F | 6        |           | н          |       | I   |   |       | K    | 1             |      | м           | N           | 0     |

### 5.8.2 인쇄 영역 추가

- 1. 인쇄 영역이 설정된 영역 외에 추가할 인쇄 영역을 선택하세요.
- [레이아웃 > 인쇄 영역 > 인쇄 영역 추가]를 클릭하세요. 인쇄 영역이 추가됩니다.

|     |          |       |          | 0         |       |      |           |     |            |            |   |          |            |   |       |      |     |      |             |             |    |
|-----|----------|-------|----------|-----------|-------|------|-----------|-----|------------|------------|---|----------|------------|---|-------|------|-----|------|-------------|-------------|----|
| 파일  | 흉        | 삽     | 21 7     | 네이아웃      | 수식    | ejo  | 티티        | 겸   | <b>E</b> 3 | 보기         | 편 |          |            |   |       |      |     |      |             |             |    |
|     | ŀ        |       |          | 14        | +     |      |           |     | ··· 180    | 이지         | • | []<br>자동 |            | * | 눈금선   | 보기   |     | 인쇄   | Ь           | -0          |    |
| 여백  | 용지<br>방향 | 9     | 인쇄<br>영역 | 페이지<br>순서 | 나누기   | 배경   | 페이지<br>설정 | 1   |            |            |   |          |            |   | 머리글   | 보 보7 |     | 인쇄   | 알으로<br>가져오기 | 뒤로<br>  보냇기 | 28 |
|     | •        | ÷ 🖻   | [  연     | 쇄 영역 실    | 정(5)  |      | 0.        | 2   | гò -       | dt :       | - | iii -    | <u>k</u> - | 囱 | - 🖄 - | - 🕍  | • 🚯 | 23 - | <u>11</u> - | Ω• 🗊        | *  |
| C31 | *        | : _ X | G 2      | 쇄 영역 히    | 제(도)  | 는 함수 | 정보        | 5 2 | 입력하세       | <u>R</u> . |   |          |            |   |       |      |     |      |             |             |    |
|     | A        | 3     | _ 원      | 쇄 영역 취    | ·가(A) |      |           | F   | G          |            | н |          | I          |   |       | K    | 1   |      | M           | N           | 0  |

## 5.8.3 사용자 지정 인쇄 영역 설정

 [레이아웃] 탭의 [페이지 설정]을 클릭하세요. 또는 [여백 > 사용자 지정 여백] 또는 [크기 > 기타 용지 크기]를 클릭하세요. [페이지 설정] 창이 나타납니다.

|    |                   |    |            | 0   |     |                |               |              |                       |   |            |              |                                    |             |  |
|----|-------------------|----|------------|-----|-----|----------------|---------------|--------------|-----------------------|---|------------|--------------|------------------------------------|-------------|--|
| щł | 일 : 홍             | 삽입 | <u>।</u> स | 이아웃 | 수식  | 데이터            | 검토            | 보기           | 팬                     |   |            |              |                                    |             |  |
| 9  | 리 문<br>적 용지<br>방향 | =7 | 인쇄         | 페이지 | 바누기 | 2<br>페이지<br>성정 | <b></b><br>83 | 1페이지<br>60 % | • \$ <b>#</b> 자동<br>0 | • | 눈금선<br>머리글 | □ 보기<br>☑ 보기 | <ul> <li>인쇄</li> <li>인쇄</li> </ul> | 말으로<br>가져오기 |  |

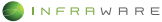

| 페이지                      |                   |         |           |       |       |    |
|--------------------------|-------------------|---------|-----------|-------|-------|----|
| 용지 방향                    |                   |         | 용지 크기(Z): |       |       |    |
| A                        | A                 |         | A4        |       |       | •  |
|                          |                   |         |           |       |       |    |
| 세로(만)                    | 가로( <u>S</u> )    |         |           |       |       |    |
| 배울                       |                   |         |           |       |       |    |
| ○황대/4                    | 소 배율( <u>A</u> ): | 60 %    | \$        |       |       |    |
| <ul> <li>자동 및</li> </ul> | · 音(E)            | 1       | 💲 용지 너비   |       | \$ 용지 | 높이 |
| 여백                       |                   |         |           |       |       |    |
| 위쪽(D):                   | 0 cm              | :       | 다리        | 폭(8): | 0 cm  | 1  |
| 왼쪽(L):                   | 0 cm              |         | 오르        | 폭(R): | 0 cm  |    |
|                          |                   |         |           |       |       |    |
| 인쇄                       |                   |         |           |       |       |    |
| 인쇄 영역                    | D: \$C\$14:       | \$R\$30 |           |       |       |    |
| 메모(M):                   | (없음)              |         | •         |       |       |    |
| 인쇄 제목                    |                   |         |           |       |       |    |
| 반복할 형                    | (O):              |         |           |       |       |    |
| 반복할 열                    | (C):              |         |           |       |       |    |
| 페이지 순서                   |                   |         |           |       |       |    |
| () \$1 Q.A               | (7)               |         |           |       |       |    |
| ○ 영 구신                   |                   |         |           |       |       |    |
|                          |                   |         |           |       |       |    |
| 페이지 가운                   | 데 맞춤              |         |           |       |       |    |
|                          |                   |         |           |       |       |    |
| □ 가로(Z                   |                   |         |           |       |       |    |

2. 인쇄 영역으로 설정할 셀 범위를 입력하세요

3. [확인] 버튼을 클릭하세요. 입력된 셀 범위가 인쇄 영역으로 설정됩니다.

## 5.8.4 틀 고정

워크시트를 좌우 또는 상하로 스크롤하는 동안 워크시트의 첫 행 또는 첫 열을 고정하여 표시합니다.

1. [보기] 탭의 [틀 고정]을 클릭하세요.

|     |                  |              |          |                 |                | 0           | -       |      |        |            |       |        |      |                |
|-----|------------------|--------------|----------|-----------------|----------------|-------------|---------|------|--------|------------|-------|--------|------|----------------|
| 파일  | 흉                | 삽입           | 레이아웃     | 수식 데이           | 터 경로           | 보기          | 편       |      | _      |            |       |        |      |                |
|     |                  |              | Ē        | Q 🗒             | Q              | 🗆 눈금선       | ⊡ na s  |      |        |            |       |        |      |                |
| 기본  | 페이지 나누?<br>미리 보기 | 1 읽기<br>모드   | 발표<br>모드 | 확대/축소 100%<br>· | 선택 영역<br>확대/축소 | ☑ 선택 설      | 형/열 표시  | 를 고정 |        |            |       |        |      |                |
|     | • • •            | <b>-</b> - E | - 🖶      | 🔺 🔳 🔺           | 0 - 🔐          | 0 · 11 · 60 | 늘 - 🔝 - |      | 첫 행 고정 | <b>*</b> - | 🚯 + 🐹 | - 11 - | Ω• 🗷 | -   - <b>-</b> |
| A14 | • :              | × v          | fx       | 텍스트 또는 함수       | 정보를 입          | 력하세요.       |         |      |        |            |       |        |      |                |
|     | A                | B C          | D        | E               | F              | G           | H       |      | 섯 월 고정 | (          | L     | М      | N    | 0              |

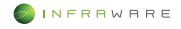

2. [첫 행 고정] 또는 [첫 열 고정]을 클릭하세요. 고정 라인이 나타나고 첫 행 또는 첫 열이 고정되어 워크시트를 스크롤해도 계속 표시됩니다.

#### ▲ NOTE

틀 고정을 취소하려면 [보기] 탭의 [틀 고정] 아이콘(∰)을 클릭하세요. 적용된 고정 라인이 제거됩니다.

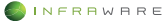

# 6. 슬라이드

# 6.1 슬라이드 구성하기

### 6.1.1 새 슬라이드 삽입하기

- 1. 새 슬라이드를 삽입하려는 위치의 상위 슬라이드를 선택하세요.
- [삽입] 탭의 [새 슬라이드] 아이콘((三))을 클릭하세요. 선택한 슬라이드와 동일한 레이아웃의 새 슬라이드가 아래에 삽입됩니다.

|   |                |           | 0        |             |             |                      |              |          |    |     |            |           |                    |
|---|----------------|-----------|----------|-------------|-------------|----------------------|--------------|----------|----|-----|------------|-----------|--------------------|
|   | 파일             | 홈         | 삽입       | 디자인         | 화면 전황       | 바이니미                 | 베이션          | 슬라이드     | 血  | 검토  | 보기         | 펜         |                    |
| 2 | *<br>새<br>슬라이드 | 레이아웃<br>· | 다시<br>설정 | ₩<br>₩<br>¥ | 고림 화면<br>캡처 | 문화<br>전 10 년<br>클립아트 | 다<br>도형<br>* | SmartArt | 차트 | 비디오 | <u>२</u> २ | 하이퍼<br>링크 | [ <b>○</b> ]<br>실행 |

## 6.1.2 슬라이드 복제하기

- 1. 화면 좌측의 슬라이드 축소판 구역에서 복제할 슬라이드를 선택하세요.
- 【삽입】탭의 【새 슬라이드】 메뉴명을 클릭한 후 【선택한 슬라이드 복제】를 클릭하세요. 선택한 슬라이드와 동일한 슬라이드가 아래에 삽입됩니다.

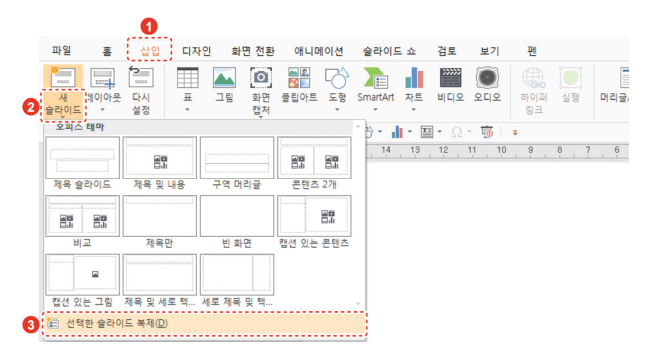

## 6.1.3 슬라이드 이동하기

슬라이드를 원하는 위치로 이동할 수 있습니다.

화면 좌측의 슬라이드 축소판 구역에서 이동할 슬라이드를 클릭한 후 원 하는 위치로 드래그하세요.

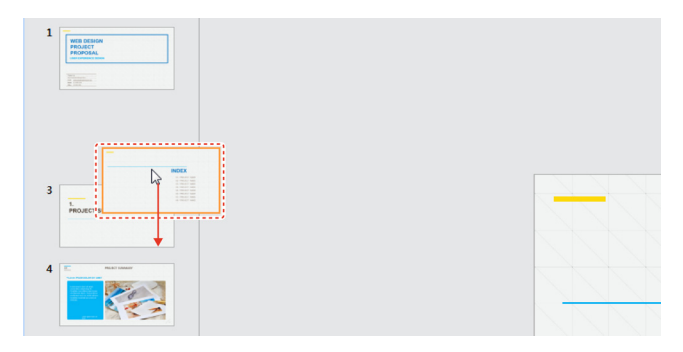

### 6.1.4 슬라이드 삭제하기

슬라이드를 삭제할 수 있습니다.

화면 좌측의 슬라이드 축소판 구역에서 삭제할 슬라이드를 우클릭한 후 [슬라이드 삭제]를 클릭하세요.

### 6.1.5 레이아웃 변경하기

프레젠테이션을 만들 때 기존 슬라이드를 원하는 레이아웃으로 변경할 수 있습니다.

1. 레이아웃을 변경하려는 슬라이드를 선택하세요.

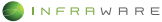

 [삽입 > 레이아웃]을 클릭하거나 [홈] 탭의 [레이아웃] 아이콘(□□)을 클릭하세요. 레이아웃을 변경할 수 있습니다.

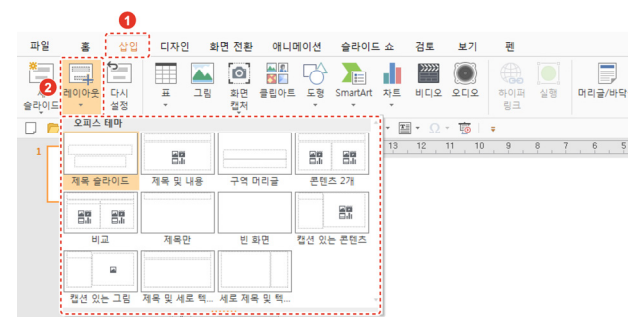

3. 원하는 레이아웃을 클릭하세요. 선택한 레이아웃으로 변경됩니다.

## 6.1.6 슬라이드 크기 변경하기

- 1. [디자인 > 슬라이드 크기]를 클릭하세요.
- 원하는 배율을 클릭하세요. 전체 슬라이드 크기가 4:3 비율 또는 16:9 비율로 변경됩니다.

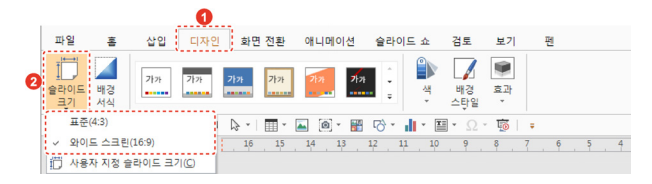

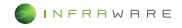

# 6.2 슬라이드 편집하기

#### 바닥글 추가하기

- 1. 바닥글을 적용할 슬라이드를 선택하세요.
- 2. [삽입 > 머리글/바닥글]을 클릭하세요.
- [머리글/바닥글] 창이 나타나면 [슬라이드] 탭의 [바닥글] 항목을 체크한 후 원하는 바닥글 내용을 입력하세요.

| 라이드에 넣을 내용<br>□날짜 및 시간(D)<br>④ 자동으로 업데이트(U)<br>                            |          |   |
|----------------------------------------------------------------------------|----------|---|
| <ul> <li>달짜 및 시간(型)</li> <li>● 자동으로 업데이트(型)</li> <li>2018-04-23</li> </ul> |          |   |
| <ul> <li>● 자동으로 업데이트())</li> <li>2018-04-23</li> </ul>                     |          |   |
|                                                                            |          |   |
|                                                                            | v        |   |
|                                                                            | 달력 종류(C) |   |
|                                                                            | ▼ 서기     | v |
| ○ 직접 입력(X)                                                                 |          |   |
| 2018-04-23                                                                 |          |   |
| □ 슬라이드 번호( <u>\)</u><br>□ 바닥글(E)<br>데목 슬라이드에는 표시 안함(S)                     |          | ] |
| 데목 슬라이드에는 표시 안함(S)                                                         |          |   |

#### ▲ NOTE

- 프레젠테이션에 날짜 및 시간을 추가하려면 [날짜 및 시간] 항목을 체크한 후 원하는 방법을 설정하세요.
- 프레젠테이션에 슬라이드 번호를 추가하려면 [슬라이드 번호] 항목을 체크하세요.
- 4. [적용]을 클릭하세요. 바닥글은 슬라이드 하단의 가운데에 나타납니다.

6. 슬라이드

## 6.3 그림

### 6.3.1 그림 삽입하기

- 1. 이미지를 삽입할 슬라이드를 선택하세요.
- 2. [삽입] 탭의 [그림]을 클릭하세요. [그림 삽입] 창이 나타납니다.
- PC 에 저장되어 있는 이미지 중 원하는 이미지를 선택한 후 [열기] 버튼을 클릭하세요.

#### 6.3.2 그림 편집하기

#### 다른 개체와의 그림 위치 설정하기

- 1. 그림, 도형 등 다른 개체와의 위치를 설정할 그림을 클릭하여 선택하세요.
- [그림] 탭에서 [앞으로 가져오기] 아이콘(♣) 또는 [뒤로 보내기] 아이콘(♣)을 클릭하세요.

삽입 디자인 화면 전환 애니메이션 슬라이드쇼 경토 보기 편 파열 훕 5 🗮 🦷 🔆 🔼 월28 위로 맞춘 그동 파전 선택장 수정 색 꾸명 그림 그림 🛋 🛋 🛋 🗻 🌋 🌋 🌋

- [앞으로 가져오기 > 맨 앞으로 가져오기]: 그림이 맨 앞으로 옵니다.
- [뒤로 보내기 > 맨 뒤로 보내기]: 그림이 맨 뒤로 보내집니다.

#### ■ 그림 이동하기

이동할 그림을 클릭하여 선택하세요. 마우스 커서가 십자 모양(參)으로 변하면 그림을 드래그하여 원하는 위치로 이동할 수 있습니다.

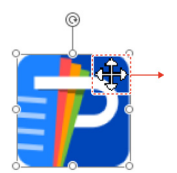

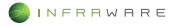

#### 그림 크기 조절하기

- 1. 크기를 조절하려는 그림을 클릭하여 선택하세요.
- 2. [그림] 탭에서 크기 조절란에 숫자를 입력하거나 위아래 화살표를 클릭하여 크기를 조절하세요. 상단 입력란에서 높이를 조절하고, 하단 입력란에서 너비를 조절합니다.

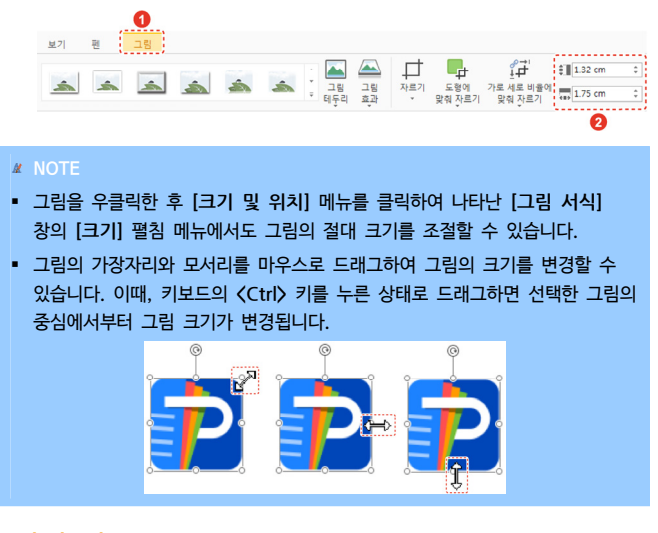

#### ■ 그림 자르기

- 1. 잘라낼 그림을 클릭하여 선택하세요.
- 2. [그림] 탭에서 [자르기]를 클릭하세요.

|        |          | 0        |          |   |    |             |          |     |               |                     |                  |    |
|--------|----------|----------|----------|---|----|-------------|----------|-----|---------------|---------------------|------------------|----|
| 보기     | 편        | 그림       |          |   |    |             |          |     |               |                     |                  |    |
| lanca. | (and and |          | 6727.ml  |   |    | -           | <b>2</b> | ₽   | <b>P</b>      | °,₽'                | € <b>1.32 cm</b> | \$ |
| â      |          | <u> </u> | <u>í</u> | Â | â. | · 그림<br>테두리 | 그림<br>효과 | 사르기 | 도형에<br>맞춰 자르기 | 가로 세로 비율에<br>맞춰 자르기 | 1.75 cm          | \$ |

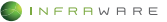

#### 6. 슬라이드

 그림의 가장자리와 모서리를 마우스로 드래그하여 자를 영역을 설정하세요. 회색으로 된 영역이 잘리는 부분입니다.

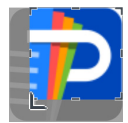

 키보드의 〈Esc〉 키를 누르세요. 회색 부분이 잘리며, 나머지 부분만 보여집니다.

그림 회전하기

- 1. 각도를 변경할 그림을 클릭하여 선택하세요.
- 2. [그림] 탭에서 [회전]을 클릭한 후 원하는 회전 옵션을 클릭하세요.

| 파일          | 흉         | 삽입      | 디지  | 민                                      | 화면 전환              | 애니            | 메이션      | 술라       | 이드 쇼            | 검토         | 보기       | 팬   | 그림      |         |                               |         |
|-------------|-----------|---------|-----|----------------------------------------|--------------------|---------------|----------|----------|-----------------|------------|----------|-----|---------|---------|-------------------------------|---------|
| 말으로<br>가져오기 | 위로<br>보내기 | 방송<br>Y | 0   | 수<br>회전<br>•                           | ( <u>)</u><br>선택 장 | ()<br>수정      | <u>생</u> | 꾸밈<br>후과 | 부속<br>고립<br>바꾸기 | 고립<br>원리대로 | <u>*</u> | *   | <b></b> | <u></u> | á.                            | *       |
|             | ÷ د       | • 🗂 •   | × 1 | <u>)</u> 2                             | 목으로 90             | 도 회전(8        | )        | ъ.       | di s            | Ξ - Ω      | - 15 -   |     |         |         |                               |         |
| 1           |           |         |     | <ul> <li>신 전·</li> <li>석 상각</li> </ul> | 박으로 90도<br>하 대칭(⊻) | 외인민           | 12       | . 11     | 10 1            | 1.9.       | ί. Ϋ.    | 5 4 | . 1 . 4 | . 1 . 9 | . <del>1</del> . <del>1</del> | . 1 . 1 |
|             |           |         |     | A 24                                   | 루 대칭(土)            |               |          |          |                 |            |          |     |         |         |                               |         |
|             |           |         |     | 표 기태                                   | 타 회전 옵션            | !( <u>M</u> ) |          |          |                 |            |          |     |         |         |                               |         |

#### MOTE

- 기본 90도 회전이나 대칭 옵션 이외에 기타 각도로 그림을 회전하려면 [그림
   > 회전 > 기타 회전 옵션]을 클릭하거나, 그림을 우클릭한 후 [크기 및
   위치] 메뉴를 클릭하여 나타난 [그림 서식] 창의 [크기] 펼침 메뉴에서 회전 각도를 입력하세요.
- 그림을 클릭하면 상단에 원이 나타납니다. 원에 마우스를 가져다 놓으면
   마우스 커서가 회전 모양(ⓒ)으로 변하고 드래그하여 그림의 각도를 변경할
   수 있습니다.

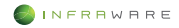

#### 그림 정렬하기

- 1. 정렬할 그림을 선택하세요.
- 2. [그림 > 맞춤]에서 그림 위치를 맞출 기준을 선택하세요.

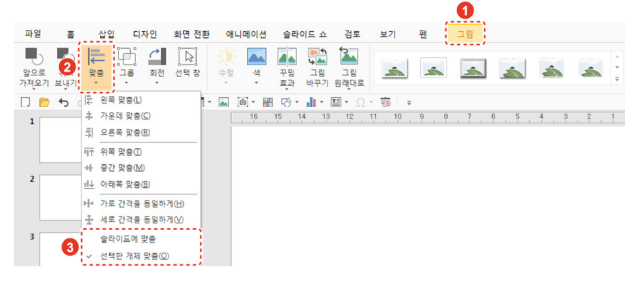

- [슬라이드에 맞춤]: 그림을 슬라이드를 기준으로 맞춥니다.
- [선택한 개체 맞춤]: 두 개 이상의 그림, 도형과 같은 개체를 선택했
   을 때, 선택된 개체들이 서로의 기준이 됩니다.
- 원하는 맞춤 옵션을 선택하세요. 선택한 옵션을 기준으로 그림이 정렬됩니다.

#### 그룹 만들기

여러 개의 개체를 그룹화하여 한 개의 개체처럼 한번에 편집합니다.

- 하나의 그룹으로 만들 두 개 이상의 그림, 도형과 같은 개체를 드래그하거나 키보드의 (Ctrl) 키를 누른 상태에서 클릭하여 선택하세요.
- [그림 > 그룹 > 그룹]을 클릭하세요. 선택한 개체들의 하나의 그룹으로 만들집니다.

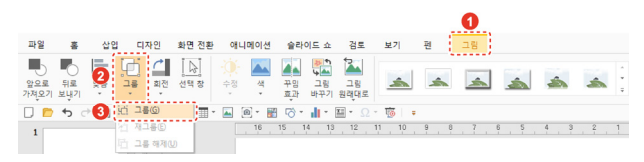

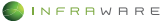

и NOTE 그룹을 해제하려면 그룹을 우클릭한 후 [그룹 > 그룹 해제]를 클릭하세요.

#### ■ 그림 스타일 적용하기

- 1. 그림의 스타일을 적용할 그림을 클릭하여 선택하세요.
- [그림] 탭에서 [스타일], [그림 테두리]와 [그림 효과]를 클릭하여 그림의 스타일을 선택하세요.

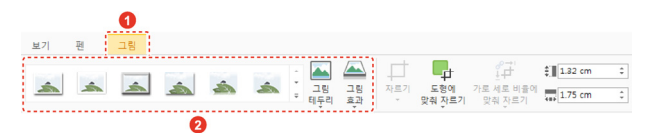

#### ■ 그림 바꾸기

- 1. 바꿀 그림을 클릭하여 선택하세요.
- 2. [그림] 탭에서 [그림 바꾸기]를 클릭하세요. [그림 삽입] 창이 나타납니다.

| 파일 | ā | 삽입                                      | 2 0 | 자인                  | 화면 전환       | 애니메이션      | 슬라이드 쇼          | 검토                   | 보기 | 편 | 그림      |   |   |   |  |
|----|---|-----------------------------------------|-----|---------------------|-------------|------------|-----------------|----------------------|----|---|---------|---|---|---|--|
|    |   | tin tin tin tin tin tin tin tin tin tin | ļļ. | <b>순</b><br>회전<br>• | []]<br>선택 장 | ()<br>수정 책 | 구멍 그림<br>효과 바꾸기 | ्रे<br>२६<br>अथुप्रह | â  | * | <u></u> | - | â | á |  |
|    |   |                                         |     |                     |             |            | 2               |                      |    |   |         |   |   |   |  |

 원하는 그림을 선택한 후, [열기] 버튼을 클릭하세요. 새로운 그림이 기존 그림의 위치에 삽입됩니다.

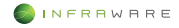

## 6.4 비디오

#### 6.4.1 비디오 삽입하기

- 1. 비디오 파일을 삽입할 슬라이드를 선택하세요.
- [삽입 > 비디오]를 클릭하세요. [비디오 삽입] 창이 나타납니다.
- PC 에 저장되어 있는 비디오 파일 중 원하는 비디오 파일을 선택한 후
   [열기] 버튼을 클릭하세요.

#### 6.4.2 비디오 편집하기

비디오를 삽입하면 [비디오 도구] 탭이 생성됩니다. [비디오 도구] 탭에서 비디오를 편집할 수 있습니다.

#### 비디오 옵션 적용하기

**[비디오 도구]** 탭에서 비디오 미리 보기, 볼륨 설정, 반복 재생 등 비디오 옵션을 설정할 수 있습니다.

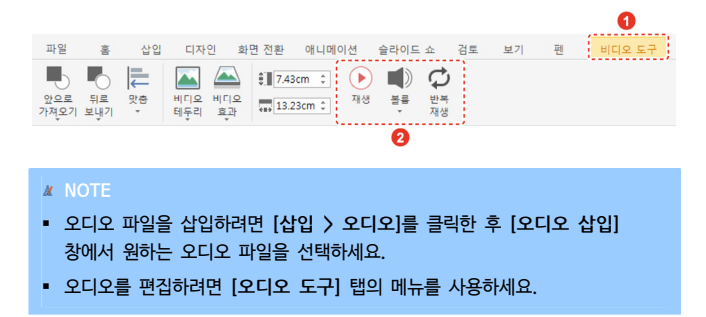

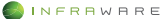

## **6.5 도형**

#### 6.5.1 도형 삽입하기

선, 사각형, 기본 도형, 화살표, 수식 도형, 순서도, 별 및 현수막, 설명선 등을 문서에 삽입할 수 있습니다.

1. [삽입] 탭에서 [도형]을 클릭하세요.

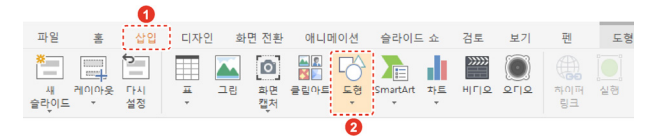

원하는 도형을 선택한 후 문서 편집 창에 드래그하여 도형을 그립니다.
 도형이 삽입됩니다.

#### 도형 종류 변경하기

새로운 도형을 삽입하지 않고도 도형의 종류를 변경할 수 있습니다. [도 형]탭에서 [도형 바꾸기]를 클릭한 후 원하는 도형 종류를 선택하세요.

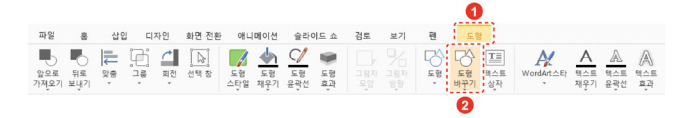

#### 6.5.2 도형에 텍스트 추가 및 편집하기

도형에 텍스트를 추가하려면 도형을 우클릭한 후 [텍스트 편집] 메뉴를 클릭합니다. 도형 가운데에 텍스트를 입력할 수 있는 커서가 나타납니다. 원하는 내용을 입력한 후 도형 밖의 영역을 아무 곳이나 클릭하거나 키보 드의 **〈Esc〉** 키를 누르세요.

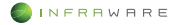

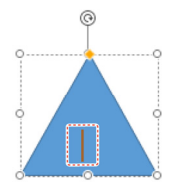

#### **M** NOTE

글꼴을 변경하려면 도형을 선택한 후 [홈] 탭의 원하는 글꼴 스타일을 지정하여 변경할 수 있습니다.

## 6.6 텍스트

## 6.6.1 텍스트 상자 삽입 및 편집하기

 [삽입] 탭의 [텍스트 상자]를 클릭하여 원하는 방향의 텍스트 방향을 클릭하세요.

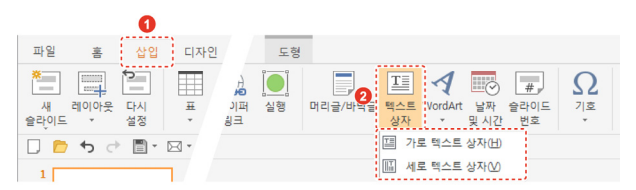

- 2. 마우스를 드래그하여 원하는 크기의 텍스트 상자를 그립니다.
- 3. 텍스트 상자 안에 삽입 포인터를 놓고 원하는 내용을 입력하세요.
- 4. 편집하고자 하는 텍스트 상자를 클릭하세요. [도형] 탭이 생성됩니다.
- 5. [도형] 탭에서 텍스트 상자의 정렬 위치, 스타일, 음영, 텍스트 방향, 크기 등을 변경하세요.

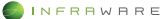

#### 6. 슬라이드

## 6.6.2 WordArt 삽입 및 편집하기

1. [삽입] 탭의 [WordArt]를 클릭하세요.

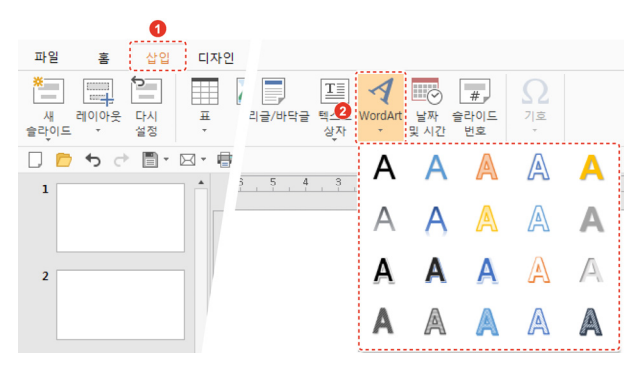

2. 원하는 WordArt 를 클릭하세요. WordArt 가 텍스트 상자 형식으로 본문에 삽입됩니다.

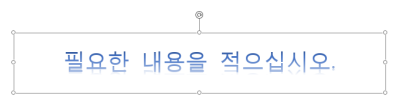

- 3. 삽입된 WordArt 텍스트 상자를 클릭하여 내용을 작성하세요.
- 편집하고자 하는 WordArt 텍스트 상자를 클릭하세요. [도형] 탭이 생성됩니다.
- [도형] 탭에서 WordArt 의 정렬 위치, 스타일, 텍스트 방향, 크기 등을 변경하세요.

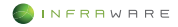

## 6.6.3 기호 삽입하기

- 1. 커서를 기호를 삽입할 위치에 놓습니다.
- 2. [삽입] 탭의 [기호]를 클릭하세요. 최근 사용한 기호들이 나타납니다.

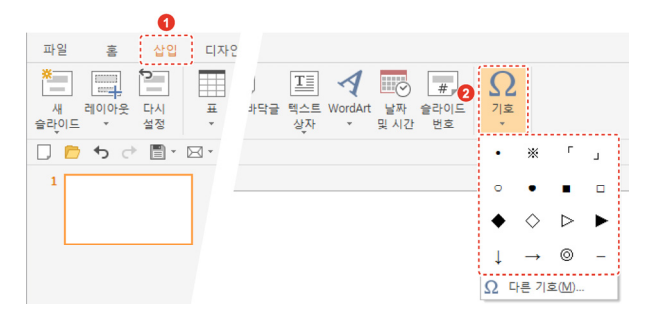

 키보드에 없는 기호, 특수 문자, 유니코드 문자를 삽입하려면 [다른 기호]를 클릭하세요. [기호] 창이 나타납니다.

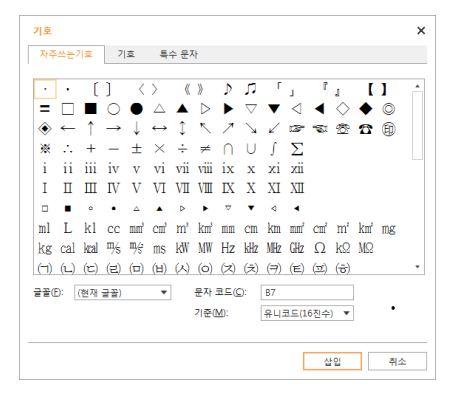

- Em 대시, En 대시, 저작권, 등록상표 등 특수 문자를 삽입하려면 [7]
   호] 창의 [특수 문자] 탭을 클릭하세요.
- 3. 원하는 기호를 클릭하세요. 선택한 위치에 기호가 삽입됩니다.

6. 슬라이드

6.7 효과

#### 6.7.1 슬라이드 화면 전환 효과 설정

- 화면 전환 효과 적용하기
  - 1. 화면 전환 효과를 적용할 슬라이드를 선택하세요.
  - [화면 전환] 탭의 [슬라이드 화면 전환] 그룹에서 원하는 화면 전환 효과를 클릭하세요.

|            |        |     |     | 6                |     |         |              |       |            |          |         |            |      |      |     |                       |   |
|------------|--------|-----|-----|------------------|-----|---------|--------------|-------|------------|----------|---------|------------|------|------|-----|-----------------------|---|
| 파일         | 홍      | 삽입  | 디자인 | 화면               | 전환  | 애니메이    | 이선 슬         | 라이드 쇠 | : 김!       | E M      | 기       | 편          |      |      |     |                       |   |
| 미리보기       | <br>없음 | 자르기 | 발기  | 1           말이내기 | ►   | ← → 나누기 | 나타내기         | 실선    | <b>오</b> 형 | ←<br>당기기 | ★<br>묘기 | []<br>깜빡이기 | 님어지기 | 물어뜨  | 커튼  | ↑<br>2<br>7<br>8<br>4 | 1 |
|            |        |     |     |                  |     |         | e            | )     |            |          |         |            |      |      |     |                       |   |
| <i>и</i> 1 | IOTE   |     |     |                  |     |         |              |       |            |          |         |            |      |      |     |                       |   |
| [효]        | 과 옵    | [션] | 을클  | 릭하               | 면 호 | 면       | 전환           | 방향    | 을 심        | 설정혈      | 할 수     | 있습         | 습니다  | 다. 단 | , 방 | 향                     |   |
| 옵션         | 0      | 없는  | 경우  | 에는               | [효] | 과 딑     | <b>읍션]</b> ( | 기 활   | 성회         | 되지       | 않       | 습니다        | 가.   |      |     |                       |   |

 [EFO]밍] 그룹에서 화면 전환 속도와 전환 타이밍을 설정하세요. 슬라이드에 선택한 화면 전환 효과가 적용됩니다.

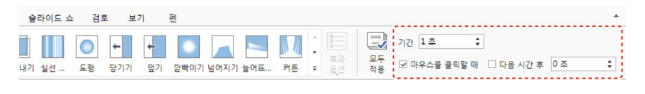

- ∦ NOTE
- [모두 적용]을 클릭하면 모든 슬라이드에 동일한 화면 전환 효과가 적용됩니다.
- [미리보기]를 클릭하면 슬라이드에 적용된 화면 전환 효과를 미리 볼 수 있습니다.

#### 화면 전환 효과 해제하기

1. 화면 전환 효과를 해제할 슬라이드를 선택하세요.

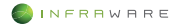

 [화면 전환] 탭의 [슬라이드 화면 전환] 그룹에서 [없음]을 클릭하세요. 화면 전환 효과가 해제됩니다.

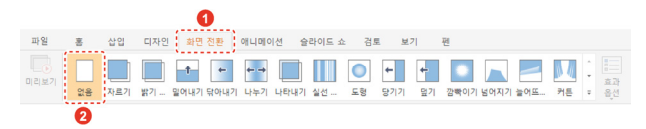

#### 6.7.2 개체 애니메이션 효과 설정

- 애니메이션 효과 적용하기
  - 1. 애니메이션 효과를 적용할 텍스트 또는 개체를 선택하세요.
  - [애니메이션] 탭의 [애니메이션 효과] 그룹에서 원하는 애니메이션 효과를 클릭하세요.

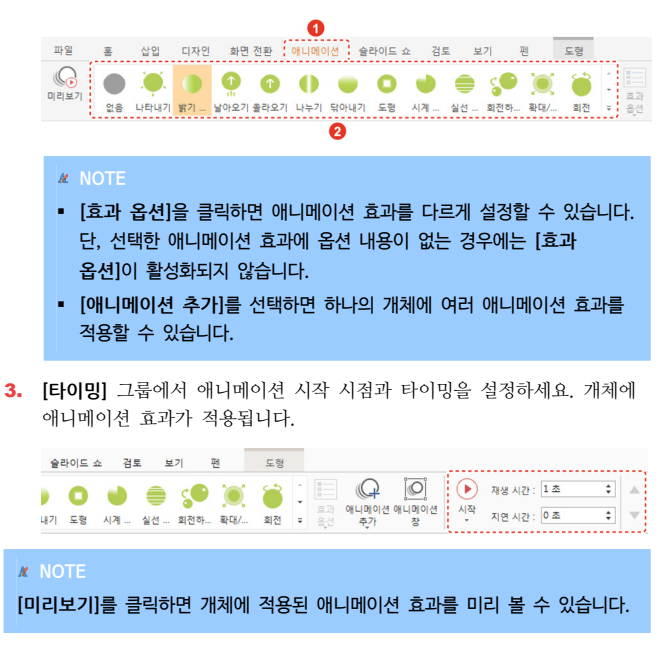

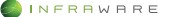

#### 애니메이션 효과 해제하기

- 1. 애니메이션 효과를 해제할 텍스트 또는 개체를 선택하세요.
- [애니메이션] 탭의 [애니메이션 효과] 그룹에서 [없음]을 클릭하세요. 화면 전환 효과가 해제됩니다.

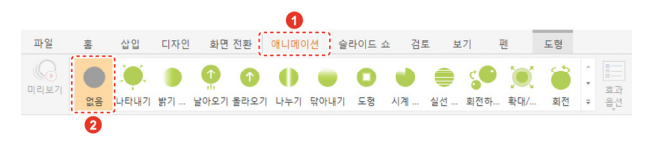

- 6.8 슬라이드쇼
- 6.8.1 슬라이드쇼 시작하기
  - 처음부터 시작하기

첫 슬라이드부터 슬라이드 쇼를 시작할 수 있습니다.

[슬라이드 쇼] 탭의 [처음부터] 또는 툴바의 [슬라이드 쇼 처음부터] 아이 콘(國)을 클릭하세요. 슬라이드 쇼가 처음 슬라이드부터 실행됩니다.

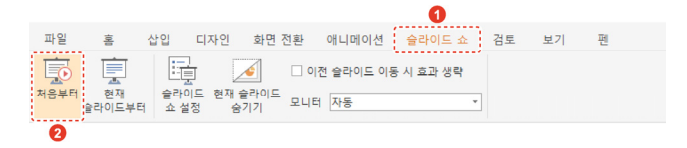

#### 현재 슬라이드부터 시작하기

선택한 슬라이드부터 슬라이드 쇼를 시작할 수 있습니다.

- 1. 슬라이드 쇼를 시작할 슬라이드를 선택하세요.
- [슬라이드 쇼] 탭의 [현재 슬라이드부터]를 클릭하세요. 슬라이드 쇼가 현재 슬라이드부터 실행됩니다.

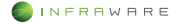

|        |                    |              |                |             |                 | 0              |    |    |   |  |
|--------|--------------------|--------------|----------------|-------------|-----------------|----------------|----|----|---|--|
| 파일     | 홈                  | 삽입 디         | 자인 화면          | 전환          | 애니메이션           | 슬라이드 쇼         | 검토 | 보기 | 펜 |  |
| 지음부트 등 | 전재<br>현재<br>달라이드부터 | 슬라이드<br>쇼 설정 | 천재 슬라이드<br>숨기기 | □ 이전<br>모니터 | 번 슬라이드 이용<br>자동 | 등 시 효과 생략<br>· | •  |    |   |  |
|        | 2                  |              |                |             |                 |                |    |    |   |  |

## 6.8.2 슬라이드쇼 설정하기

1. [슬라이드 쇼] 탭의 [슬라이드 쇼 설정]을 클릭하세요.

|      |        |      |     |     |     |          | 0         |   |    |    |   |  |
|------|--------|------|-----|-----|-----|----------|-----------|---|----|----|---|--|
| 파일   | 10     | 삽입   | 디자인 | 화면  | 전환  | 애니메이션    | 슬라이드 쇠    | Ł | 검토 | 보기 | 펜 |  |
| 처음부터 | 현재     | 승리이  | ]   | 같이드 |     | 친 슬라이드 이 | 동 시 효과 생략 |   |    |    |   |  |
|      | 슬라이드부터 | 쇼 설? | 영 숨 | 7 7 | 모니터 | 자동       |           | * |    |    |   |  |
|      |        | 0    |     |     |     |          |           |   |    |    |   |  |

2. 쇼 설정 창에서 슬라이드 쇼 옵션을 설정하세요.

| 쇼 설정 X                                               |
|------------------------------------------------------|
| 슬라이드<br>□ <esc> 키를 누를 때까지 계속 실행(<u>L</u>)</esc>      |
| 펜 색(E): ♥<br>레이저 포인터 색(B): ♥                         |
| 슬라이드 표시<br>⊙ 모두(Δ)<br>○ 시작(E): 1 ○ 같 6 ○             |
| 화면 전환<br>○ 수동( <u>M</u> )<br>ⓒ 설정된 시간 사용( <u>U</u> ) |
| 복수 모니터<br>슬라이드 쇼 모니터( <u>0</u> ):<br>자동              |
| 해상도(S):<br>1920×1000 ~                               |
|                                                      |
| 확인 취소                                                |

- [슬라이드]: 슬라이드 쇼의 펜 색과 레이저 포인트의 색을 설정할 수 있습니다.
- [슬라이드 표시]: 슬라이드 쇼에 표시될 슬라이드의 위치를 지정할 수 있습니다.
- [화면 전환]: 화면 전환 설정을 수동 또는 설정된 시간으로 설정할 수 있습니다.

6. 슬라이드

- [복수 모니터]: 연결되어있는 다른 모니터로 슬라이드 쇼를 보여줄 수 있습니다.
- 3. [확인] 버튼을 클릭하세요. 설정 내용이 저장됩니다.

### 6.8.3 슬라이드 숨기기

프레젠테이션에 필요하지만 슬라이드 쇼에는 나타나지는 않았으면 하는 슬라이드가 있다면 해당 슬라이드를 숨길 수 있습니다.

- 1. 슬라이드 쇼에서 숨기려는 슬라이드를 선택하세요.
- 2. [슬라이드 쇼] 탭의 [현재 슬라이드 숨기기]를 클릭하세요.

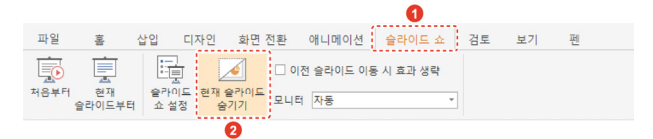

 해당 슬라이드는 슬라이드 쇼에 나타나지 않도록 숨겨집니다. 숨겨진 슬라이드는 좌측의 슬라이드 축소판 구역에서 슬라이드 번호에 백슬래시(∖)가 표시되고 축소판 슬라이드가 흐리게 변경됩니다.

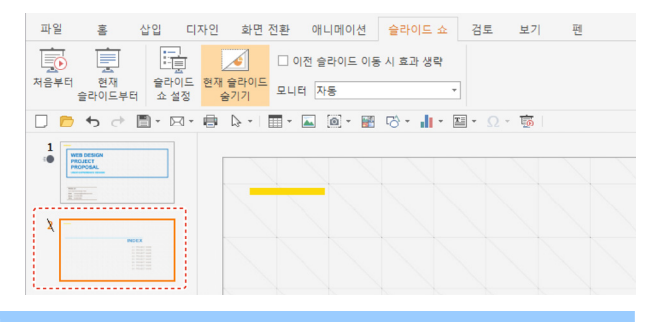

#### M NOTE

숨겨진 슬라이드에서 [현재 슬라이드 숨기기]를 한번 더 클릭하면 슬라이드 숨 기기가 해제됩니다.

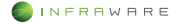

# 6.9 슬라이드 마스터

슬라이드 마스터는 슬라이드 마스터(1)와 연결된 레이아웃(2)으로 구성되 어 있습니다.

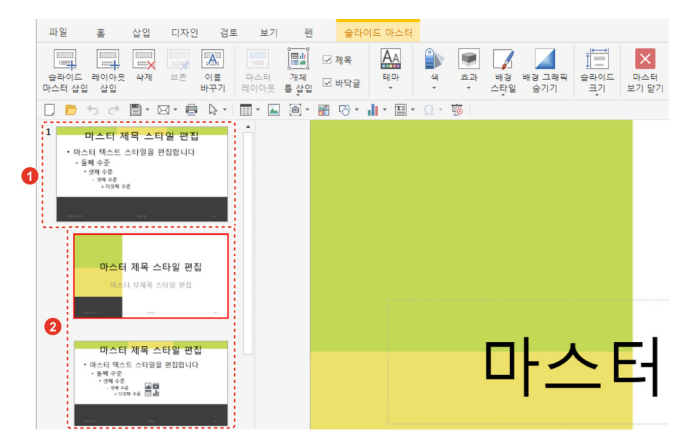

- 6.9.1 슬라이드 마스터 구성하기
  - 슬라이드 마스터 추가하기
    - [보기] 탭에서 [슬라이드 마스터]를 클릭하세요. 새로운 슬라이드 마스터와 연결된 11개의 레이아웃이 생성되고 [슬라이드 마스터] 탭이 생성됩니다.

|    |               |            |            |          |            |      |          |                 | 0                    |   |            |             |
|----|---------------|------------|------------|----------|------------|------|----------|-----------------|----------------------|---|------------|-------------|
| 파일 | 홍             | 삽입         | 입 디7       | 4인       | 화면 전환      | 애니며  | 이션       | 슬라이드 쇼          | 검토 보기                | 픤 |            |             |
| 기본 | ·<br>개요<br>모드 | 여러<br>슬라이드 | 슬라이드<br>노트 | 위기<br>모드 | 확대/축소<br>* | 100% | 하이<br>맞춤 | 승라이드 유<br>마스터 마 | 인물 슬라이드<br>스터 노트 마스터 |   | 슬라이드<br>노트 | 기본값으로<br>설정 |
|    |               |            |            |          |            |      |          | 2               |                      |   |            |             |

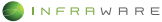

2. [슬라이드 마스터] 탭에서 [슬라이드 마스터 삽입]을 클릭하세요. 새로운 슬라이드 마스터와 연결된 11개의 레이아웃이 생성됩니다.

|                |            |    |     |           |             |            |       | 0      |   |    |           |               |            |              |
|----------------|------------|----|-----|-----------|-------------|------------|-------|--------|---|----|-----------|---------------|------------|--------------|
| 파일             | 훔          | 삽입 | 디자인 | 검토        | 보기          | 펜          | 술라이   | 이드 마스터 |   |    |           |               |            |              |
|                |            |    |     | A         | 1           |            | 교 제목  | A٨     |   | ۲  |           |               | Ī          | $\times$     |
| 승라이드<br>마스터 삽입 | 케이아웃<br>삽입 | 삭제 | 보존  | 이름<br>바꾸기 | 마스터<br>레이아웃 | 개제<br>통 삽입 | ☑ 바닥글 | 테마     | 색 | 효과 | 배경<br>스타일 | 배경 그래픽<br>숨기기 | 술라이드<br>크기 | 마스터<br>보기 닫기 |
| 2              |            |    |     |           |             |            |       |        |   |    |           |               |            |              |

### 슬라이드 레이아웃 추가하기

 [보기] 탭에서 [슬라이드 마스터]를 클릭하세요. [슬라이드 마스터] 탭이 생성됩니다.

| 1 |    |          |            |            |          |            |      |              |                 |              | 0                |   |         |   |             |
|---|----|----------|------------|------------|----------|------------|------|--------------|-----------------|--------------|------------------|---|---------|---|-------------|
|   | 파일 | 홈        | 삽입         | 입 디?       | 4인       | 화면 전환      | 애니며  | 이션           | 슬라이드 쇼          | 검토           | 보기               | 펀 |         |   |             |
|   |    |          |            |            |          | Q          |      | <b>•</b> تٍ• |                 |              | (1986)<br>(1986) |   |         |   | ~           |
|   | 기본 | 개요<br>모드 | 여러<br>슬라이드 | 슬라이드<br>노트 | 읽기<br>모드 | 확대/축소<br>* | 100% | 창에<br>맞춤     | 슬라이드 유<br>마스터 미 | ·인물<br>누스터 노 | 슬라이드<br>.트 마스터   |   | 술라<br>노 | 트 | 기본값으로<br>설정 |
|   |    |          |            |            |          |            |      |              | 2               |              |                  |   |         |   |             |

- 좌측의 슬라이드 축소판 구역에서 새 레이아웃을 삽입하려는 위치의 상위 슬라이드 레이아웃을 선택하세요.
- 3. [슬라이드 마스터] 탭에서 [레이아웃 삽입]을 클릭하세요. 선택한 슬라이드 아래에 새로운 슬라이드 레이아웃이 생성됩니다. 단, 슬라이드 마스터를 선택한 후 레이아웃을 삽입하면 마지막 레이아웃 위치에 생성됩니다.

| 파일             | 홍          | 삽입        | 디자인 | 검토        | 보기          | 펀                     | 술라이           | 이드 마스터 |          |               |           |               |            |              |
|----------------|------------|-----------|-----|-----------|-------------|-----------------------|---------------|--------|----------|---------------|-----------|---------------|------------|--------------|
| 승라이드<br>마스터 상양 | 레이아웃<br>삽입 | ()<br>(사제 | 보존  | 이름<br>바꾸기 | 마스터<br>레이아웃 | )<br>패레<br>개체<br>통 삽입 | ☑ 제목<br>☑ 바닥글 | 테마     | <b>*</b> | ()<br>효과<br>· | 내경<br>45일 | 배경 그래픽<br>숨기기 | 슬라이드<br>크기 | 마스터<br>보기 닫기 |
|                | 2          |           |     |           |             |                       |               |        |          |               |           |               |            |              |

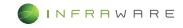

### 6.9.2 슬라이드 마스터와 레이아웃 삭제하기

삭제할 슬라이드 마스터 또는 레이아웃을 선택한 후 **[삭제]**를 클릭하세요. 선택한 슬라이드 마스터 또는 레이아웃이 삭제됩니다.

|                |            |    |     |           |             |            |       | 0      |   |         |           |               |            |              |
|----------------|------------|----|-----|-----------|-------------|------------|-------|--------|---|---------|-----------|---------------|------------|--------------|
| 파일             | 홈          | 삽입 | 디자인 | 검토        | 보기          | 편          | 슬라(   | 이드 마스터 |   |         |           |               |            |              |
|                |            |    |     | Α         |             |            | ☑ 제목  | AA     |   | ۲       |           |               | Ī          | ×            |
| 술라이드<br>마스터 삽입 | 레이아웃<br>삽입 | 삭제 | 보존  | 이름<br>바꾸기 | 마스터<br>레이아읏 | 개체<br>통 삽입 | ☑ 바닥글 | 티마     | 색 | 道과<br>、 | 배경<br>스타일 | 배경 그래픽<br>숨기기 | 술라이드<br>크기 | 마스터<br>보기 닫기 |
|                |            | 0  |     |           |             |            |       |        |   |         |           |               |            |              |

- 슬라이드 마스터를 삭제하면 연결된 레이아웃도 함께 삭제됩니다.
- 슬라이드 마스터가 하나일 경우에 슬라이드 마스터는 삭제할 수 없습니다.

#### 6.9.3 슬라이드 마스터 보존하기

슬라이드 마스터를 따르는 슬라이드가 모두 삭제되거나 슬라이드 마스터 를 따르는 모든 슬라이드에 다른 디자인 서식 파일이 적용된 경우 자동으 로 슬라이드 마스터가 삭제될 수도 있습니다. 이러한 경우에 마스터가 자 동으로 삭제되지 않도록 마스터를 보존할 수 있습니다.

보존할 슬라이드 마스터를 선택한 후 [보존]을 클릭하세요.

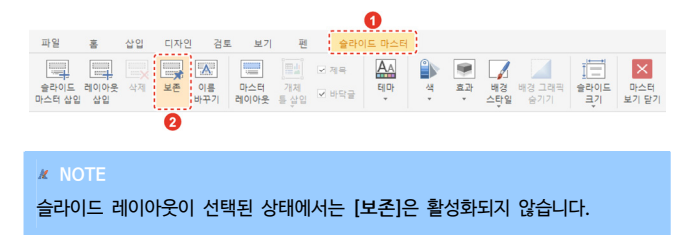

# 7. PDF

# 7.1 PDF 문서 보기

- PDF 파일을 우클릭하여 [연결 프로그램 > Polaris Office 2017]를 선택하세요. PDF 뷰어가 시작됩니다.
- Polaris Office 2017 을 실행하세요. [파일 > 열기]를 클릭한 후 원하는 PDF 파일을 선택하고 [열기] 버튼을 클릭하세요. PDF 뷰어가 시작됩니다.
- Polaris Office 2017 을 실행한 후 프로그램의 리본 메뉴나 편집 창으로 PDF 파일을 드래그하세요. PDF 뷰어가 시작됩니다.

# 7.2 주석 사용하기

## 7.2.1 주석 추가하기

- 스티커 노트 추가하기
  - 1. [주석 > 스티커 노트]를 클릭하세요.

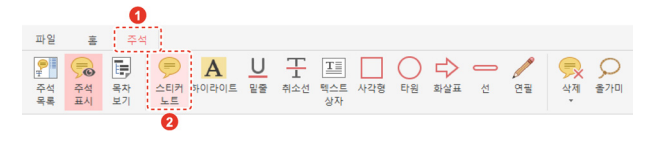

- 스티커 노트를 삽입할 위치를 클릭하면 스티커 노트 아이콘() 삽입됩니다.
- 스티커 노트 아이콘을 더블클릭하고 메모 창에 메모를 입력한 후 키보드의 〈Esc〉 키를 누르세요.

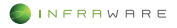

#### ■ 텍스트 편집 도구 사용하기

1. [주석] 탭의 [하이라이트], [밑줄] 또는 [취소선]을 클릭하세요.

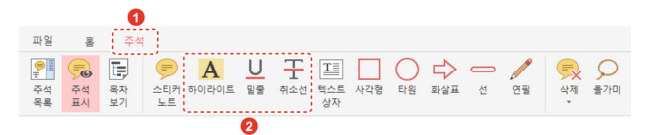

 텍스트 본문 중 강조하거나 삭제를 표시하려는 부분을 드래그하세요. 본문에 강조나 삭제 표시가 추가됩니다.

#### ■ 그리기 마크업 도구 사용하기

1. [주석] 탭에서 원하는 [그리기 마크업] 도구를 클릭하세요.

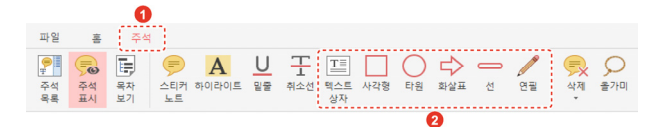

2. 원하는 위치에 드래그하세요. 그리기 마크업이 추가됩니다.

#### 7.2.2 주석 표시하기

삽입된 주석을 화면에 표시하려면 [주석 > 주석 표시]를 클릭하세요. [주 석 표시]를 다시 클릭하면 주석이 화면에서 숨겨집니다.

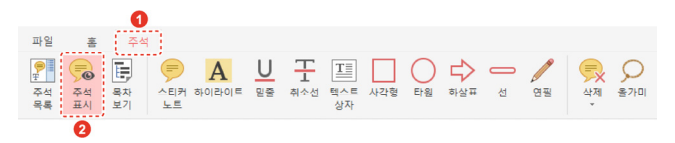

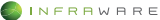

### 7.2.3 주석 삭제하기

문서에 표시된 주석을 삭제하는 방법은 다음과 같습니다.

- 1. [주석 > 주석 표시]를 클릭하여 모든 주석을 화면에 표시하세요.
- 2. [주석] 탭에서 [삭제] 아이콘(응)을 클릭하세요.

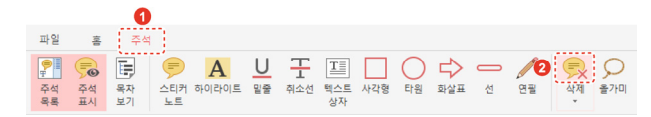

3. 삭제하려는 주석을 선택하세요. 선택한 주석이 삭제됩니다.

## ✗ NOTE 문서에 삽입된 모든 주석을 한번에 삭제하려면 [주석] 탭에서 [삭제 > 문서에서 주석 전체 삭제]를 클릭하세요.

# 7.3 오피스 문서로 편집하기

PDF 문서를 워드(docx), 시트(xlsx), 슬라이드(pptx) 또는 한글(hwp) 문 서로 전환하여 편집할 수 있습니다.

- 1. 오피스 문서로 변환하여 편집할 PDF 문서를 여세요.
- 2. [홈] 탭에서 원하는 오피스 문서의 형식을 클릭하세요.

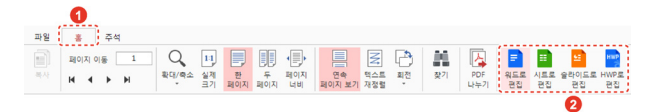

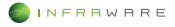

3. 팝업창에서 [지금 설치하기] 버튼을 클릭하여 PDF 변환 프로그램을 설치하세요.

| Polaris Office                                                                                | × |
|-----------------------------------------------------------------------------------------------|---|
|                                                                                               |   |
| PDF를 다양한 문서로 변환하고 자유롭게 편집하세요.<br>PDF 문서를 MS Office 워드, 시트, 슬라이드 또는 한글 문서로<br>변환하고 편집할 수 있습니다. |   |
| 이용 방법 안내<br>아래 버튼을 클릭하여, PDF 변환 프로그램을 설치하시면 완료!                                               |   |
| 지금 설치하기 확인                                                                                    |   |

4. 설치가 완료되면 [문서 변환하기] 버튼을 클릭하세요. PDF 문서가 변환되어 선택한 오피스 문서의 형식으로 열립니다.

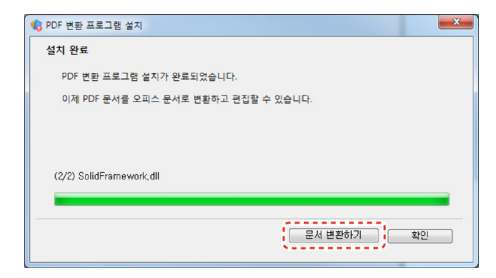

5. 문서의 내용을 확인하거나 편집한 후 저장하세요.

#### M NOTE

PDF 문서는 형식만이 변환되어 별도로 저장되지 않습니다. 필요한 경우 문서를 닫기 전에 [파일] 탭의 저장 옵션을 클릭하여 반드시 문서를 저장하세요.

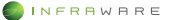